# Inhoudsopgave

| Aan de slag                     | 3 |
|---------------------------------|---|
| Overzicht van XPERIA™ X1        | 3 |
| Instructiesymbolen              | 3 |
| Aanvullende hulp                | 3 |
| SIM-kaart en batterij           | 3 |
| De batterij opladen             | 3 |
| Geheugenkaart                   | 4 |
| De telefoon in- en uitschakelen | 4 |
| Navigeren                       | 4 |
| Een toepassing sluiten          | 5 |
| Statuspictogrammen              | 5 |
| Verlichtingen                   | 5 |
| Programma's                     | 6 |
| Instellingen                    | 7 |
| Schermen                        | 9 |

| ••••••                        |    |
|-------------------------------|----|
| Staande en liggende weergaven | 9  |
| Schermen kiezen               | 9  |
| Schermen beheren              | 10 |
| 3D-vissenscherm               | 10 |
| XPERIA Radioscherm            | 10 |
| Sony Ericsson-scherm          | 11 |
| Media Xperience-scherm        | 13 |
| Google <sup>™</sup> -scherm   | 13 |
| Microsoft Vandaag-scherm      | 13 |
| Nieuwe schermen downloaden    | 13 |
|                               |    |

# 

| De telefoon gebruiken | 14 |
|-----------------------|----|
| Netwerken             | 14 |
| Netwerkdekking        | 14 |
| Roaming               | 14 |
| Netwerkinstellingen   | 14 |
| Bellen                | 14 |
| Video-oproep          | 15 |
| Oproepen ontvangen    | 15 |
| Meer telefoonfuncties | 16 |

# Uw telefoon instellen......16

| Basisinstellingen                          | 16 |
|--------------------------------------------|----|
| Personaliseren                             | 16 |
| Telefooninstellingen en services aanpassen | 17 |
| De telefoon beveiligen                     | 17 |
| Overige instellingen                       | 18 |

| Synchroniseren                                       | 19 |
|------------------------------------------------------|----|
| Voordat u kunt synchroniseren                        | 19 |
| Manieren om te synchroniseren                        | 19 |
| Synchronisatie instellen                             | 19 |
| Synchronisatie starten                               | 20 |
| Synchroniseren met een Bluetooth-verbinding          | 20 |
| Geplande synchronisatie                              | 20 |
| Wijzigen welke gegevens moet worden gesynchroniseerd | 20 |
| Windows Mobile Apparaatcentrum gebruiken             | 20 |
| PIM organiseren                                      | 21 |
| Contactpersonen                                      | 21 |
| Contacten beheren                                    | 21 |
| Informatie invoeren en zoeken                        | 21 |
| Gegevens invoeren                                    | 21 |
| Informatie zoeken                                    | 22 |

| Berichten                                                                                                    |                            |
|----------------------------------------------------------------------------------------------------|----------------------------|
| 0140                                                                                                    | 23                         |
| SMS                                                                                                    |                            |
| MMS                                                                                                    | 23                         |
|                                                                                                    | 20                         |
| Zakelijke e-mails en afspraken                                                                                                    | 26                         |
| Uw telefoon synchroniseren met een Exchange Server                                                                                                    |                            |
| Werken met zakelijke e-mailberichten                                                                                                    | 27                         |
| Vergaderverzoeken beneren                                                                                                    | 28                         |
| E mailbovailiaina                                                                                                    | 20                         |
|                                                                                                    | 20                         |
| Surfen op het web                                                                                                    | 29                         |
| Verbinding maken met internet                                                                                                    | 29                         |
| Menuopties                                                                                                    |                            |
| Internet Explorer beneren                                                                                                    | 30                         |
| Rellen tiidens het surfen                                                                                                    | 30<br>30                   |
| Opera-browser                                                                                                    |                            |
|                                                                                                    |                            |
| Verbinding maken                                                                                                    | 32                         |
| Bluetooth <sup>M</sup> -technologie                                                                                                    |                            |
| Bluetooth™-modi                                                                                                    |                            |
| Ean Bluetooth <sup>TM</sup> -headset of stereoheadset aansluiten                                                                                                    | 32<br>32                   |
| Informatie overzenden via een Bluetooth <sup>TM</sup> -verbinding                                                                                                    |                            |
| Wi-Fi (draadloos I AN-netwerk)                                                                                                    |                            |
| Windows Live Messenger                                                                                                    |                            |
| Gedeeld internet                                                                                                    |                            |
| Comoro                                                                                                    | 24                         |
| De comore gebruiken                                                                                                    |                            |
| Ecto's en videoclins opslaan                                                                                                    |                            |
| Meer camerafuncties                                                                                                    |                            |
| Pictogrammen van camerazoeker                                                                                                    |                            |
| Overzicht van camera-instellingen                                                                                                    |                            |
|                                                                                                    |                            |
| Multimodia                                                                                                    |                            |
| Multimedia                                                                                                    | 35                         |
| Multimedia.<br>Afbeeldingen.                                                                                                    | 35<br>36<br>36             |
| Multimedia.<br>Afbeeldingen<br>Muziek.                                                                                                    | 35<br>36<br>36<br>37<br>37 |
| Afbeeldingen<br>Muziek<br>Video<br>Streaming media                                                                                                    |                            |
| Multimedia.<br>Afbeeldingen.<br>Muziek.<br>Video.<br>Streaming media.<br>Windows Media® Player Mobile.                                                                                                    |                            |
| Multimedia.<br>Afbeeldingen.<br>Muziek.<br>Video.<br>Streaming media.<br>Windows Media® Player Mobile.<br>Muziek en video synchroniseren.                                                                                                    |                            |
| Multimedia.<br>Afbeeldingen.<br>Muziek.<br>Video.<br>Streaming media.<br>Windows Media® Player Mobile.<br>Muziek en video synchroniseren.<br>Content verzenden.                                                                                                    |                            |
| Multimedia.<br>Afbeeldingen.<br>Muziek.<br>Video.<br>Streaming media.<br>Windows Media® Player Mobile.<br>Muziek en video synchroniseren.<br>Content verzenden.<br>Games.                                                                                                    |                            |
| Multimedia.         Afbeeldingen.         Muziek.         Video.         Streaming media.         Windows Media® Player Mobile.         Muziek en video synchroniseren.         Content verzenden.         Games.         GPS - On locatie gebaseerde services                                                                                                    |                            |
| Multimedia.         Afbeeldingen.         Muziek.         Video.         Streaming media.         Windows Media® Player Mobile.         Muziek en video synchroniseren.         Content verzenden.         Games.         GPS - Op locatie gebaseerde services.         A-GPS gebruiken                                                                                                    |                            |
| Multimedia.         Afbeeldingen.         Muziek.         Video.         Streaming media.         Windows Media® Player Mobile.         Muziek en video synchroniseren.         Content verzenden.         Games.         GPS - Op locatie gebaseerde services.         A-GPS gebruiken.         QuickGPS                                                                                                    |                            |
| Multimedia.         Afbeeldingen.         Muziek.         Video.         Streaming media.         Windows Media® Player Mobile.         Muziek en video synchroniseren.         Content verzenden.         Games.         GPS - Op locatie gebaseerde services.         A-GPS gebruiken.         QuickGPS.         Google Maps™ voor mobiel.                                                                                                    |                            |
| Multimedia.         Afbeeldingen.         Muziek.         Video.         Streaming media.         Windows Media® Player Mobile.         Muziek en video synchroniseren.         Content verzenden.         Games.         GPS - Op locatie gebaseerde services.         A-GPS gebruiken.         QuickGPS.         Google Maps™ voor mobiel.                                                                                                    |                            |
| Multimedia.         Afbeeldingen.         Muziek.         Video.         Streaming media.         Windows Media® Player Mobile.         Muziek en video synchroniseren.         Content verzenden.         Games.         GPS - Op locatie gebaseerde services.         A-GPS gebruiken.         QuickGPS.         Google Maps™ voor mobiel.         Uw telefoon beheren.                                                                                                    |                            |
| Multimedia.         Afbeeldingen.         Muziek.         Video.         Streaming media.         Windows Media® Player Mobile.         Muziek en video synchroniseren.         Content verzenden.         Games.         GPS - Op locatie gebaseerde services.         A-GPS gebruiken.         QuickGPS.         Google Maps™ voor mobiel.         Uw telefoon beheren.         Toepassingen installeren.                                                                                                    |                            |
| Multimedia.         Afbeeldingen.         Muziek.         Video.         Streaming media.         Windows Media® Player Mobile.         Muziek en video synchroniseren.         Content verzenden.         Games.         GPS - Op locatie gebaseerde services.         A-GPS gebruiken.         QuickGPS.         Google Maps™ voor mobiel.         Uw telefoon beheren.         Toepassingen installeren.         Toepassingen verwijderen.         Stroombesparing                                                                                                    |                            |
| Multimedia.         Afbeeldingen.         Muziek.         Video.         Streaming media.         Windows Media® Player Mobile.         Muziek en video synchroniseren.         Content verzenden.         Games.         GPS - Op locatie gebaseerde services.         A-GPS gebruiken.         QuickGPS.         Google Maps™ voor mobiel.         Uw telefoon beheren.         Toepassingen installeren.         Toepassingen verwijderen.         Stroombesparing.                                                                                                    |                            |
| Multimedia.         Afbeeldingen.         Muziek.         Video.         Streaming media.         Windows Media® Player Mobile.         Muziek en video synchroniseren.         Content verzenden.         Games.         GPS - Op locatie gebaseerde services.         A-GPS gebruiken.         QuickGPS.         Google Maps™ voor mobiel.         Uw telefoon beheren.         Toepassingen installeren.         Toepassingen verwijderen.         Stroombesparing.         Belangrijke informatie.                                                                                                    |                            |
| Multimedia.         Afbeeldingen.         Muziek.         Video.         Streaming media.         Windows Media® Player Mobile.         Muziek en video synchroniseren.         Content verzenden.         Games.         GPS - Op locatie gebaseerde services.         A-GPS gebruiken.         QuickGPS.         Google Maps™ voor mobiel.         Uw telefoon beheren.         Toepassingen installeren.         Toepassingen verwijderen.         Stroombesparing.         Belangrijke informatie.         Richtlijnen voor veilig en efficiënt gebruik - toegevoegd.                                                                                                    |                            |
| Multimedia.         Afbeeldingen.         Muziek.         Video.         Streaming media.         Windows Media® Player Mobile.         Muziek en video synchroniseren.         Content verzenden.         Games.         GPS - Op locatie gebaseerde services.         A-GPS gebruiken.         QuickGPS.         Google Maps™ voor mobiel.         Uw telefoon beheren.         Toepassingen installeren.         Toepassingen verwijderen.         Stroombesparing.         Belangrijke informatie.         Richtlijnen voor veilig en efficiënt gebruik - toegevoegd.         Declaration of Conformity for X1.                                                                                                    |                            |
| Multimedia.         Afbeeldingen.         Muziek.         Video.         Streaming media.         Windows Media® Player Mobile.         Muziek en video synchroniseren.         Content verzenden.         Games.         GPS - Op locatie gebaseerde services.         A-GPS gebruiken.         QuickGPS.         Google Maps™ voor mobiel.         Uw telefoon beheren.         Toepassingen installeren.         Toepassingen verwijderen.         Stroombesparing.         Belangrijke informatie.         Richtlijnen voor veilig en efficiënt gebruik - toegevoegd.         Declaration of Conformity for X1a.         ECC Statement                                                                             |                            |
| Multimedia.         Afbeeldingen.         Muziek.         Video.         Streaming media.         Windows Media® Player Mobile.         Muziek en video synchroniseren.         Content verzenden.         Games.         GPS - Op locatie gebaseerde services.         A-GPS gebruiken.         QuickGPS.         Google Maps™ voor mobiel.         Uw telefoon beheren.         Toepassingen installeren.         Toepassingen verwijderen.         Stroombesparing.         Belangrijke informatie.         Richtlijnen voor veilig en efficiënt gebruik - toegevoegd.         Declaration of Conformity for X1         Declaration of Conformity for X1a.         FCC Statement.         Industry Canada Statement |                            |
| Multimedia.         Afbeeldingen.         Muziek.         Video.         Streaming media.         Windows Media® Player Mobile.         Muziek en video synchroniseren.         Content verzenden.         Games.         GPS - Op locatie gebaseerde services.         A-GPS gebruiken.         QuickGPS.         Google Maps™ voor mobiel.         Uw telefoon beheren.         Toepassingen installeren.         Toepassingen verwijderen.         Stroombesparing.         Belangrijke informatie.         Richtlijnen voor veilig en efficiënt gebruik - toegevoegd.         Declaration of Conformity for X1a.         FCC Statement.         Industry Canada Statement.                                         |                            |

#### Sony Ericsson X1/

#### X1: GSM 850/900/1800/1900 & UMTS I/II/VIII

Deze gebruikershandleiding is gepubliceerd door Sony Ericsson Mobile Communications AB of een van de lokale vestigingen, zonder enige garantie. Te allen tijde en zonder voorafgaande waarschuwing kunnen verbeteringen en wijzigingen door Sony Ericsson Communications AB worden aangebracht in deze gebruikershandleiding op grond van typografische fouten, onjuiste of achterhaalde gegevens of verbeteringen aan programmatuur en/of apparatuur. Dergelijke wijzigingen worden natuurlijk verwerkt in nieuwe uitgaven van deze

gebruikershandleiding. Alle rechten voorbehouden.

©Sony Ericsson Mobile Communications AB, 2008 Publicatienummer: 1218-2866.3

Let op:

enkele diensten in deze gebruikershandleiding worden niet door alle netwerken ondersteund. Dit geldt ook voor het internationale GSM-alarmnummer 112. Neem contact op met uw netwerkexploitant of serviceprovider als u twijfelt of u een bepaalde service al dan niet kunt gebruiken.

Lees de Belangrijke informatie voordat u de mobiele telefoon in gebruik neemt. Uw mobiele telefoon heeft de mogelijkheid om extra content, bijvoorbeeld ringtones, te downloaden, op te slaan en door te sturen. Het gebruik van deze content kan beperkt of verboden zijn als gevolg van rechten van derden, waaronder auteursrechten. U, niet Sony Ericsson, bent volledig verantwoordelijk voor extra content die is gedownload of doorgestuurd vanaf uw mobiele telefoon. Controleer voordat u extra content gebruikt, of het voorgenomen gebruik is toegestaan onder licentie of op andere wijze geautoriseerd is. Sony Ericsson biedt geen garantie omtrent de juistheid, integriteit of kwaliteit van extra content of enige andere content van derden. Sony Ericsson is onder geen enkele omstandigheid aansprakelijk voor onjuist gebruik door u van extra content of andere content van derden.

Bepaalde GPS-functies maken gebruik van internet. Sony Ericsson biedt geen garantie voor de nauwkeurigheid van navigatiediensten, inclusief, maar niet beperkt tot gedetailleerde navigatiediensten.

Exportvoorschriften: dit product, evenals eventuele software of technische gegevens in of bij het product, valt mogelijk onder Amerikaanse exportwetten, inclusief de Amerikaanse Export Administration Act en de daaraan verbonden bepalingen, en de Amerikaanse sanctieprogramma's beheerd door de afdeling Foreign Assets Control van het U.S. Treasury Department. Het product valt mogelijk ook onder de export- of importverordeningen van andere landen. De gebruiker en bezitter van het product gaat ermee akkoord zich strikt aan al deze voorschriften te houden en erkent zijn of haar verantwoordelijkheid om eventuele vereiste vergunningen aan te vragen voor export, wederuitvoer of import van dit product. Dit product, inclusief eventuele software in dit product, zonder enige beperkingen, mag niet worden gedownload of op andere wijze worden geëxporteerd of wederuitgevoerd (i) naar een van de volgende landen, of naar een burger of inwoner van de volgende landen, of naar enige entiteit in de volgende landen: Cuba, Irak, Iran, Noord-Korea, Soedan, Syrië (met inachtneming van het feit dat deze opsomming van tijd tot tijd kan worden herzien) of naar enig(e) ander(e) land(en) waartegen de Verenigde Staten een handelsembargo heeft ingesteld, of (ii) naar personen of entiteiten op de lijst van Specially Designated Nationals van de U.S. Treasury Department of (iii) naar personen of entiteiten die voorkomen op eventuele andere exportembargolijsten, inclusief maar niet beperkt tot de Denied Persons List of de Entity list van het U.S. Commerce Department, of de Nonproliferations Sanctions List van het U.S. State Department.

De internationale alarmnummers, zoals 112 en 911, worden door uw telefoon ondersteund. U kunt deze nummers in geval van nood in elk land gebruiken, met of zonder SIM-kaart in het toestel, zolang u zich binnen het bereik van een 3G- (UMTS) of GSM-netwerk bevindt. In bepaalde landen kunnen ook andere alarmnummers worden aangeboden. Uw netwerkexploitant heeft daarom mogelijk extra lokale alarmnummers op de SIM-kaart opgeslagen.

Bluetooth en het Bluetooth-logo zijn handelsmerken of gedeponeerde handelsmerken van Bluetooth SIG Inc. en elk gebruik van een dergelijk handelsmerk doo Sony Ericsson gebeurt onder licentie.

Wi-Fi is een handelsmerk of een gedeponeerd handelsmerk van de Wi-Fi Alliance. Het Liquid Identity-logo, XPERIA en X Panel zijn handelsmerken of gedeponeerde handelsmerken van Sony Ericsson Mobile Communications AB.

Sony is een handelsmerk of gedeponeerd handelsmerk van Sony Corporation. YouTube, Picasa, Gmail, Google™ en Google Maps™ zijn handelsmerken of gedeponeerde handelsmerken van Google Inc.

Wayfinder en Wayfinder Navigator zijn handelsmerken of gedeponeerde handelsmerken van Wayfinder Systems AB.

Ericsson is een handelsmerk of gedeponeerd handelsmerk van Telefonaktiebolaget

Microsoft, ActiveSync, Windows, het Windows-logo, Windows Live, PowerPoint, Excel, OneNote, Outlook en Vista zijn handelsmerken of gedeponeerde handelsmerken van Microsoft Corporation in de Verenigde Staten en/of andere landen/regio's.

Dit product wordt beschermd door intellectuele eigendomsrechten van Microsoft Gebruik of distributie van dergelijke technologie buiten dit product is verboden zonder een licentie van Microsoft.

De eigenaars van content beschermen hun intellectuele eigendom, inclusief hur De eigendars van content beschermen nun meine volueie eigendorn, inclusier hunden auteursrechten, met de DRM-technologie (Digital Rights Management) van Windows Media (WMDRM). In dit apparaat wordt via WMDRM-software toegang verkregen tot inhoud die is beveiligd met WMDRM-technologie. Wanneer de WMDRM-software de inhoud niet beschermt, kunnen de eigenaars van de inhoud een verzoek indienen bij Microsoft om de capaciteit van de software om beschermde inhoud den verzoek niemen of te kopiëren met WMDRM in te trekken. Intrekking is niet van invloed op onbeveiligde inhoud. Wanneer u licenties voor beveiligde inhoud downloadt, gaat u ermee akkoord dat Microsoft een intrekkingslijst aan de licenties toevoegt. Eigenaars van inhoud kunnen van u eisen dat u een WMDRM-upgrade uitvoert om toegang te krijgen tot hun inhoud. Wanneer u geen upgrade uitvoert, hebt u geen toegang tot inhoud waarvoor de uperrede is versiet. de upgrade is vereist.

de upgrade is vereist. Dit product wordt in licentie gegeven onder de visuele patentenportefeuillelicentie van MPEG-4 en de patentenportefeuillelicentie van AVC voor persoonlijk of niet-commercieel gebruik door een consument voor (i) codering van video in overeenstemming met de visuele norm MPEG-4 ("MPEG-4 video") of met de AVC-norm ("AVC video") en/of (ii) decodering van MPEG-4- of AVC-video die is gecodeerd door een consument in het kader van een persoonlijke en niet-commerciële activiteit, en/of is aangeschaft bij een videoleverancier die door MPEG LA de licentie heeft verkregen om MPEG-4 en of AVC-video aan te bieden. Er wordt geen licentie verleend of geïmpliceerd voor eventuele andere toepassingen. Extra informatie, inclusief informatie met betrekking tot promotionele, interne en commerciële toepassingen en

licentiëring, is verkrijgbaar via MPEG LA, L.L.C. Zie http://www.mpegla.com, De MPEG \_ayer-3 audiodecod eringstechnologie is gelicentieerd van Fraunhofer ISS en Thomson.

Java, JavaScript en alle op Java gebaseerde handelsmerken en logo's zijn handelsmerken of gedeponeerde handelsmerken van Sun Microsystems, Inc. in de Verenigde Staten en in andere landen.

Licentieovereenkomst voor eindgebruikers voor Sun Java Platform, Micro Edition. 1. Beperkingen: de Software is vertrouwelijke, auteursrechtelijk beschermde informatie van Sun en de eigendom van alle kopieën berust bij Sun en/of haar licentiegevers. De klant is niet gerechtigd om de Software te wijzigen, te decompileren, te ontleden, te decoderen, te extraheren of anderszins aan reverse-engineering te onderwerpen. De software mag niet als geheel of gedeeltelijk worden verhuurd, worden overgedragen of in onderlicentie worden gegeven.

2. Exportvoorschriften: Software en technische gegevens vallen onder Amerikaanse exportwetten, inclusief de Amerikaanse Export Administration Act en de daaraal verbonden bepalingen. Het product valt mogelijk ook onder de export- of importverordeningen van andere landen. De klant gaat ermee akkoord zich strikt aan al deze voorschriften te houden en erkent zijn of haar verantwoordelijkheid om eventuele vereiste vergunningen aan te vragen voor export, wederuitvoer of import software. Software mag niet worden gedownload of op andere wijze worden geëxporteerd of wederuitgevoerd (i) naar een van de volgende landen, of naar eer burger of inwoner van de volgende landen: Cuba, Irak, Iran, Noord-Korea, Libië, Soedan, Syrië (met inachtneming van het feit dat deze opsomming van tijd tot tijd kan worden herzien) of naar enige andere landen waartegen de Verenigde Staten een handelsembargo heeft ingesteld, of (ii) naar personen die voorkomen op de lijst van Specially Designated Nationals van de U.S. Treasury Department of de Table of Denial Orders van de U.S. Commerce Department. 3. Beperkte rechten: het gebruik, het kopiëren en de openbaarmaking door de regering van de Verenigde Staten is onderhevig aan de beperkingen die worden uiteengezet in de Rights in Technical Data and Computer Software Clauses in DFARS 252.227-7013(c) (1) en FAR 52.227-19(c) (2), voor zover van toepassing.

Beperkte rechten: het gebruik, het kopiëren en de openbaarmaking door de regering van de Verenigde Staten is onderhevig aan de beperkingen die worden uiteengezet in de Rights in Technical Data and Computer Software Clauses in DFARS 252.227-7013(c) (1) (ii) en FAR 52.227-19(c) (2), voor zover van toepassing

Andere product- en bedrijfsnamen in dit document kunnen handelsmerken zijn van de respectieve eigenaars

Alle rechten die hierin niet uitdrukkelijk worden verleend, zijn voorbehouden.

Alle illustraties zijn uitsluitend bedoeld ter illustratie en vormen mogelijk geen exacte weergave van de daadwerkelijke telefoon.

Deze gebruikershandleiding bevat gesimuleerde schermafbeeldingen.

# Aan de slag

# Overzicht van XPERIA™ X1

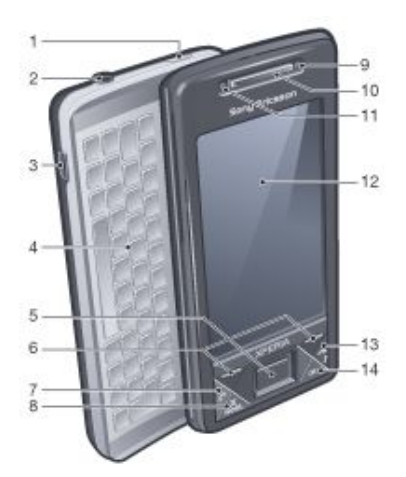

- 1 Aan/uit-toets
- 2 Headsetconnector van 3,5 mm
- 3 Connector voor USB-kabel
- 4 Toetsenbord
- 5 Optische joystick/ENTER
- 6 Selectietoetsen
- 7 Oproeptoets
- 8 Toets van XPERIA™ X1-scherm
- 9 Lens voor video-oproepen/voorste camera
- 10 Oorspeaker
- 11 Lichtsensor
- 12 Aanraakscherm
- 13 Toets Kiezen stoppen
- 14 Toets OK

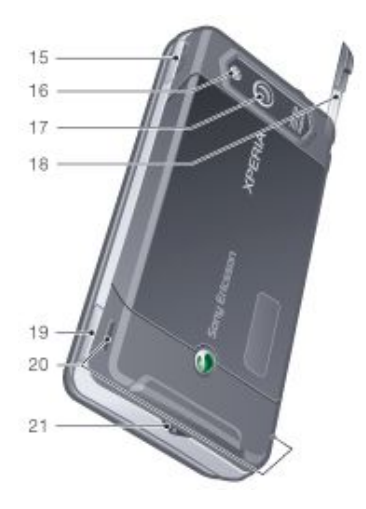

| Volumetoets |
|-------------|
| Cameralicht |
| Cameralens  |
| Stylus      |
| Cameratoets |
|             |

| 20 | Luidspreker |
|----|-------------|
| 21 | Straphouder |

# Instructiesymbolen

De volgende symbolen worden in de gebruikershandleiding gebruikt:

| 1 | Opmerking |
|---|-----------|
|   | Tip       |

·••

 Tik op items of gebruik de navigatietoets of joystick om te scrollen en selecteren

# Aanvullende hulp

De Help in de telefoon gebruiken

🌯 Tik op ಶ > Help.

#### Aan de slag gebruiken

Tik op 灯 > Programma's > Aan de slag.

# SIM-kaart en batterij

Voordat u de telefoon in gebruik neemt, moet u de SIM-kaart en de batterij plaatsen.

De SIM-kaart plaatsen

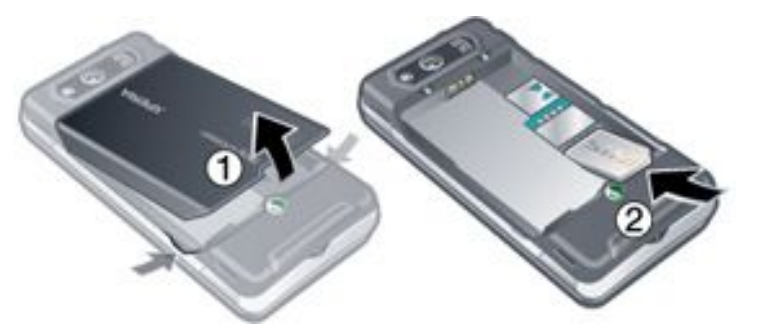

- 1 Verwijder de batterij-cover.
- 2 Schuif de SIM-kaart in de houder met de goudkleurige contactpunten naar beneden gericht.

De batterij plaatsen

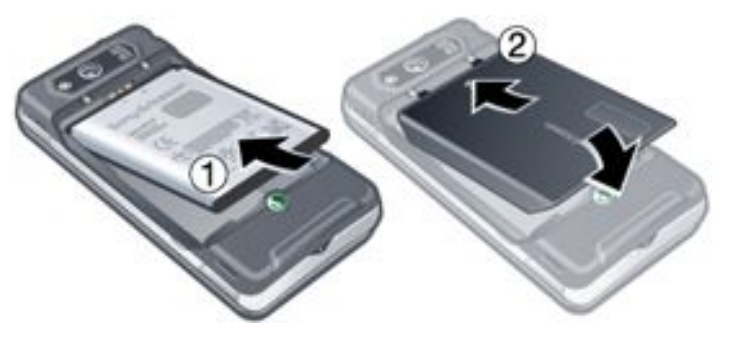

1 Plaats de batterij met het Sony Ericsson-hologram naar boven en de connectors naar elkaar toe gericht.

2 Schuif de batterij-cover op zijn plaats.

## De batterij opladen

De batterij van de telefoon is bij aankoop gedeeltelijk geladen. U kunt de telefoon opladen met de lichtnetadapter (lader) of via een computer.

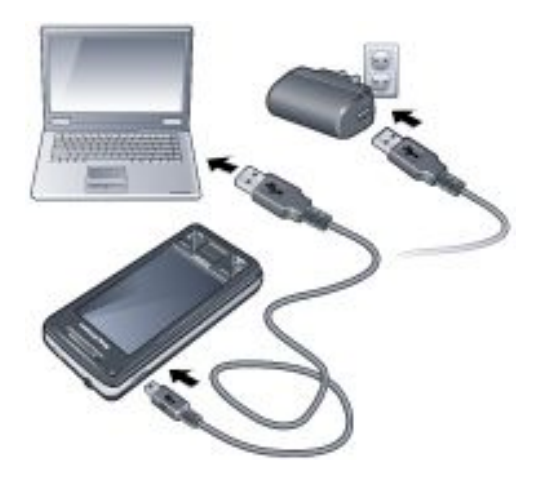

#### De telefoon opladen met de lichtnetadapter

• Sluit de telefoon op een stopcontact aan via de meegeleverde USB-kabel en de lichtnetadapter.

#### De telefoon opladen met een computer

 Sluit de telefoon op een USB-poort van een computer aan via de meegeleverde USB-kabel.

# Geheugenkaart

#### Een geheugenkaart plaatsen

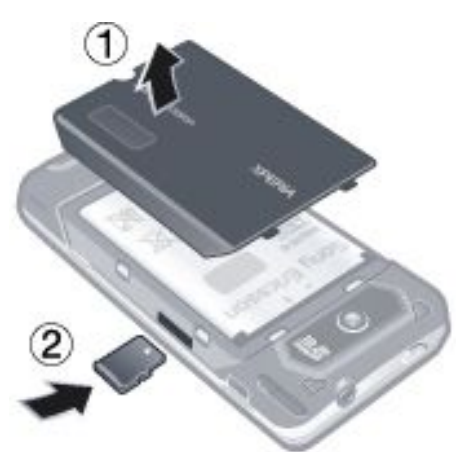

- 1 Verwijder de batterij-cover.
- 2 Plaats de geheugenkaart met de goudkleurige contactpunten naar beneden.

Een geheugenkaart verwijderen

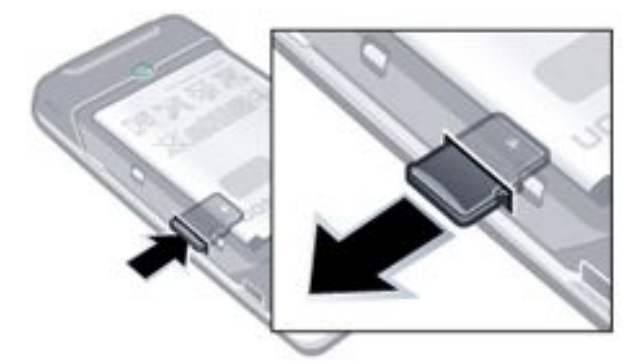

- 1 Verwijder de batterij-cover.
- 2 Druk op de rand van de geheugenkaart om deze vrij te maken en te verwijderen.

# De telefoon in- en uitschakelen

#### De telefoon inschakelen

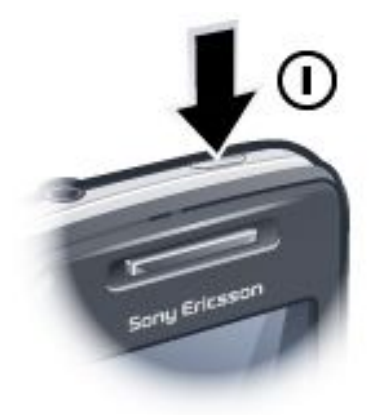

- 1 Houd de aan/uit-toets ingedrukt totdat de telefoon wordt gestart.
- 2 Wanneer u de telefoon voor het eerst opstart, begeleidt de wizard Quick Start u bij de eerste instellingen.

#### De telefoon uitschakelen

- Houd de aan/uit-toets ingedrukt totdat er een bericht wordt weergegeven.
- 2 Tik op Ja om de telefoon uit te schakelen.

#### De slaapmodus inschakelen

 Druk op de aan/uit-toets als u het scherm tijdelijk wilt uitschakelen en de telefoon in de slaapstand wilt zetten.

#### De slaapmodus uitschakelen

 Druk op de aan/uit-toets om het scherm te activeren. De telefoon wordt ook geactiveerd als u het toetsenbord opent of een gesprek of bericht ontvangt.

#### De vliegtuigmodus in- of uitschakelen

Tik in het Sony Ericsson-scherm op of X.

## Navigeren

U kunt zich op de volgende manieren over het scherm verplaatsen:

- De stylus of uw vinger op het aanraakscherm
- De navigatietoets met meerdere richtingen
- De optische joystick

#### Het aanraakscherm gebruiken

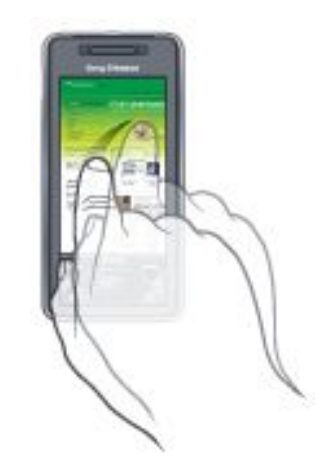

- Als u een item wilt markeren of openen, tikt u erop.
- Als u een bestand wilt kopiëren, de naam ervan wilt wijzigen of het bestand wilt verzenden, blijft u op het bestand of de map drukken. Selecteer de gewenste actie in het optievenster.

- Als u wilt schuiven, tikt u op het scherm en schuift u omhoog of omlaag. Op sommige pagina's kunt u ook naar de zijkant schuiven.
- Tik op het scherm als u het scrollen wilt stoppen.
- Pan een pagina door uw vinger te verplaatsen terwijl u op het scherm blijft drukken.
- Pan doorlopend door uw vinger volledig naar de zijkant van een pagina te slepen en daar te houden. Laat het scherm los als u wilt stoppen met pannen.

#### De navigatietoets gebruiken

#### De navigatietoets gebruiken

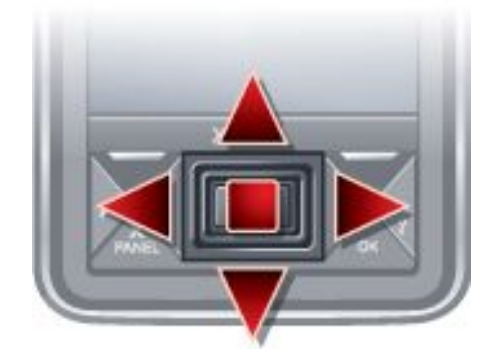

 Druk de navigatietoets naar links, rechts, boven of beneden als u zich over het scherm wilt verplaatsen. Druk op het midden van de navigatietoets om een item te selecteren.

#### De optische joystick gebruiken

U kunt de markering in iedere richting verplaatsen door uw vinger over de navigatietoets te laten glijden. In Internet Explorer, Berichten en Contacten kunt u in plaats hiervan de optische joystick gebruiken om te scrollen.

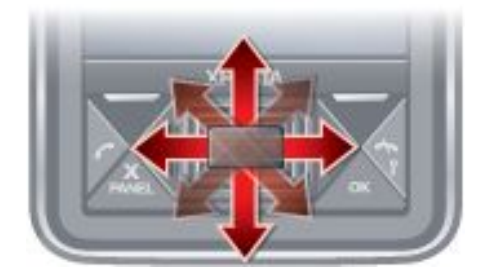

De optische joystick in- of uitschakelen

- 1 Tik op **\*** > Instellingen > het tabblad Systeem > Optische joystick.
- 2 Schakel het selectievakje Optische joystick inschakelen in of uit.

#### Scrollen in plaats van markeren

- 1 Tik op **\*** > Instellingen > het tabblad Systeem > Optische joystick.
- 2 Schakel het selectievakje Scrollfunctie inschakelen in Internet Explorer, Berichten en Contacten in.

# Een toepassing sluiten

Als u in een willekeurig toepassingsvenster op drukt, wordt de toepassing gesloten.

- De werking van de knop "X" wijzigen
- 1 Tik op **\*** > Instellingen > het tabblad Systeem > Taakbeheer > het tabblad Knop.
- 2 Schakel het selectievakje in als u kiest voor Programma's beëindigen door "X" ingedrukt te houden.

# Statuspictogrammen

Tik op een pictogram op de statusbalk voor meer informatie of om een toepassing te starten.

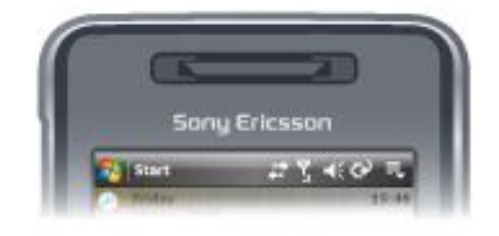

De volgende statuspictogrammen kunnen op het scherm worden weergegeven:

| G                 | GPRS beschikbaar                                  | I              | Wi-Fi-functie<br>ingeschakeld                  |
|-------------------|---------------------------------------------------|----------------|------------------------------------------------|
| Η                 | HSDPA beschikbaar                                 | %.≁            | Scannen op<br>beschikbare Wi-Fi-<br>verbinding |
| Е                 | EDGE beschikbaar                                  | Ŷ              | Verbonden met Wi-<br>Fi                        |
| 3G                | 3G/UMTS beschikbaar                               | ΎI             | Signaalsterkte                                 |
| G<br>             | GPRS in gebruik                                   | Y              | Geen signaal                                   |
| ار. <sup>00</sup> | HSDPA in gebruik                                  | ۲ <sub>×</sub> | Telefoon<br>uitgeschakeld                      |
| œ                 | 3G/UMTS in gebruik                                | <b>S</b> il    | Spraakoproep<br>actief                         |
| ار.<br>ار.        | EDGE in gebruik                                   | <b>c</b>       | Oproep in wachtstand                           |
| ₽.                | Verbinding is actief                              | ŧ€             | Geluid aan                                     |
| <b>ŧ</b> *x       | Verbinding is niet actief                         | <b>4</b> ×     | Geluid uit                                     |
| 4                 | Gemiste oproep                                    | 9              | Batterij wordt<br>opgeladen                    |
| <b>X</b> -        | Nieuwe inkomende MMS                              | (IIII          | Batterij opgeladen                             |
|                   | Nieuwe SMS. SMS-<br>melding voor voicemail        | 르              | Batterij is bijna leeg                         |
| Ş                 | Meerdere meldingen. Tik<br>om alles weer te geven | ຸດ             | Bluetooth<br>stereoheadset<br>gedetecteerd     |
| ₹,                | Taakbeheer                                        | Ð              | Synchronisatie<br>actief                       |
|                   | Roaming                                           | 0.             | Bluetooth aan                                  |
| ×                 | Actieve programma<br>stoppen                      | (8)            | Bluetooth-headset aangesloten                  |

# Verlichtingen

De telefoon heeft vier lampjes die u kunt instellen om te branden en u op de hoogte te stellen van gebeurtenissen.

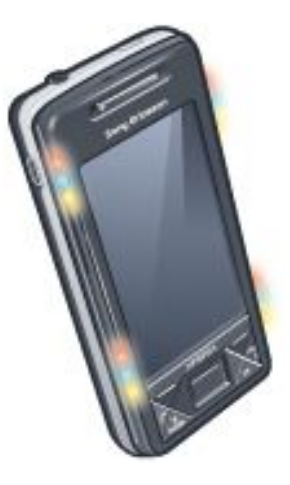

#### Verlichtingen instellen

Tik op \_\_\_\_\_ > Instellingen > het tabblad Systeem > Verlichting.

#### Voorbeeld van verlichting bekijken

- <sup>1</sup> Tik op 🎥 > Instellingen > het tabblad Systeem > Verlichting.
- 2 Selecteer een gebeurtenis.
- 3 Tik op Voorbeeld aan.
- Laad de telefoon niet op terwijl u een voorbeeld van een verlichting bekijkt. Wanneer de verlichting wordt geladen, werkt de voorbeeldfunctie niet.

#### Verlichtingspatroon

Alle lampjes knipperen tegelijkertijd, behalve wanneer de schermknop wordt ingedrukt en alleen het onderste lampje knippert.

| Gebeurtenis                  | Kleur   | Patroon                                       |
|------------------------------|---------|-----------------------------------------------|
| Opladen                      | Gemengd | Lampje licht<br>eenmaal lang op,<br>herhaald  |
| Batterij is bijna leeg       | Rood    | Lampje licht<br>eenmaal kort op,<br>herhaald  |
| Scherm (knop ingedrukt)      | Gemengd | Lampje licht<br>eenmaal lang op               |
| Scherm (scherm geselecteerd) | Gemengd | Lampje licht<br>eenmaal lang op               |
| Gemiste oproep               | Gemengd | Lampje licht<br>tweemaal kort op,<br>herhaald |
| Voicemail                    | Gemengd | Lampje licht<br>driemaal kort op,<br>herhaald |
| Alarm/Agenda                 | Violet  | Lampje licht<br>driemaal kort op,<br>herhaald |
| E-mail ontvangen             | Violet  | Lampje licht<br>eenmaal kort op,<br>herhaald  |
| SMS ontvangen                | Blauw   | Lampje licht<br>eenmaal kort op,<br>herhaald  |
| Chatbericht                  | Blauw   | Lampje licht<br>eenmaal kort op,<br>herhaald  |
| Inkomende oproep             | Groen   | Lampje licht<br>driemaal kort op,<br>herhaald |

| MMS ontvangen | Blauw   | Lampje licht<br>eenmaal kort op,<br>herhaald |
|---------------|---------|----------------------------------------------|
| Opstarten     | Gemengd | Lampje licht<br>eenmaal lang op              |

#### Verlichtingsprioriteit

Een gebeurtenis met een hogere prioriteit overschrijft een gebeurtenis met een lagere prioriteit. Het lampje van een inkomende oproep brandt bijvoorbeeld wanneer u een inkomende oproep ontvangt (hogere prioriteit), zelfs als de accu wordt opgeladen (lagere prioriteit).

Wanneer de gebeurtenis met een hogere prioriteit is afgelopen, gaat het lampje van de gebeurtenis met een lagere prioriteit mogelijk branden. Het lampje voor het opladen van de accu gaat bijvoorbeeld branden nadat de inkomende oproep is beantwoord, als het laden tenminste nog bezig is en geen andere gebeurtenis met een hogere prioriteit (bijvoorbeeld e-mail ontvangen) zich heeft voorgedaan.

| Gebeurtenissen in verlichtingsprioriteit |
|------------------------------------------|
| Starten (opstarten)                      |
| Inkomende oproep                         |
| Chatbericht                              |
| MMS ontvangen                            |
| SMS ontvangen                            |
| E-mail ontvangen                         |
| Scherm (scherm geselecteerd)             |
| Scherm (knop ingedrukt)                  |
| Alarm/Agenda                             |
| Batterij is bijna leeg                   |

Satterij is Dijila le

Voicemail

Gemiste oproep

Opladen/Opladen in behandeling

#### De verlichtingstijd wijzigen

- 1 Tik op **?** > Instellingen > het tabblad Persoonlijk > Geluiden en meldingen > het tabblad Meldingen.
- Selecteer in het vak Gebeurtenis een gebeurtenis, bijvoorbeeld Telefoon: Gemiste oproep.
- 3 Selecteer Lampje laten knipperen gedurende.
- 4 Selecteer in het vak Lampje laten knipperen gedurende hoe lang u wilt dat het lampje knippert voor deze gebeurtenis.

 De standaardverlichtingstijden zijn voor de volgende gebeurtenissen ingesteld op 5 minuten:

- Chatten
- Berichten: Nieuwe MMS
- Berichten: Nieuwe SMS
- Telefoon: Gemiste oproep
  Telefoon: Voicemail
- Herinneringen

# Programma's

De volgende programma's zijn op uw telefoon geïnstalleerd:

Programma's in het menu Start

#### Pictogram Beschrijving

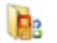

Office Mobile – Gebruik de volledige suite van Microsoft® Office-toepassingen voor uw telefoon.

|    | XI                                                                 | Excel® Mobile – Maak nieuwe<br>werkmappen of bekijk en<br>bewerk Excel-werkmappen. |
|----|--------------------------------------------------------------------|------------------------------------------------------------------------------------|
|    | [n]                                                                | OneNote® Mobile - Maak<br>notities en verzamel gegevens,<br>alles op één plaats.   |
|    |                                                                    | PowerPoint® Mobile – Bekijk<br>PowerPoint-dia's en -<br>presentaties.              |
|    | 12                                                                 | Word Mobile – Maak, bekijk en bewerk Word-documenten.                              |
| 4  | Agenda – Houd uv<br>vergaderverzoeker                              | v afspraken bij en maak<br>1.                                                      |
| 3  | Contacten - Houd                                                   | uw vrienden en collega's bij.                                                      |
| ð  | Internet Explorer M<br>WAP-sites en dow<br>bestanden van inte      | <i>lobile –</i> Surf op het web en door<br>nload nieuwe programma's en<br>ernet.   |
|    | Berichten – Verzer<br>MMS-berichten.                               | nd en ontvang e-mail-, SMS- en                                                     |
| فر | <b>Telefoon</b> – Bel en<br>tussen gesprekker<br>vergaderingsgespr | ontvang oproepen, schakel<br>n en stel<br>rekken in.                               |
| 2  | Help – Raadpleeg<br>huidige scherm of                              | Help-onderwerpen voor het<br>programma.                                            |
|    |                                                                    |                                                                                    |

#### Programmascherm

#### Pictogram Beschrijving

| -        |                                                                                                    |
|----------|----------------------------------------------------------------------------------------------------|
| 1        | Spelletjes – Speel een van de vier vooraf<br>geïnstalleerde spelletjes: Astraware Sudoku,<br>Bejeweled 2, Bubble Breaker en Patience.                                                                                                    |
| 3        | ActiveSync – Synchroniseer gegevens tussen uw telefoon en een computer of de Exchange Server.                                                                                                    |
| 1        | Adobe Reader LE – Bekijk PDF-bestanden (Portable Document Format) op uw telefoon.                                                                                                    |
|          | Rekenmachine – Voer basisberekeningen uit, zoals optellen, aftrekken, vermenigvuldigen en delen.                                                                                                    |
| 4        | Agenda – Houd uw afspraken bij en maak<br>vergaderverzoeken.                                                                                                    |
|          | <b>Comm Manager</b> – Beheer de verbindingen van uw<br>telefoon (waaronder Wi-Fi en Bluetooth), schakel<br>alle verbindingen uit met de vliegtuigmodus, zet de<br>telefoon aan of uit en schakel de functie Direct Push<br>in of uit.                                                                                    |
| 6        | Verkenner – Orden en beheer de bestanden in uw telefoon.                                                                                                    |
|          | Aan de slag – Lees hoe u basisfuncties beheert,<br>bijvoorbeeld hoe u een gesprek tot stand brengt en<br>hoe u datum en tijd, e-mail, wachtwoorden, de<br>Bluetooth-headset, achtergrond en beltoon instelt,<br>en hoe u muziek overbrengt. Tik op de koppelingen<br>om de instellingen voor elk gebied te configureren. |
| 2        | Google Maps – Geef uw huidige locatie weer, zoek andere locaties en bereken routes.                                                                                                    |
|          | Handango InHand – Biedt software- en speldownloads voor uw telefoon.                                                                                                    |
| <b>P</b> | Gedeeld internet – Sluit uw telefoon op internet<br>aan met behulp van de gegevensverbinding van uw<br>telefoon.                                                                                                    |
| 2        | Java – Download en installeer Java-toepassingen,<br>zoals spelletjes en hulpprogramma's, op uw<br>telefoon.                                                                                                    |

| 22           | Messenger – Dit is de versie voor mobiele<br>apparatuur van Windows Live™ Messenger.                                                                                                    |
|--------------|----------------------------------------------------------------------------------------------------|
|              | Notities – Maak handgeschreven of getypte notities, tekeningen of spraakopnamen.                                                                                                    |
| 0            | <b>Opera</b> – Mobiele Opera-browser met volledige<br>HTML-functionaliteit.                                                                                                    |
|              | Afbeeldingen en video's – Bekijk, orden en sorteer<br>afbeeldingen, geanimeerde GIF's en<br>videobestanden op uw telefoon of geheugenkaart.                                                                                                    |
| ×            | QuickGPS – Hiermee downloadt u<br>satellietgegevens over internet via ActiveSync, Wi-<br>Fi of GPRS om de tijd voor het bepalen van uw<br>huidige GPS-positie te verkorten.                                                                               |
| $\mathbf{P}$ | Zoeken – Zoek contacten, gegevens en andere informatie in uw telefoon.                                                                                                    |
| ø            | SIM Manager – Beheer de contacten die op uw<br>USIM/SIM-kaart zijn opgeslagen. U kunt USIM/<br>SIM-inhoud ook naar Contacten op uw telefoon<br>kopiëren.                                                                                                  |
| 5            | Streaming Media – Stream live video of video op aanvraag.                                                                                                    |
|              | Taken – Houd uw taken bij.                                                                                                    |
| <b>Ø</b>     | Windows Live – Gebruik deze versie voor mobiele<br>apparatuur van Windows Live™ om informatie op<br>het web te zoeken. Meld u bij uw Windows Live-<br>account aan om toegang te krijgen tot Live Mail-<br>berichten en om chatberichten in Live Messenger |

```
\odot
```

Windows Media Player Mobile – Speel audio- en videobestanden af.

# Instellingen

U kunt de telefooninstellingen aanpassen aan uw persoonlijke manier van werken.

te verzenden en te ontvangen.

Alle beschikbare instellingen weergeven

- <sup>1</sup> Tik op ಶ > Instellingen.
- 2 Tik op de tabbladen Persoonlijk, Systeem en Verbindingen onder aan het scherm en geef uw instellingen op.

#### Tabblad Persoonlijk

## Pictogram Beschrijving

- Knoppen Wijs een programma of functie aan een hardwareknop toe.
- Invoer Stel opties voor de diverse invoermethoden in.
  - Vergrendelen Stel een wachtwoord in voor uw telefoon.
    - **Menu's** Stel in welke programma's in het menu Start worden weergegeven.
    - Informatie over eigenaar Voer uw persoonlijke gegevens in de telefoon in.

Telefoon – Pas onder andere telefooninstellingen aan, zoals de beltoon en stel een PIN-code voor uw USIM/SIM-kaart in.

Geluiden en meldingen – Schakel geluiden in voor gebeurtenissen, meldingen enzovoort, en stel het type melding voor de diverse gebeurtenissen in.

Vandaag – Pas het uiterlijk van het scherm Vandaag aan en pas aan welke informatie hierin wordt weergegeven.

æ

### Tabblad Systeem

| Pictogram | Beschrijving                                                                                                    |
|-----------|----------------------------------------------------------------------------------------------------|
|           | Info – Geef basisinformatie weer, zoals de versie<br>van Windows® Mobile en het type processor dat<br>in uw telefoon wordt gebruikt. U kunt ook een naam<br>voor uw telefoon opgeven.                                                                                                    |
| <b></b>   | Certificaten – Bekijk informatie over certificaten die op uw telefoon zijn geïnstalleerd.                                                                                                    |
|           | <b>Opslag wissen</b> – Tik alleen op dit pictogram als u<br>al uw gegevens en bestanden uit het geheugen wilt<br>wissen en de standaardfabrieksinstellingen van de<br>telefoon wilt herstellen.                                                                                                    |
| Ð         | Klok en alarmsignalen – Stel de klok van de<br>telefoon in op de datum en tijd van uw<br>landinstellingen of op die van een tijdzone die u<br>bezoekt als u op reis bent. Een alarmsignaal kan<br>ook worden ingesteld op opgegeven dagen en<br>tijden van een week.                                                                                                    |
| ¥3        | Klantenfeedback – U kunt Windows® Mobile<br>verbeteren door deel te nemen aan het programma<br>voor kwaliteitsverbetering.                                                                                                    |
| 3         | Apparaatgegevens – Geef informatie weer over de firmware-versie, hardware, identiteit en klantgegevens.                                                                                                    |
| <b>P</b>  | Versleuteling – Sta toe dat bestanden op uw geheugenkaart worden versleuteld. Versleutelde bestanden zijn alleen leesbaar op uw telefoon.                                                                                                    |
| 1         | Foutrapportage – Schakel de<br>foutrapportagefunctie van uw telefoon in of uit. Als<br>deze functie is ingeschakeld en er een<br>programmafout optreedt, worden technische<br>gegevens over de status van het programma en uw<br>telefoon in een tekstbestand geregistreerd. Dit<br>tekstbestand wordt naar de technische<br>ondersteuningsafdeling van Microsoft verzonden<br>als u daarvoor kiest. |
| \$        | Externe GPS – Stel de juiste GPS-<br>communicatiepoorten in als deze zijn vereist. Dit<br>zou nodig kunnen zijn als programma's op uw<br>telefoon gebruikmaken van GPS-gegevens of als u<br>een GPS-ontvanger op uw telefoon hebt<br>aangesloten. Raadpleeg Help voor details.                                                                                                    |
| 8         | Verlichting – Schakel de verlichting in of uit voor<br>gebeurtenissen zoals opladen, batterij leeg,<br>gemiste oproep, voicemail, alarm/agenda,<br>ontvangen e-mail, inkomend gesprek enzovoort.                                                                                                    |
| 8         | <b>Toetsvergrendeling</b> – Vergrendel de toetsen op uw telefoon, uitgezonderd de aan/uit-toets, als de telefoon in de slaapmodus staat. U zorgt er zo voor dat de telefoon niet per ongeluk wordt ingeschakeld en onnodig stroom verbruikt.                                                                                                    |
| ą         | Beheerde programma's – Bekijk de<br>installatiegeschiedenis voor programma's die in uw<br>telefoon worden beheerd.                                                                                                    |
| 2         | <b>Geheugen</b> – Controleer de status van de<br>geheugentoewijzing op uw telefoon en de<br>geheugenkaartgegevens. U kunt gestarte<br>programma's ook stoppen.                                                                                                    |
| 2         | Microfoon AGC – Pas het volume van uw spraak automatisch aan wanneer u opneemt.                                                                                                    |
| <u>.</u>  | <b>Optische joystick</b> – Schakel de optische joystick in<br>of uit, en schakel de cursorfunctie in Internet<br>Explorer, Berichten en Contacten in. Hiermee stelt<br>u ook de gevoeligheid van het scherm in.                                                                                                    |
|           | Energie – Controleer het resterend<br>batterijvermogen. U kunt ook de time-out instellen<br>waarna het scherm wordt uitgeschakeld (en de                                                                                                    |

telefoon in de slaapmodus wordt gezet), om batterijvermogen te besparen.

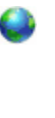

Landinstellingen – Geef op welke configuratie van landinstellingen u wilt gebruiken, zoals de indeling waarin getallen, valuta, datum en tijd in uw telefoon worden weergegeven.

Programma's verwijderen – Hiermee verwijdert u programma's die u in de telefoon hebt geïnstalleerd.

Scherm – Hiermee kunt u de richting van het scherm wijzigen, het scherm opnieuw kalibreren en de grootte van de schermtekst instellen.

Taakbeheer – Stop gestarte programma's en stel de knop 🗙 in om programma's onmiddellijk te

beëindigen wanneer u op de knop tikt.

Windows Update – Breng een koppeling met de Microsoft-website tot stand en werk Windows® Mobile in uw telefoon bij met de meest recente beveiligingspatches of fixes.

### **Tabblad Verbindingen**

Pictogram Beschrijving Geavanceerd netwerk - Geef geavanceerde ശ്ല instellingen voor uw netwerk op. Overzenden - Stel uw telefoon in op de ontvangst van inkomende Bluetooth-signalen. Bluetooth - Schakel Bluetooth in, stel uw telefoon in op de zichtbare modus en zoek naar andere . Bluetooth-apparaten. Comm Manager - Beheer uw telefoonverbindingen (inclusief Wi-Fi, GPRS, Bluetooth en ActiveSync), zet de telefoon aan of uit, schakel tussen de bel- of trilmodus en schakel de functie Direct Push in of uit. Verbindingsinstelling - Configureer de gegevensverbindingen van uw telefoon, zoals GPRS, WAP en MMS, op basis van de gedetecteerde of geselecteerde netwerkoperator. Verbindingen - Stel een of meer typen modemverbindingen voor uw telefoon in, bijvoorbeeld telefonisch inbellen, GPRS enzovoort, zodat de telefoon verbinding kan maken met internet of een privé lokaal netwerk. Aanmelden bij domein – Door u bij een domein aan 3.4 te melden, hebt u via uw telefoon toegang tot bedrijfsbronnen. USB aan pc - Stel een seriële USB-verbinding in tussen uw telefoon en de computer als er problemen zijn met het tot stand brengen van een verbinding met ActiveSync. Wi-Fi - Zoek naar beschikbare draadloze netwerken

> Draadloos LAN – Bekijk informatie over het actieve draadloze netwerk en pas uw Wi-Fi-instellingen aan.

# Schermen

Schermen zijn een nieuwe, interessante functie van de XPERIA X1. Het zijn punten waar u met één tik toegang krijgt tot uw favoriete mobiele mogelijkheden. U kunt schermen op de gewenste manier rangschikken en nieuwe schermen downloaden vanaf www.sonyericsson.com/fun.

# Staande en liggende weergaven

### Staande weergaven

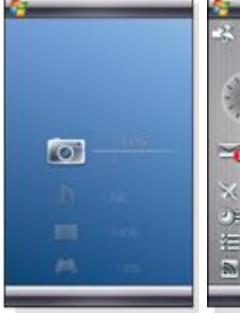

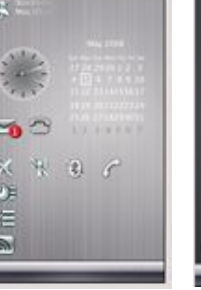

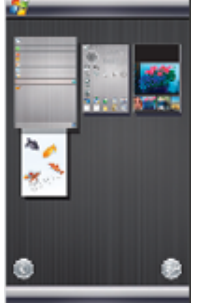

Media Xperiencescherm Sony Ericssonscherm

Schermweergave

#### Landschapsweergaven

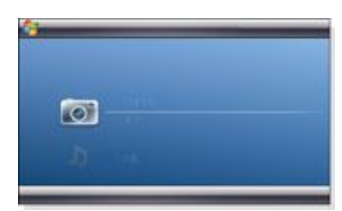

#### Media Xperience-scherm

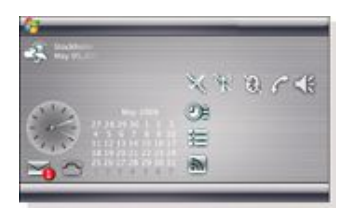

#### Sony Ericsson-scherm

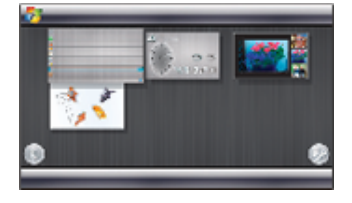

Schermweergave

De functies zijn hetzelfde voor de staande en liggende weergave en uitleg over de schermen krijgt u alleen in de staande weergave.

# Schermen kiezen

#### Schermweergaven openen en sluiten

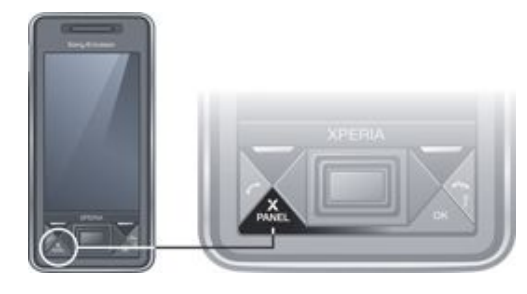

• Druk op X PANEL

#### Schermweergave

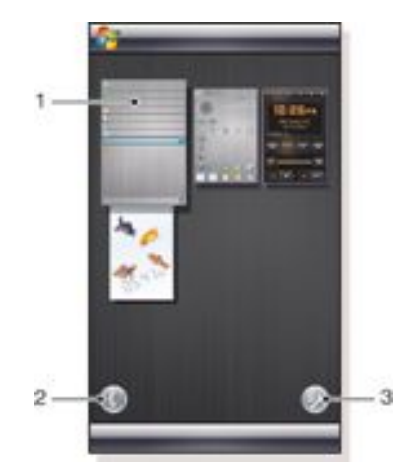

- 1 Scherm
- 2 Naar kaartweergave gaan
- 3 Naar installatieweergave gaan

#### Kaartweergave

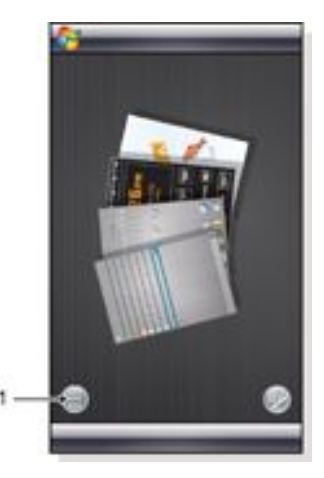

1 Overschakelen naar de kaartweergave en de vensterweergave aan de linkerkant

#### Installatieweergave

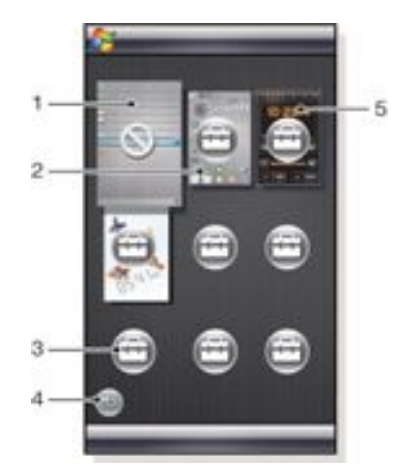

- 1 Positie voor vast Microsoft Vandaag-scherm.
- 2 Plaats die in beslag genomen wordt door Sony Ericssonscherm 1, bij wijze van voorbeeld
- 3 Vrije positie voor een scherm
- 4 Returntoets
- 5 Plaats die in beslag genomen wordt door XPERIA Radioscherm, bij wijze van voorbeeld

## Schermen beheren

#### Een scherm openen

- Tik in een scherm- of kaartweergave op het scherm.
- Een scherm sluiten
- Druk op X

#### Een scherm toevoegen

- <sup>1</sup> Tik in de schermweergave op ())
- <sup>2</sup> Tik in een vrije positie op 😁.
- 3 Tik in de lijst op het scherm dat u wilt gebruiken.
- 4 Tik op Selecteren.
- <sup>5</sup> Tik op 🔄 om naar de schermweergave terug te keren.

#### Een scherm vervangen

- <sup>1</sup> Tik in de schermweergave op U2.
- <sup>2</sup> Tik op in het scherm dat u wilt vervangen.
- <sup>3</sup> Tik op in het geselecteerde scherm.
- 4 Tik in de lijst op het scherm dat u wilt gebruiken.
- 5 Tik op Selecteren.
- <sup>6</sup> Tik op 🔄 om naar de schermweergave terug te keren.

#### Een scherm verwijderen

- <sup>1</sup> Tik in de schermweergave op 🥠.
- <sup>2</sup> Tik op 💼 van het scherm dat u wilt verwijderen.
- <sup>3</sup> Tik op in het geselecteerde scherm.
- 4 Tik in de lijst op de optie Geen panelen.
- 5 Tik op Selecteren.
- <sup>6</sup> Tik op an naar de schermweergave terug te keren.

### Instellingen opgeven als deze mogelijkheid bestaat

- <sup>1</sup> Tik in de schermweergave op 🥠.
- <sup>2</sup> Tik op in het venster dat u wilt instellen.
- <sup>3</sup> Tik op 🕖.
- 4 Geef uw instellingen op en tik op OK.

<sup>5</sup> Tik op 🔄 om naar de schermweergave terug te keren.

#### Schakelen tussen schermen en toepassingen

- Druk in een scherm of toepassing op X PANEL om naar de schermweergave te gaan.
- Druk in de schermweergave op X PANEL om terug te keren naar het scherm dat u het laatst hebt gebruikt.
- Druk in een toepassing die u vanuit het menu Start hebt geactiveerd, op om terug te keren naar het scherm dat u het laatst hebt gebruikt.

# 3D-vissenscherm

Dit scherm is een blikvanger en bevat enkele basisgegevens. Door op het scherm te tikken kunt u het gedrag van de vis beïnvloeden. Er zijn drie of vier vissen, afhankelijk van de status van uw telefoon. De tijd en datum worden weergegeven volgens standaardinstelling van de Windows-notatie. De vis volgt uw vinger en reageert op het tikken op het scherm.

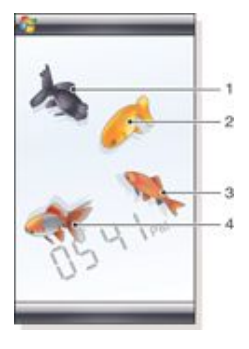

- 1 Demekin. De vis wordt rood wanneer de batterij minder dan 10% is geladen.
- 2 Ranchu. De vis wordt goudkleurig wanneer er een ongelezen bericht is.
- 3 Wakin. De vis wordt zilverkleurig wanneer het geluid is uitgeschakeld.
- 4 Ryukin. De vis wordt weergegeven wanneer er een gemiste oproep is.

# **XPERIA Radioscherm**

Met dit scherm direct op uw bureaublad bedient u de FM-radio.

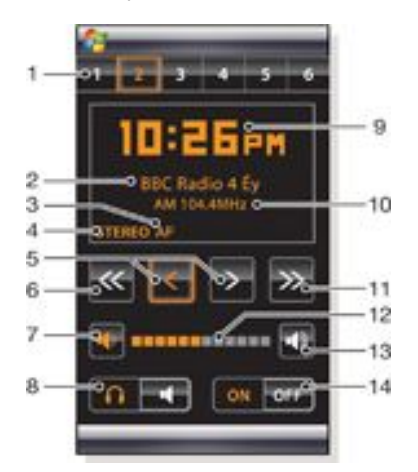

- Vooraf ingestelde zenders. U kunt zes verschillende radiozenders opslaan. Een punt linksboven op een toets geeft aan dat de toets bezet is.
- 2 Kanaalgegevens.

- 3 RDS-indicator.
- 4 Stereo/mono-indicator.
- 5 Fijnafstemming. Tik hierop voor fijnafstemming.
- 6 Omlaag zoeken.
- 7 Volume omlaag. Blijf drukken om het volume geleidelijk te verlagen.
- 8 Geluidsuitvoer naar de hoofdtelefoon of de in de telefoon ingebouwde luidspreker.
- 9 Klok, 12- of 24-uurs indeling.
- 10 Frequentie van de huidige radiozender.
- 11 Omhoog zoeken
- 12 Balk voor volumeniveau. Tik en sleep om het volume aan te passen.
- 13 Volume omhoog. Blijf drukken om het volume geleidelijk te verhogen.
- 14 Energie

#### Een huidige radiozender opslaan

- 1 Tik vanaf de balk met vooraf ingestelde stations op een vrije toets.
- 2 Houd de toets langer dan 3 seconden ingedrukt.

Instellingen opgeven

- <sup>1</sup> Druk op X
- <sup>2</sup> Tik op 📖
- <sup>3</sup> Tik in het radiovenster op 😑.
- <sup>4</sup> Tik in het gemarkeerde radiovenster op
- 5 Geef uw instellingen op en tik op OK.
- <sup>6</sup> Tik op 🔄 om naar de schermweergave terug te keren.

#### **RDS-indicators**

RDS staat voor Radio Data System en maakt het mogelijk om extra informatie tijdens de ontvangst van normale radioprogramma's te ontvangen. AF is de afkorting van Alternative Frequency. De radio wordt opnieuw afgestemd op een andere frequentie voor dezelfde zender wanneer het ontvangen radiosignaal te zwak wordt.

## Sony Ericsson-scherm

Dit scherm bevat de tijd, kalender, weersinformatie en nuttige snelkoppelingen waarmee u uw telefoon kunt bedienen en de status kunt weergeven. U kunt het scherm instellen overeenkomstig uw wensen. Het scherm bestaat uit een aantal kleine toepassingen, widgets genaamd. Door op een widget te tikken start u de onderliggende toepassing. De

schermafbeelding bevat een voorbeeld van de manier waarop u het scherm kunt indelen.

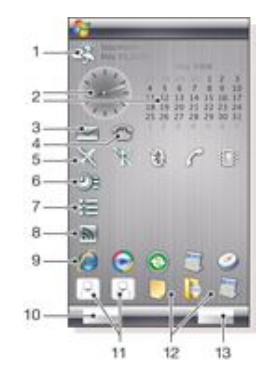

- 1 Weer, datum en temperatuur. Geeft de eerste plaats weer (Plaats 1) die is ingesteld in Opties.
- 2 Klok en kalender. Geeft de plaats weer die is ingesteld in Opties. Datumnotatie volgt de instelling van Windows. Tik op de klok of kalender om instellingen aan te passen.
- 3 Snelkoppeling naar Berichten. Gaat branden zodra u een bericht ontvangt. Geeft ook het aantal ongelezen berichten weer.
- 4 Snelkoppeling naar de lijst met oproepen. Gaat branden zodra u een oproep hebt gemist. Geeft ook het aantal gemiste oproepen weer.
- 5 Connectiviteitsknoppen
- 6 Afspraken en snelkoppeling naar Agenda. Per blok kunnen twee afspraken worden weergegeven. Gegevens worden opgehaald uit Agenda.
- 7 Taken en snelkoppeling naar Taken. Per blok kunnen twee taken worden weergegeven. Gegevens worden opgehaald uit Taken.
- 8 Lezer voor Webfeeds. De ingestelde Webfeeds worden weergegeven.
- 9 Snelkoppelingen naar ingestelde toepassingen en onlangs gebruikte toepassingen.
- 10 Hiermee worden weersverwachting en Webfeeds bijgewerkt.
- 11 Snelkiesnummers
- 12 Onlangs gebruikte toepassingen
- 13 Instellen

## Connectiviteitsknoppen

|      | A 102 A 12 A 1 |         |
|------|----------------|---------|
| 0.00 | Vlioaturamoduo | 1 1 1 1 |
| 201  | VIEULUUUUUUU   | un      |
| 204  |                |         |

- Wiegtuigmodus aan. Wi-Fi, Bluetooth™ en de zender en ontvanger van de telefoon zijn uitgeschakeld. Bijbehorende pictogrammen zijn niet beschikbaar
- 😡 🛛 Wi-Fi aan
- Wi-Fi uit
- Bluetooth aan
- Bluetooth uit
- Zender en ontvanger van telefoon aan
- Zender en ontvanger van telefoon uit
- Geluid aan
- Geluid uit
- Alleen trilalarm

#### Ontwerp

Het scherm bestaat uit tien blokken. U kunt deze blokken gebruiken om de gewenste widgets weer te geven. Sommige widgets nemen meer blokken in beslag en sommige widgets kunt u zo instellen dat ze op meer plaatsen worden weergegeven.

| - |    |    |
|---|----|----|
|   | 1  |    |
|   | 2  | 1  |
|   | 3  | ÷. |
|   | 4  | 3  |
|   | 5  |    |
|   | 6  |    |
|   | 7  | 12 |
|   | 8  | g  |
|   | 9  |    |
|   | 10 | 13 |
|   |    | _  |

Blokken in staande weergave

| 1 | 6  |
|---|----|
| 2 | 7  |
| 3 | 8  |
| 4 | 9  |
| 5 | 10 |

Blokken in liggende weergave

#### Instellen

Het Sony Ericsson-scherm instellen

• Tik op Opties.

## **Tabblad Algemeen**

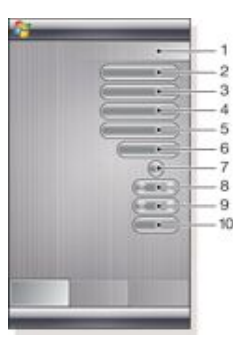

- 1 Gebruikte blokken. Rode getallen betekenen dat er te veel blokken zijn ingesteld.
- 2 Kleur. Kleurthema voor het scherm.
- 3 Klok en kalender. Klok- en kalenderindeling.
- 4 Plaats 1. Tik hierop om een plaats en land te selecteren. Selecteer de zomertijd handmatig.
- 5 Plaats 2. Tik hierop om een plaats en land te selecteren. Selecteer de zomertijd handmatig.
- 6 Webfeeds tijdinterval bijwerken. Webfeeds worden bijgewerkt wanneer de telefoon een internetverbinding heeft en wanneer Sony Ericsson-scherm 1 of Sony Ericssonscherm 2 wordt gebruikt.
- 7 Connectiviteitsknoppen
- 8 Afspraken. Selecteer het aantal blokken voor afspraken die u wilt weergeven. Eén blok geeft twee afspraken weer en twee blokken geven vier afspraken weer. 0 betekent dat de afsprakenwidget helemaal niet wordt weergegeven.
- 9 Taken. Selecteer het aantal blokken voor taken die u wilt weergeven. Eén blok geeft twee taken weer en twee blokken geven vier taken weer. 0 betekent dat de takenwidget helemaal niet wordt weergegeven.
- 10 Temperatuurschaal. Celsius of Fahrenheit

#### **Tabblad Webfeeds**

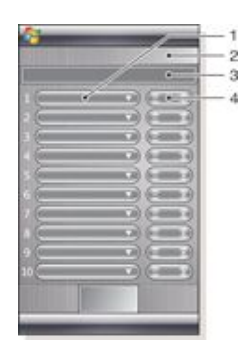

- 1 Positie voor webfeeds. Sommige zijn vooraf ingesteld.
- 2 Gebruikte blokken
- 3 Vak voor het invoeren van adressen van webfeeds (URL's). Blijf hierop drukken als u een menu met opties wilt weergeven.
- 4 Selecteer het aantal blokken dat u wilt weergeven voor webfeeds. Elk blok bevat twee rijen van een webfeed.

#### Een vooraf ingestelde webfeed instellen

- 1 Tik op een vooraf ingestelde feed.
- 2 Selecteer het aantal blokken.

#### Een nieuwe webfeed instellen

- 1 Tik op een positie.
- 2 Selecteer Overig.
- 3 Voer het adres voor webfeeds in (URL).
- 4 Selecteer het aantal blokken.

### Tabblad Launcher

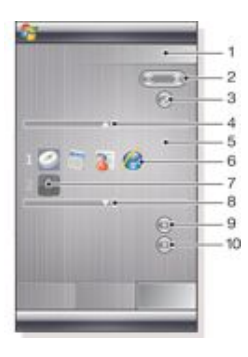

- 1 Gebruikte blokken
- 2 Selecteer het aantal blokken voor snelkoppelingen naar toepassingen, snelkiesnummers en onlangs gebruikte programma's.
- 3 Onlangs gebruikte programma's.
- 4 Verplaats de focus omhoog.
- 5 Pictogramgebied. Elk blok met pictogrammen is genummerd. Markeer een pictogram en selecteer dit als u een menu met opties wilt openen.
- 6 Snelkoppelingen naar toepassingen.
- 7 Snelkiesnummers.
- 8 Verplaats de focus omlaag.
- 9 Hiermee stelt u snelkoppelingen naar bestanden in. De desbetreffende toepassing wordt gestart wanneer u op de snelkoppeling tikt.
- 10 Hiermee stelt u snelkiesnummers in.

Een snelkoppeling naar een toepassing instellen

1 Tik in het pictogramgebied op een lege positie.

- 2 Tik op Snelkoppeling bestand instellen > +.
- 3 Selecteer het toepassingsbestand.
  - Een snelkiesnummer instellen
- 1 Tik in het pictogramgebied op een lege positie.
- 2 Tik op Snelkeuze instellen > +.
- 3 Selecteer een vermelding.

# Media Xperience-scherm

Met dit scherm kunt u verschillende multimedia-items weergeven, zoals foto's, videoclips en muziek. Met uw vinger of de stylus kunt u tussen de verschillende items schakelen. Zie *Multimedia* voor meer informatie.

# Google<sup>™</sup>-scherm

Dit scherm biedt mogelijkheden voor zoekopdrachten, kaarten, Picasa™, een kalender en Gmail™.

- Afhankelijk van de configuratie moeten sommige schermen mogelijk worden gedownload.
- Niet alle toepassingen zijn in alle talen beschikbaar.

# Microsoft Vandaag-scherm

Dit scherm bevat nuttige informatie en sneltoetsen.

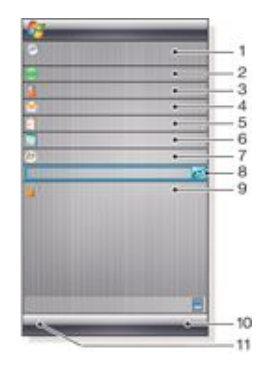

- 1 Tijd en datum. Snelkoppeling naar Instellingen > het tabblad Systeem > Klok en alarmsignalen
- 2 Aan de slag.
- 3 Informatie over eigenaar. Snelkoppeling naar Instellingen > het tabblad Persoonlijk >Informatie over eigenaar
- 4 Ongelezen berichten. Snelkoppeling naar Berichten
- 5 Actieve taken. Snelkoppeling naar Taken
- 6 Actieve afspraken. Snelkoppeling naar Agenda
- 7 Aanmelden bij Windows Live
- 8 Zoeken met Windows Live
- 9 Status van apparaatvergrendeling
- 10 Toets voor Contacten
- 11 Toets voor Agenda

# Nieuwe schermen downloaden

Een nieuw scherm downloaden met de telefoon

- 1 Tik in de webbrowser op de bladwijzer voor de offline webpagina van Sony Ericsson.
- 2 Tik op de koppeling met de schermknop.
- 3 Kies op de webpagina Fun & Downloads het scherm.

# Een nieuw scherm downloaden met een computer

- 1 Controleer of Active Sync op de computer is geïnstalleerd.
- 2 Ga naar www.sonyericsson.com en selecteer Fun &
- Downloads.
- 3 Kies het scherm op het tabblad Panels.
- 4 Download het scherm naar het bureaublad van uw computer.

- 5 Verbind de telefoon met de computer.
- 6 Als Active Sync is gestart en er een verbinding tussen uw telefoon en computer is:
  - Als het schermbestand de bestandsextensie EXE heeft (het is uitvoerbaar), dubbelklikt u op het schermpictogram op het bureaublad van de computer.
  - Als het bestand de extensie CAB heeft, kopieert u het schermbestand naar de telefoon, en tikt u in de telefoon op het pictogram van het schermbestand.
- Volg de installatieprocedure van het scherm om het scherm in de telefoon te installeren. Zie Schermen kiezen op pagina 9.

#### Een scherm toevoegen

• Volg de instructies in Schermen kiezen.

#### Scherm voor diavoorstellingen

In het scherm voor diavoorstellingen kunt u foto's weergeven die u met de camera hebt gemaakt.

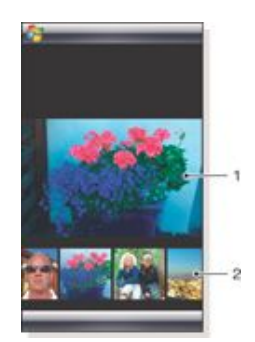

- 1 Geselecteerde foto
- 2 Miniatuurcarrousel

#### De carrousel verplaatsen

- Schuif naar rechts of links op het scherm. Een foto selecteren
- Tik in de carrousel op een foto.

#### Foto's opslaan

- In het telefoongeheugen: \Mijn documenten\Mijn afbeeldingen\Camera
- Op de geheugenkaart: \Storage Card\DCIM

# Telefoon

# De telefoon gebruiken

Net als met een gewone mobiele telefoon kunt u met uw telefoon bellen, gebeld worden en oproepen en berichten bijhouden. U kunt ook video-oproepen tot stand brengen en rechtstreeks bellen vanuit Contacten of Oproepen.

# Netwerken

## Netwerkdekking

U kunt alleen bellen of gebeld worden als de telefoon zich binnen het bereik van een netwerk bevindt.

## Roaming

Wanneer u de telefoon inschakelt, wordt automatisch het thuisnetwerk geselecteerd als u zich binnen het bereik daarvan bevindt. Als u zich niet binnen het bereik daarvan bevindt, kunt u een ander netwerk gebruiken dat door de operator wordt geaccepteerd. Dit wordt roaming genoemd.

# Netwerkinstellingen

U kunt instellen hoe de telefoon een beschikbaar netwerk moet kiezen wanneer u zich buiten het gebied met dekking van uw eigen operator bevindt.

De netwerkinstellingen invoeren

- 1 Druk op 🌈 en tik op 🛛 🏸
- 2 Tik op het tabblad Netwerk en voer de instellingen in.

# **Bellen**

#### Het telefoonscherm

Het telefoonscherm wordt weergegeven als u Telefoon opent of als u op drukt. Hier vindt u de volgende kiesfuncties:

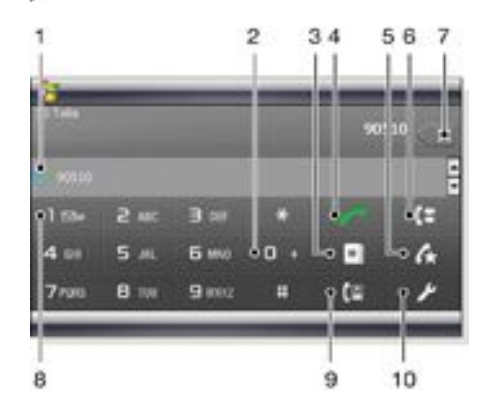

- 1 Het laatst gebelde contact. Tik om de corresponderende oproepgegevens te openen.
- 2 Tik en houd het plusteken (+), het internationaal toegangsnummer, ingedrukt
- 3 Tik om Contacten te openen
- 4 Oproeptoets. Tik na het kiezen op deze toets om een gesprek tot stand te brengen.
- 5 Snelkiezen. Tik om uw snelkiesvermeldingen weer te geven.
- 6 Oproepen. Tik om de geregistreerde oproepgegevens weer te geven.
- 7 Verwijderen. Tik om elk volgend cijfer van een ingevoerd nummer te wissen, of blijf drukken als u het hele nummer wilt verwijderen.

- 8 Voicemail. Blijf drukken om toegang te krijgen tot uw voicemail.
- 9 Video-oproeptoets. Tik na het kiezen op deze toets om een video-oproep tot stand te brengen.
- 10 Instellingen. Tik om uw instellingen in te voeren.

#### Een spraakoproep starten met het toetsenblok

- <sup>1</sup> Druk op
- 2 Als het telefoontoetsenblok niet zichtbaar is, tikt u op Toetsenblok of
- 3 Voer het telefoonnummer in, inclusief het netnummer, door op de toetsen van het telefoontoetsenblok te tikken.
- 4 Tik op 🌈

Een oproep beëindigen

- Druk op als u een actief gesprek wilt beëindigen.
  - Een internationale oproep starten
- Druk op

2

2

- Houd 0 + ingedrukt tot het internationaal
- toegangsnummer + wordt weergegeven.
- 3 Voer de landcode, het netnummer (zonder de nul aan het begin) en het telefoonnummer in.
- <sup>4</sup> Tik op

#### Een noodoproep starten

<sup>1</sup> Druk op

- 2 Als u het telefoontoetsenblok wilt weergeven als dit nog niet het geval is, tikt u op Toetsenblok of
- 3 Kies het lokale alarmnummer of zoek het op de SIM-kaart op.
- 4 Tik op 🧹
- Gewoonlijk hebt u geen SIM-kaart of PIN-code nodig voor noodoproepen, maar dit kan per operator verschillen. Neem contact op met uw operator voor meer informatie.

#### Een spraakoproep starten vanuit Contacten

- Open Contacten door op te tikken of op is contacten te tikken.
  - Blader naar het contact dat u wilt bellen.
- 3 Tik op het contact om alle telefoonnummers van dit contact te bekijken.
- 4 Blader naar het telefoonnummer dat u wilt bellen en tik op Bellen.

#### SIM Manager gebruiken

Met SIM Manager kunt u de inhoud van uw USIM/SIM-kaart bekijken, contacten overbrengen naar Contacten in uw telefoon of bellen vanaf uw USIM/SIM-kaart.

Een USIM/SIM-contact bellen

- <sup>1</sup> Tik op 🎥 > SIM Manager en wacht tot de inhoud is geladen.
- 2 Als SIM Manager niet beschikbaar is in het menu Start, tikt u op p > Contacten en vervolgens op Menu > SIM Manager.
- 3 Blader naar het contact dat u wilt bellen.
- 4 Als het contact meer dan één telefoonnummer heeft, drukt u op om alle nummers weer te geven.
- 5 Tik op het telefoonnummer dat u wilt kiezen of ga ernaartoe en tik op Bellen.

#### Oproepen

In Oproepen vindt u alle oproepinformatie, zoals het type oproep, telefoonnummer, datum, tijd en duur van de oproep.

Oproepen opener Druk op <sup>2</sup> Tik op

Bellen vanuit Oproepen

- 1 Druk op
- Tik op
- 3 Blader door alle oproepen of tik op Menu > Filter om de gewenste vermelding te zoeken.
- Tik op de vermelding en tik op Bellen. 4

#### Snelkiezen

Met Snelkiezen kunt u de nummers van de contacten die u het meest belt, sneller kiezen. U kunt snelkiesnummers opslaan op de posities 2 tot en met 99 (positie 1 is voorbehouden aan uw voicemail). Als u bijvoorbeeld het contact wilt bellen dat u op positie 3 hebt opgeslagen, hoeft u alleen de cijfertoets 3 op het toetsenblok van de telefoon ingedrukt te houden. Als u een contact wilt bellen dat op een positie tussen 10 en 99 is opgeslagen, tikt u op de eerste cijfertoets en houdt u de tweede ingedrukt. U kunt alleen vermeldingen voor Snelkiezen maken voor contacten die voorkomen in Contacten.

#### Een snelkiesnummer maken

- 1 Druk op 🬈.
- 2 Tik op Menu > Snelkiezen.
- Tik op Menu > Nieuw. 3
- Tik op een contact en selecteer het telefoonnummer dat u aan 4 de snelkiestoets wilt toewijzen.
- Selecteer in het vak Locatie een beschikbare positie. Deze 5 wordt als snelkiesnummer voor dit contact gebruikt.

## Video-oproep

Een video-oproep starten met het telefoontoetsenblok

- 1 Druk op
- 2 Als het telefoontoetsenblok niet zichtbaar is, tikt u op Toetsenblok of ## om het weer te geven.
- Voer het telefoonnummer in dat u wilt bellen door op de 3 toetsen van het telefoontoetsenblok te tikken.
- 4 Tik op

#### Een video-oproep starten vanuit Contacten

- 1 Druk op
- 2 Tik op om Contacten te openen.
- 3 Blader naar het contact dat u wilt bellen.
- Tik op de vermelding om alle telefoonnummers te bekijken. 4
- 5 Blader naar het telefoonnummer dat u wilt bellen.
- 6

#### Een video-oproep starten vanuit Oproepen

1 Druk op

2 Tik op en blader naar de gewenste vermelding.

3 Tik op Menu > Video-oproep.

#### Instellingen voor video-oproepen

U kunt de instellingen voor video-oproepen op twee manieren wijzigen:

- Tijdens een video-oproep kunt u op de besturingsknoppen in het video-oproepscherm tikken om uw microfoon in of uit te schakelen, om de weergave van de afbeelding te besturen, en om te kiezen welke camera u wilt gebruiken.
- Vanuit het telefoonscherm of tijdens een video-oproep kunt u op Menu > Video-oproepopties tikken om geavanceerdere instellingen op te geven. Deze instellingen dienen bij voorkeur te worden ingesteld voordat u een oproep tot stand brengt.

#### Besturingsknoppen voor video-oproepen gebruiken

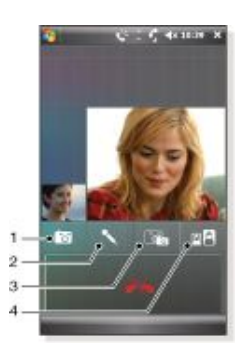

- 1 Camera aan/uit. Tik om de uitgaande videofeed te stoppen of te hervatten. Wanneer de feed is gestopt, wordt een stilstaand beeld weergegeven.
- Microfoon aan/uit. Tik om uw microfoon te dempen of de 2 demping uit te schakelen.
- Schakelen tussen camera's. Tik om te schakelen tussen de 3 camera aan de voorkant of de hoofdcamera.
- Afbeeldingsweergaveopties. Tik herhaaldelijk om de beschikbare afbeeldingsweergaveopties een voor een te bekijken.

#### Video-oproepinstellingen invoeren

- Tik in het scherm Telefoon of tijdens een video-oproep op Menu > Video-oproepopties.
- Selecteer in de vervolgkeuzelijst Stilstaand beeld weergeven, 2 selecteer een afbeelding die wordt weergegeven als u de camera stopt.
- Selecteer in de vervolgkeuzelijst Videoschermvoorkeuren hoe 3 u wilt dat de videofeeds in het scherm worden weergegeven (u kunt dit regelen met de besturingsknoppen in het scherm).
- Schakel de selectievakjes voor Camera-opties in of uit, afhankelijk van hoe u de camera's wilt gebruiken.
- 5 Schakel de selectievakjes bij Informatie weergeven in, afhankelijk van de informatie die u tijdens een video-oproep wilt weergeven.

## Oproepen ontvangen

Een spraak- of video-oproep beantwoorden

Druk op

Een oproep weigeren met de bezettoon

wanneer een oproep binnenkomt. Druk op

#### Een oproep weigeren met een SMS-bericht

Deze functie betekent dat u een oproep kunt weigeren door de beller een SMS-bericht te sturen met een op voorhand opgegeven inhoud. U moet deze functie inschakelen voordat u deze kunt gebruiken.

De functie Oproep weigeren met SMS-bericht inschakelen

#### 1 Druk op

- 2 Tik op of tik op Menu > Opties en tik vervolgens op het tabblad Geavanceerd.
- Schakel het selectievakje Oproep weigeren met SMS-bericht 3 in.
- Voer het SMS-bericht in dat naar de beller moet worden 4 gestuurd wanneer u een oproep weigert.
- 5 Tik op OK.

## Een oproep weigeren met een SMS-bericht

- Tik op Tekst verzenden wanneer een oproep binnenkomt. 1
- U kunt de tekst indien nodig wijzigen. 2
- 3 Tik op Verzenden om het SMS-bericht naar de beller te versturen.

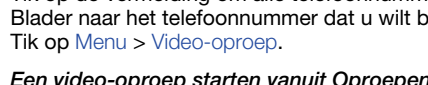

# Meer telefoonfuncties

Het volume van de oorspeaker aanpassen tijdens een gesprek

- 1 Tik op het statuspictogram
- 2 Verschuif de volumeschuifregelaar in het scherm naar het
- gewenste niveau door erop te tikken en deze te slepen. 3 Tik op 🛋 🗧

#### Slim kiezen

De telefoon gebruikt de functie Slim kiezen, waarmee het kiezen van een telefoonnummer eenvoudiger voor u wordt. Wanneer u een telefoonnummer of de naam van een contact begint in te voeren, zoekt de telefoon automatisch naar een overeenkomst in Contacten, op de SIM-kaart of in Oproepen. Een gefilterde lijst met telefoonnummers of namen van contacten wordt weergegeven. Hieruit kunt u het nummer selecteren dat u wilt bellen. Voor deze functie kunnen geen instellingen worden indevoerd.

#### Telefonische vergadering

U kunt een telefonische vergadering starten terwijl u een gesprek voert en een gesprek in de wacht hebt staan of als een gesprek binnenkomt terwijl u een gesprek aan het voeren bent.

#### Een telefonische vergadering instellen

- 1 Bel een nummer.
- Plaats het gesprek in de wacht en bel een ander nummer of 2 accepteer een nieuwe inkomende oproep.
- 3 Tik op Menu > Vergadering.

#### Een contact na een oproep aan Contacten toevoegen

Deze functie betekent dat u een nieuw telefoonnummer na een oproep automatisch aan Contacten kunt toevoegen. U moet deze functie inschakelen voordat u deze kunt gebruiken.

#### De functie Nieuw telefoonnummer aan het einde van de oproep aan Contacten toevoegen inschakelen

- 1 Druk op
- 2 Tik op of tik op Menu > Opties.
- Tik op het tabblad Geavanceerd. 3
- 4
- Schakel het selectievakje Nieuw telefoonnummer aan het einde van de oproep aan Contacten toevoegen in.
- 5 Tik op OK.

# Uw telefoon instellen

# Basisinstellingen

#### Informatie over eigenaar

Wanneer informatie over de eigenaar in het scherm Vandaag wordt weergegeven, zal de telefoon na verlies sneller bij de eigenaar terugbezorgd kunnen worden.

#### Informatie over eigenaar invoeren

- Tik op 🎥 >Instellingen > het tabblad Persoonlijk > Informatie over eigenaar.
- 2 Voer op het tabblad Identificatie uw persoonlijke gegevens in.
- 🖕 Als u in het scherm Vandaag geen informatie over de eigenaar ziet, tikt u op ಶ > Instellingen > het tabblad Persoonlijk > Vandaag. Schakel op het tabblad Items het selectievakje Gegevens eigenaar in en selecteer OK.

#### Informatie over eigenaar weergeven wanneer de telefoon is ingeschakeld

- 1 Tik op 🎥 >Instellingen > het tabblad Persoonlijk > Informatie over eigenaar.
- 2 Schakel op het tabblad Opties de optie Identificatiegegevens
- 3 Als u meer tekst wilt weergeven, tikt u op het tabblad Notities en voert u de tekst in, bijvoorbeeld Beloning indien gevonden.
- 4 Schakel op het tabblad Opties het selectievakje Notities in en tik op OK.

#### Tijd en datum

#### Tijd en datum instellen

Tik op 🍠 > Instellingen > het tabblad Systeem > Klok en alarmsignalen > het tabblad Tijd.

#### Tijd en datum voor een andere locatie instellen

- Tik op ಶ > Instellingen > tabblad Systeem > Klok en
- alarmsignalen > tabblad Tijd. 2 Tik op Op bezoek.
- 3 Selecteer de juiste tijdzone en wijzig de tijd of datum.

#### Landinstellingen

De notatie waarin getallen, valuta, datums en tijden worden weergegeven, wordt bepaald in de landinstellingen.

Landinstellingen wijzigen

- 1 Tik op 🍠 >Instellingen > het tabblad Systeem > Landinstellingen.
- 2
- Selecteer op het tabblad Regio uw regio in de lijst. 3 Als u meer instellingen wilt aanpassen, tikt u op de betreffende tabs en selecteert u de gewenste opties.
- De besturingstaal van de telefoon verandert niet als u van regio verandert.
- De geselecteerde regio bepaalt welke opties op de overige tabbladen beschikbaar zijn.

## Personaliseren

#### Het scherm Vandaag aanpassen

In het scherm Vandaag worden komende afspraken, actieve taken en informatie over inkomende berichten weergegeven. U kunt aanpassen wat in het scherm Vandaag wordt weergegeven.

#### Het scherm Vandaag aanpassen

- 1 Tik op 🍠 > Instellingen > het tabblad Persoonlijk > Vandaag.
- 2 Selecteer op het tabblad Weergave het gewenste thema voor de achtergrond van het scherm Vandaag.

- 3 Selecteer op het tabblad Items de items die u in het scherm Vandaag wilt weergeven.
- Als u de volgorde wilt wijzigen van de items die in het scherm Vandaag worden weergegeven, tikt u op het item en vervolgens op Omhoog of Omlaag.

Een aangepaste achtergrondafbeelding gebruiken

- 1 Tik op **\*** > Instellingen > het tabblad Persoonlijk > Vandaaq.
- 2 Schakel het selectievakje Deze afbeelding als achtergrond gebruiken in en tik op Bladeren om een lijst met afbeeldingsbestanden weer te geven.
- 3 Tik op de bestandsnaam van de afbeelding die u wilt gebruiken.
- 4 Tik op OK.

# Opties instellen voor de weergave van afspraken in het scherm Vandaag

- 1 Tik op 1 > Instellingen > het tabblad Persoonlijk > Vandaag.
- 2 Tik op het tabblad Items.
- 3 Selecteer Agenda en tik op Opties....
- 4 Ga als volgt te werk:
  - Selecteer Volgende afspraak als u alleen de volgende afspraak in het schema wilt weergeven, of tik op Aankomende afspraken. als u meerdere afspraken wilt weergeven.
  - Schakel het selectievakje Alle gebeurtenissen van de dag weergeven uit als u gebeurtenissen die de hele dag duren, niet wilt weergeven.

# Opties instellen voor de weergave van taken in het scherm Vandaag

- 1 Tik op 🍠 > Instellingen > het tabblad Persoonlijk >
- Vandaag. Tik op het tabblad Items.
- 2 Tik op het tabblad Items.
   3 Selecteer Taken en tik op Opties....
- 4 Ga als volgt te werk:
  - Schakel onder Toon aantal de selectievakjes in voor de type taken die u in het scherm Vandaag wilt weergeven.
  - Selecteer in de lijst Categorie of u alleen taken wilt weergeven die zijn toegewezen aan een specifieke categorie of dat u alle taken wilt weergeven.

#### Het menu Start aanpassen

U kunt kiezen welke items in het menu Start worden weergegeven.

#### Het menu Start aanpassen

- <sup>1</sup> Tik op *y* > Instellingen > het tabblad Persoonlijk > Menu's.
- 2 Schakel de selectievakjes in van de items die u in het menu Start wilt weergeven. U kunt maximaal zeven items selecteren.

# Telefooninstellingen en services aanpassen

U kunt de telefooninstellingen aanpassen, bijvoorbeeld het beltype en de beltoon die voor inkomende oproepen worden gebruikt, en de toetsenbloktoon die wordt gebruikt wanneer u telefoonnummers invoert. U kunt de telefoon ook zo instellen dat telefoonservices als Gesprek in wachtstand, Oproep doorschakelen enzovoort, worden gebruikt.

#### Telefooninstellingen en -services weergeven

 Tik op > Instellingen > het tabblad Persoonlijk > Telefoon.

#### Belinstellingen

# Het beltype en de beltoon voor een inkomende oproep wijzigen

- Tik op > Instellingen > het tabblad Persoonlijk > Geluiden en meldingen > het tabblad Meldingen.
- 2 Selecteer Beltoontype.
- 3 Selecteer Beltoon.
- 3 Selecteer Delloon.

## Toetsenbordtoon

U kunt de toon wijzigen die u hoort wanneer u een telefoonnummer via het toetsenbord invoert. Als de toetsenbordtoon is ingesteld op Lange tonen, hoort u de toon zolang het nummer op het toetsenbord wordt ingedrukt. Gebruik deze instelling als u problemen hebt met de uitvoering van taken die te maken hebben met tonen van de telefoon, zoals het afluisteren van berichten van uw antwoordapparaat. Als de toetsenbordtoon is ingesteld op Korte tonen, hoort u de toon slechts een of twee seconden. Als de toetsenbordtoon is uitgeschakeld, hoort u geen toon.

### Toetsenbordtoon instellen

- 1 Tik op > Instellingen > het tabblad Persoonlijk > het tabblad Telefoon > Telefoon.
- 2 Tik in de lijst Toetsenblok op de gewenste optie.

#### Telefoonservices

Uw telefoon kan rechtstreeks verbinding maken met het mobiele telefoonnetwerk zodat u de instellingen van diverse telefoonservices kunt bekijken en wijzigen. Voorbeelden van telefoonservices zijn Oproep doorschakelen, Gesprek in wachtstand, Voicemail enzovoort. U kunt contact opnemen met de draadloze serviceprovider als u meer wilt weten over de beschikbaarheid van telefoonservices voor uw telefoon.

#### Instellingen van telefoonservices weergeven en wijzigen

- 1 Tik op > Instellingen > het tabblad Persoonlijk > Telefoon > het tabblad Services.
- 2 Selecteer de service die u wilt gebruiken en tik op Instellingen ophalen....
- 3 Kies de gewenste opties en tik op OK.

#### Netwerken

U kunt bekijken welke mobiele telefoonnetwerk beschikbaar zijn en deze ordenen in de volgorde waarin u wilt dat ze door uw telefoon worden benaderd. Als het netwerk waaraan u uw voorkeur geeft bijvoorbeeld niet beschikbaar is, zal de telefoon het tweede netwerk in de lijst proberen te benaderen.

#### Beschikbare netwerken weergeven

- 1 Tik op > Instellingen > het tabblad Persoonlijk > Telefoon > het tabblad Netwerk.
- Selecteer onder Netwerkselectie de optie Handmatig. De lijst met beschikbare netwerken wordt weergegeven.

#### Voorkeursnetwerken instellen

- 1 Tik op ?>> Instellingen > het tabblad Persoonlijk > Telefoon > het tabblad Netwerk.
- 2 Tik op Netwerken instellen en volg de instructies op het
- scherm om de netwerken volgens uw voorkeur te ordenen. Tik als de netwerken in de gewenste volgorde staan op OK
- 3 Tik als de netwerken in de gewenste volgorde staan op OK om naar het tabblad Netwerk terug te keren.
- 4 Selecteer Automatisch in de lijst Netwerkselectie.
- 5 Tik op OK.

# De telefoon beveiligen

U kunt de telefoon beveiligen tegen ongeautoriseerd of onbedoeld gebruik door de vergrendelingen te activeren.

#### De SIM-kaartblokkering activeren

- 1 Tik op **?** > Instellingen > het tabblad Persoonlijk > Telefoon > het tabblad PIN/PIN2.
- Schakel het selectievakje Pincode vereist als telefoon wordt gebruikt in.
- 3 Tik op OK.
- Uw pincode wordt verstrekt door uw netwerkoperator.

#### De telefoonvergrendeling activeren

- Tik op > Instellingen > het tabblad Persoonlijk > Vergrendelen.
- 2 Schakel het selectievakje Bericht indien apparaat niet gebruikt gedurende in en tik op een tijd.

 Selecteer Type wachtwoord, bevestig het wachtwoord en tik op OK.

#### Toetsvergrendeling gebruiken

- 1 Druk op de aan/uit-toets om het scherm tijdelijk uit te schakelen en de slaapmodus in te stellen.
- 2 Druk op de aan/uit-toets om de telefoon weer te activeren. De telefoon wordt ook geactiveerd als u het toetsenbord opent of een gesprek of bericht ontvangt.
- U kunt de toetsen ook vergrendelen door ingedrukt te houden. Tik op Ontgrendelen als u de toetsen wilt ontgrendelen.

#### IMEI-nummer

Bewaar een kopie van uw IMEI-nummer (International Mobile Equipment Identity) voor het geval uw telefoon wordt gestolen.

Uw IMEI-nummer weergeven

<sup>1</sup> Druk op <sup>2</sup> Tik op ★ # □+ Бммо # .

#### Gegevens op uw opslagkaart versleutelen

- 1 Tik in het scherm Vandaag op *y* > Instellingen > het tabblad Systeem > Versleuteling.
- 2 Schakel het selectievakje Bestanden versleutelen die op opslagkaarten worden opgeslagen in.
- Versleutelde bestanden zijn alleen leesbaar op uw telefoon waarop ze zijn versleuteld.
  - Versleutelde bestanden kunnen net als andere bestanden worden geopend, maar dit kan alleen met de telefoon waarop ze zijn versleuteld. U hoeft verder geen stappen te ondernemen om deze bestanden te lezen.
- Als Bestanden versleutelen die op opslagkaarten worden opgeslagen eerder is ingeschakeld, maakt u een back-up van alle bestanden oop de opslagkaart voordat u Opslag wissen gebruikt, een harde reset uitvoert of de ROM-systeemsoftware bijwerkt. Anders hebt u geen toegang meer tot de versleutelde bestanden op de opslagkaart. Gebruik ActiveSync of Windows Mobile Apparaatcentrum om bestanden tussen de opslagkaart en computer over te brengen. Na de procedure kopieert u uw bestanden terug naar de opslagkaart.

# Overige instellingen

#### Telefoonnaam

De telefoonnaam wordt gebruikt om uw telefoon in de volgende situaties te identificeren:

- Synchroniseren met een computer
- Verbinding maken met een netwerk
- Informatie herstellen vanuit een back-up
- Als u meerdere telefoons met dezelfde telefoon synchroniseert, moet elke telefoon een unieke naam hebben.

#### De telefoonnaam wijzigen

- <sup>1</sup> Tik op 灯 > Instellingen > het tabblad Systeem > Info.
- 2 Tik op het tabblad Apparaat-id.
- 3 Voer een naam in.
- De telefoonnaam moet met een letter beginnen, moet bestaan uit
   de letters A-Z en eventueel een cijfer tussen 0 en 9, en mag geen spaties bevatten. Gebruik het onderstreepteken om woorden te scheiden.

#### Weergave-instellingen

## De tekengrootte in het scherm vergroten of verkleinen

- 1 Tik op 1 > Instellingen > het tabblad Systeem > Scherm > het tabblad Tekengrootte.
- 2 Verplaats de schuifregelaar om de tekengrootte de vergroten of te verkleinen.

#### Knopinstellingen

Het is mogelijk dat een aantal programma's in de telefoon al aan hardwareknoppen zijn toegewezen. U kunt deze knoppen

aanpassen om de programma's te openen die u het meest gebruikt, of om bepaalde snelkoppelingen uit te voeren.

# Programma's of snelkoppelingen opnieuw aan programmaknoppen toewijzen

- 1 Tik op **?** > Instellingen > het tabblad Persoonlijk > Knoppen.
- 2 Op het tabblad Programmaknoppen wordt een lijst weergegeven met knoppen en hun huidige toewijzingen.
- 3 Tik op de knop die u opnieuw wilt toewijzen. Om de knoppen makkelijker te kunnen identificeren, wordt de oorspronkelijke functie van de knop met een nummer en pictogram aangegeven.
- 4 Tik in het vak Wijs een programma toe op het programma of de snelkoppeling die u wilt toewijzen.
- 5 Tik op OK.

#### Een programmaknop voor het schakelen tussen de modi Staand of Liggend opnieuw toewijzen

- 1 Tik op **?** > Instellingen > het tabblad Persoonlijk > Knoppen.
- 2 Tik op het tabblad Programmaknoppen in het vak Kies een knop op de knop die u opnieuw wilt toewijzen, bijvoorbeeld op Linkertoets.
- 3 Schakel in het vak Wijs een programma toe de optie Scherm draaien in.
- 4 Tik op OK.
- Nu kunt u de linkerprogrammaknop (hardwareknop) gebruiken om tussen de modi Liggend en Staand te schakelen. Let wel: nu kunt u deze niet meer gebruiken om de corresponderende softwaretoetsen te besturen.

#### Opties voor woordaanvulling

Woordaanvulling helpt u tekst sneller in te voeren door woorden voor te stellen terwijl u letters invoert met het hardwaretoetsenbord of invoermethoden. U kunt het aantal voorgestelde woorden dat wordt weergegeven instellen, evenals wanneer de lijst met woorden wordt weergegeven en andere opties.

#### Woordaanvulling inschakelen

- 1 Tik op **?** > Instellingen > het tabblad Persoonlijk > Invoer > het tabblad Woordaanvulling.
- Controleer of het selectievakje Woorden suggereren bij invoeren tekst is ingeschakeld.
- 3 Standaard wordt een lijst met voorgestelde woorden weergegeven wanneer u een spatie invoert. Als u de lijst met woorden wilt weergeven nadat letters zijn ingevoerd, selecteert u het aantal letters dat u wilt invoeren voordat de lijst met woorden wordt weergegeven.
- 4 De lijst met voorgestelde woorden bestaat standaard uit vier woorden. U kunt het aantal woorden wijzigen dat in de lijst met suggesties wordt weergegeven.
- 5 Zorg ervoor dat het selectievakje Automatisch corrigeren inschakelen is ingeschakeld als u wilt dat typfouten automatisch worden verbeterd.
- De woordendatabase leert en er worden steeds meer woorden aan toegevoegd naarmate u tijdens tekstinvoer nieuwe woorden invoert. Als u toegevoegde woorden wilt verwijderen en de database wilt terugzetten op de standaardinstelling, tikt u op Opgeslagen items wissen.

#### Alarmsignalen en meldingen

## Een alarm instellen

- Tik op 🍠 > Instellingen > het tabblad Systeem > Klok en alarmsignalen > het tabblad Alarm.
- 2 Tik op <Beschrijving> en voer een naam voor het alarm in.
- 3 Tik op de dag van de week voor het alarm. U kunt meerdere
- dagen selecteren door op elke gewenste dag te tikken. 4 Tik op de tijd als u een klok wilt openen waarmee u de tijd
- voor het alarm kunt instellen. 5 Tik op het wekkerpictogram om het gewenste type alarm in
- te stellen. U kunt kiezen tussen een knipperend lampje, een enkel geluidssignaal, een herhaald signaal of trillen.

1

6 Als u ervoor kiest om een geluid af te spelen, tikt u op de lijst naast het selectievakje Geluid afspelen en tikt u op het gewenste geluid.

# Kiezen hoe u op de hoogte gebracht wilt worden van gebeurtenissen of acties

- 1 Tik op **\*** > Instellingen > het tabblad Persoonlijk > Geluiden en meldingen.
- 2 Kies op het tabblad Geluiden hoe u op de hoogte gebracht wilt worden, door de gewenste selectievakjes in te schakelen.
- 3 Tik op het tabblad Meldingen in Gebeurtenis op de naam van een gebeurtenis en kies hoe u op de hoogte gebracht wilt worden, door de gewenste selectievakjes in te schakelen. U kunt uit een aantal opties kiezen, zoals een bepaald geluidssignaal, een bericht of een lampje dat knippert.

# Synchroniseren

Door uw gegevens te synchroniseren, beschikt u altijd over actuele informatie en hebt u deze altijd bij u in uw telefoon, waar u ook bent. U kunt de volgende typen informatie tussen een computer en uw telefoon synchroniseren:

- Gegevens uit Microsoft® Outlook®, zoals e-mail, contacten, agenda-items, taken en notities
- Media, zoals foto's, video's en muziek
- Favorieten, bladwijzers naar webpagina's onder Favorieten op mobiele telefoon
- Bestanden, zoals Microsoft® Office-documenten, PDFbestanden enzovoort

# Voordat u kunt synchroniseren

Voordat u kunt synchroniseren, moet u synchronisatiesoftware op de computer installeren en instellen. Als u met Windows XP werkt, moet u eerst ActiveSync installeren (zie ActiveSync installeren) voordat u de synchronisatie kunt instellen. Als u met Windows Vista werkt, hoeft u waarschijnlijk geen andere software te installeren, maar dient u synchronisatie in te stellen. Zie Synchronisatie instellen in Windows XP en Synchronisatie instellen in Windows Vista voor meer informatie over het instellen van synchronisatie.

#### ActiveSync installeren

- 1 Plaats de software-cd in het schijfstation van de computer.
- 2 ActiveSync is beschikbaar in het Engels en een aantal andere talen. Selecteer de gewenste taal en klik op Volgende.
- 3 Klik op Setup en installatie.
- 4 Schakel het selectievakje ActiveSync in en klik op Installeren.
- 5 Lees de licentieovereenkomst en klik op Accepteren.
- 6 Klik op Gereed zodra de installatie is voltooid.
- 7 Voltooi de installatie door op Sluiten te drukken.

# Manieren om te synchroniseren

Nadat u de synchronisatiesoftware op een computer hebt geïnstalleerd, kunt u uw telefoon met een van de volgende methoden synchroniseren met uw computer:

- USB-verbinding Wanneer u de USB-kabel tussen uw telefoon en een computer aansluit, wordt het synchronisatieproces automatisch gestart.
- Bluetooth-verbinding- U moet eerst een Bluetoothpartnerverband instellen tussen uw telefoon en de computer voordat u informatie tussen beide apparaten kunt synchroniseren. Zie Bluetooth<sup>™</sup>-relatie voor meer informatie over het instellen van een Bluetooth-partnerverband. Zie Synchroniseren via een Bluetooth-koppeling voor informatie over het synchroniseren via Bluetooth.
- Draadloze verbinding Synchroniseren met een Exchange Server met behulp van ActiveSync of Windows Mobile Apparaatcentrum.
- Probeer regelmatig te synchroniseren om informatie actueel te houden op zowel de telefoon als de computer.

# Synchronisatie instellen

- Als op de computer Windows XP® of een ander compatibel Windows-besturingssysteem is geïnstalleerd, dient u Microsoft ActiveSync® 4.5 of hoger te gebruiken. U kunt Microsoft ActiveSync® vinden op de cd die bij de telefoon is meegeleverd.
- Als op de computer Windows Vista® is geïnstalleerd, dient u gebruik te maken van Windows® Mobile Apparaatcentrum (een onderdeel van Windows Vista).

#### Synchronisatie instellen in Windows XP

- 1 Installeer Microsoft ActiveSync® op de computer vanaf de cd die bij de telefoon is geleverd.
- 2 Sluit de telefoon op de computer aan via de meegeleverde USB-kabel. De wizard Synchronisatie instellen wordt automatisch gestart en begeleidt u bij het maken van een synchronisatierelatie.
- 3 Klik op de computer op Volgende.
- 4 Als u uw telefoon wilt synchroniseren met de computer, schakelt u het selectievakje Direct synchroniseren met een Microsoft Exchange-server in en klikt u op Volgende.

- 5 Selecteer de gegevenstypen die u wilt synchroniseren en klik op Volgende.
- 6 Klik op Voltooien.
  - Synchronisatie instellen in Windows Vista
- 1 Sluit de telefoon op de computer aan via de meegeleverde USB-kabel.
- 2 Het Windows® Mobile Apparaatcentrum wordt automatisch gestart. Klik op Het apparaat instellen.
- 3 Selecteer de typen gegevens die u wilt synchroniseren.
- 4 Typ een naam voor de telefoon en klik op Instellen.

# Synchronisatie starten

Synchronisatie vanuit ActiveSync® op de computer starten via een USB-kabel

 Sluit de telefoon op de computer aan via de meegeleverde USB-kabel. ActiveSync
 wordt automatisch geopend en de synchronisatie wordt gestart.

Synchronisatie starten vanaf de telefoon

- 1 Sluit de telefoon op de computer aan via de meegeleverde USB-kabel.
- <sup>2</sup> Telefoon: Tik op 🎥 > Programma's > ActiveSync.
- 3 Telefoon: Tik op Sync.

Synchronisatie starten vanaf het Windows® Mobile Apparaatcentrum op een computer

- 1 Sluit de telefoon op de computer aan via de meegeleverde USB-kabel.
- 2 Computer: klik op Start > Alle Programma's > Windows Mobile Apparaatcentrum.
- 3 Computer: klik linksonder in het venster van Windows® Mobile Apparaatcentrum op

# Synchroniseren met een Bluetoothverbinding

Met behulp van een Bluetooth-verbinding kunt u uw telefoon verbinden en synchroniseren met een computer.

 De computer moet een ingebouwde Bluetooth-functie hebben en anders moet u een Bluetooth-adapter of –dongle met de computer gebruiken.

Synchroniseren via een Bluetooth-koppeling

- Stel Windows® Mobile Apparaatcentrum of ActiveSync op de computer in. Raadpleeg de Help in de telefoon voor instructies.
- <sup>2</sup> Tik op de telefoon op ಶ > Programma's > ActiveSync.
- 3 Controleer of Bluetooth zowel op de telefoon als op de computer is ingeschakeld en beide apparaten zijn ingesteld op zichtbaar. Zie Bluetooth™-functionaliteit inschakelen en de telefoon zichtbaar maken voor meer informatie.
- 4 Tik op Menu > Verbinden via Bluetooth.
- 5 Als dit de eerste keer is dat u deze computer verbindt via een Bluetooth-koppeling, moet u eerst de wizard Bluetooth op de telefoon voltooien en een Bluetooth-relatie tussen uw telefoon en de computer tot stand brengen. Zie Bluetooth<sup>™</sup>relatie voor meer informatie.
- U kunt batterijvermogen besparen door Bluetooth uit te schakelen wanneer u hier geen gebruik van maakt.

# Geplande synchronisatie

Met geplande synchronisatie kunt u specifieke tijden instellen voor wanneer de telefoon verbinding moet maken en moet synchroniseren met de Exchange Server. Dit is een alternatief voor Direct Push, waarbij alle wijzigingen en nieuwe items onmiddellijk van de telefoon op een computer en andersom, worden bijgewerkt.

Met geplande synchronisatie kunt u een regelmatig schema voor de synchronisatie van Outlook-e-mail en overige gegevens instellen. U kunt instellen hoe dikwijls u wilt synchroniseren tijdens piektijden (dit zijn doorgaans uw werktijden) wanneer er veel e-mail is, en buiten piektijden wanneer er weinig e-mail is.

#### Geplande synchronisatie instellen

- <sup>1</sup> Tik op Programma's > ActiveSync.
- 2 Tik op Menu > Schema.
- 3 Selecteer een tijdinterval in het vak Piektijden om op te geven hoe dikwijls u e-mail wilt ontvangen.
- 4 Selecteer een tijdinterval in het vak Buiten piektijden.
- 5 Schakel het selectievakje Verzenden/ontvangen wanneer ik op Verzenden klik in.
- 6 Tik op Piektijden aanpassen aan uw schema om de dagen en uren in te stellen waaruit uw piektijden en buiten-piektijden bestaan.
- Als u alle geplande synchronisatie wilt uitschakelen, stelt u de waarden in de vakken Piektijden en Buiten piektijden in op Handmatig.

# Wijzigen welke gegevens moet worden gesynchroniseerd

Zowel vanaf de telefoon als vanaf de computer kunt u wijzigen welke typen gegevens u wilt synchroniseren en de hoeveelheid gegevens per type. Voer de volgende handelingen uit als u de synchronisatie-instellingen op de telefoon wilt wijzigen.

 Verbreek de verbinding met de computer voordat u de synchronisatie-instellingen op de telefoon gaat wijzigen.

#### Wijzigen welke gegevens moet worden gesynchroniseerd

- 1 Tik op Start > Programma's > ActiveSync.
- 2 Tik op Menu > Opties.
- 3 Schakel het selectievakje in voor de items die u wilt synchroniseren.
- 4 Als u synchronisatie-instellingen voor een informatietype wilt wijzigen, selecteert u het type en tikt u op Instellingen. Hiermee kunt u onder andere de maximum downloadgrootte instellen en het moment waarop de informatie moet worden gedownload.

# Windows Mobile Apparaatcentrum gebruiken

In Windows Mobile Apparaatcentrum kunt u het volgende doen:

- Synchronisatie-instellingen weergeven en wijzigen
- Foto's van een label voorzien en overbrengen van uw telefoon naar Fotogalerie op uw Windows Vista-pc
- Muziek- en videobestanden synchroniseren met Windows Media® Player Zie Windows Media® Player Mobile voor meer informatie.
- Documenten en andere bestanden in uw telefoon bekijken
- Raadpleeg de Help bij Windows Mobile Apparaatcentrum voor meer informatie.

#### Synchronisatie-instellingen weergeven met Windows Vista

- 1 Klik op Start > Alle programma's > Windows Mobile Apparaatcentrum op een Windows Vista-computer.
- 2 Klik op Instellingen voor mobiel apparaat.

#### Foto's van een label voorzien en van de telefoon overbrengen

- Klik op Start > Alle programma's > Windows Mobile Apparaatcentrum op een Windows Vista-computer.
- 2 Klik op Afbeeldingen, muziek en video > Er zijn x nieuwe afbeeldingen/videofragmenten beschikbaar voor importeren. Een wizard helpt u bij de uitvoering van het proces.

#### Muziek- en videobestanden synchroniseren met Windows Media Player

- Klik op Start > Alle programma's > Windows Mobile Apparaatcentrum op een Windows Vista-computer.
- 2 Klik op Afbeeldingen, muziek en video > Media van Windows Media Player aan uw apparaat toevoegen. Zie Windows Media® Player Mobile voor meer informatie.

#### Documenten en bestanden in uw telefoon bekijken

- Klik op Start > Alle programma's > Windows Mobile Apparaatcentrum op een Windows Vista-computer.
- 2 Klik op Bestandsbeheer > Door de inhoud van het apparaat bladeren.

# **PIM** organiseren

PIM (Personal Information Management) gaat over de afhandeling van contacten, agenda, taken enzovoort.

# Contactpersonen

Contacten is uw adresboek en de gegevensopslag voor de personen en bedrijven waarmee u communiceert. Er zijn drie typen contacten die u op de telefoon kunt maken:

- Microsoft® Office Outlook®-contacten. Contacten die op de telefoon worden opgeslagen; deze kunnen in de telefoon zijn gemaakt of zijn gesynchroniseerd met de computer of de Exchange Server. Voor elk contact kunt u telefoonnummers, e-mailadressen, chatnamen, bedrijfs- en privé-adressen en informatie over bijvoorbeeld functie, verjaardag enzovoort opslaan. U kunt ook een foto toevoegen en een beltoon aan een Outlook-contact toewijzen.
- **SIM-contacten**. Contacten die op de SIM-kaart zijn opgeslagen. Voor elke vermelding kan alleen een naam en telefoonnummer worden opgeslagen.
- Windows Live<sup>™</sup>-contacten. Contacten waarmee u communiceert via Windows Live<sup>™</sup> Messenger of MSN. Net als Outlook-contacten, kunt u voor een Windows Livecontact allerhande informatie invoeren. Zie Windows Live Messenger voor meer informatie.
- ↓ U kunt Windows Live<sup>™</sup>-contacten ook toevoegen nadat u Windows Live<sup>™</sup> op de telefoon hebt ingesteld.

# Contacten beheren

Met de telefoon kunt u op diverse manieren telefoonnummers en andere gegevens over uw contacten opslaan en beheren:

- Gebruik Contacten om contacten te maken en in het telefoongeheugen of op de SIM-kaart op te slaan.
- Gebruik SIM Manager om SIM-contacten op te slaan en te beheren.

#### Een Outlook-contact toevoegen

- Tik op Start > Contacten.
- 2 Tik op Nieuw, selecteer Outlook-contact en voer de contactgegevens in.
- 3 Kies in het veld Opslaan als hoe u de naam van het contact in de lijst met contacten wilt weergeven.
- 4 Als u een foto van het contact wilt toevoegen, tikt u op Afbeelding selecteren... en selecteert u het afbeeldingsbestand of tikt u op Camera om de foto van het contact te maken. Deze foto wordt in het telefoonscherm weergegeven wanneer u door dat contact wordt gebeld.
- 5 Als u een beltoon aan het contact wilt toevoegen, tikt u in het veld Beltoon, bladert u door de lijst met beltonen en selecteert u de gewenste toon.
- 6 U eindigt door op OK te tikken.
- Als u wordt gebeld door iemand die niet voorkomt in de lijst met contacten, kunt u vanuit Oproepen een contact maken door op een telefoonnummer te blijven drukken en vervolgens in het snelmenu op Opslaan in Contacten te tikken.

# Informatie invoeren en zoeken

# **Gegevens invoeren**

U kunt tekst en tekens invoeren met:

- Het toetsenbord.
- Het schermtoetsenbord.
- Handschriftherkenningsfuncties, zoals Blokherkenning, Letterherkenning of Transcriber.

#### Het toetsenbord gebruiken

- Druk op de toetsen als u kleine letters wilt typen.
- Als u één hoofdletter wilt typen, drukt u op en drukt u op de desbetreffende lettertoets.
- Druk tweemaal op als u alleen hoofdletters wilt gebruiken. Druk nogmaals op als u wilt terugkeren naar kleine letters.
- Als u tekens met een accent wilt typen, drukt u eerst op de lettertoets en dan op au totdat het gewenste teken wordt weeraegeven.
- Als u een getal of symbool wilt invoeren (blauw weergegeven, rechts boven sommige toetsen), drukt u op en dan op de desbetreffende toets.
- Druk tweemaal op als u alleen cijfers of symbolen wilt gebruiken.
- Druk op Sym als u het palet met symbolen wilt openen.
- Druk op ok als u invoergegevens wilt controleren of het actieve programma wilt afsluiten.

### Het schermtoetsenbord gebruiken

- Tik in een programma op men onder aan het scherm. Als u een ander invoerpictogram ziet, tikt u op het pictogram. Tik daarna op , rechts van het invoerpictogram en tik op Toetsenbord.
- Voer tekst en getallen in door op het schermtoetsenbord op de desbetreffende toetsen te tikken.
- Tik op als u het schermtoetsenbord wilt verbergen.

#### Het schermtoetsenbord vergroten

1 Tik in een programma op het invoerpipctogram onder in het scherm, en tik vervolgens op naast het

invoerpictogram.

- 2 Tik op Opties.
- 3 Selecteer Toetsenbord in de lijst Invoermethode.
  4 Tik op Grote toetsen, selecteer of u voor bepaalde toetsen gebaren wilt gebruiken, en tik vervolgens op OK.

# Handschriftfuncties gebruiken

- Tik in een programma onder in het scherm op een invoerpictogram, tik op \_\_\_\_\_ en tik op een methode.
- Voor hulp bij het schrijven van tekens met Blokherkenning, Letterherkenning of Transcriber tikt u op het vraagteken bij het schrijfgebied.
- Handschriftherkenning is niet voor alle talen beschikbaar.

#### Letterherkenning gebruiken

Met Letterherkenning kunt u afzonderlijke letters, cijfers, symbolen en leestekens schrijven, die vervolgens worden geconverteerd naar getypte tekst.

Letterherkenning is beschikbaar wanneer tekstinvoer mogelijk is.

#### Letterherkenning gebruiken

1 Tik in een programma op het invoerpictogram onder in het scherm, tik op \_\_\_\_\_ en tik op Letterherkenning.

- 2 Schrijf letters, cijfers en symbolen in het daarvoor bestemde schrijfgebied:
  - Als u hoofdletters wilt invoeren, schrijft u in het gebied ABC (links) van het vak.
  - Als u kleine letters wilt invoeren, schrijft u in het gebied abc (midden) van het vak.
  - Als u cijfers wilt invoeren, schrijft u in het gebied 123 (rechts) van het vak.
  - Als u symbolen en leestekens wilt invoeren, tikt u in een van de gebieden van het vak en schrijft u het gewenste teken, of tikt u op en selecteert u een van de symbolen in het schermtoetsenbord.
- U kunt hulp opvragen en schrijfdemo's bekijken door op naast het schrijfgebied te tikken.

#### Blokherkenning gebruiken

Met Blokherkenning gebruikt u één toetsaanslag om letters, cijfers, symbolen en leestekens te schrijven, die vervolgens worden geconverteerd naar getypte tekst.

Blokherkenning is beschikbaar wanneer tekstinvoer mogelijk is.

#### Blokherkenning gebruiken

- 1 Tik in een programma op het invoerpictogram onder in het scherm, tik op \_\_\_\_\_ en tik op Blokherkenning.
- 2 Schrijf letters, cijfers en symbolen in het daarvoor bestemde schrijfgebied:
  - Als u letters wilt invoeren, schrijft u in het gebied abc (links) van het vak.
  - Als u cijfers wilt invoeren, schrijft u in het gebied 123 (rechts) van het vak.
  - Als u symbolen en leestekens wilt invoeren, tikt u in een van de gebieden van het vak en schrijft u het gewenste teken, of tikt u op en selecteert u een van de symbolen in het schermtoetsenbord.
- U kunt hulp opvragen en schrijfdemo's bekijken door op naast het schrijfgebied te tikken.

#### Transcriber gebruiken

Met Transcriber kunt u ergens in het scherm schrijven met cursieve letters, drukletters of een combinatie van beide. Uw handschrift wordt geconverteerd naar getypte tekst. Voor meer informatie over het gebruik van Transcriber tikt u op ?? op de

werkbalk Transcriber.

Transcriber gebruiken

- 1 Tik in een programma op het invoerpictogram onder in het scherm, tik op \_\_\_\_\_ en tik vervolgens op Transcriber.
- 2 Tik op OK om het introductiescherm van Transcriber te sluiten.
- 3 Schrijf ergens in het scherm met de stylus. Uw handschrift wordt kort nadat u de stylus van het scherm hebt opgetild, geconverteerd naar tekst.
- Als u de Transcriber-instellingen, zoals inktkleur of snelkoppelingen, wilt wijzigen, tikt u op e op de werkbalk Transcriber, selecteert u opties op de drie tabbladen onder in het scherm en brengt u de gewenste wijzigingen aan.

#### Demo's van Transcriber-handschriften bekijken

- 1 Tik in een programma op het invoerpictogram onder in het scherm, tik op \_\_\_\_\_ en tik vervolgens op Transcriber.
- <sup>2</sup> Tik op 2 op de werkbalk Transcriber.
- 3 Tik een letter en tik vervolgens op een van de vormen in het bovenste scherm voor een demo.
- 4 Tik op OK als u dit scherm met lettervormen wilt sluiten.
- Voor meer informatie over handschriftherkenning en gebaren in Transcriber tikt u op ? op de werkbalk Transcriber.

Leestekens en symbolen invoeren met Transcriber

- 1 Tik in een programma op het invoerpictogram onder in het scherm, tik op en tik vervolgens op Transcriber.
- <sup>2</sup> Tik op op de werkbalk Transcriber.
- 3 Selecteer leestekens en symbolen wanneer u ze nodig hebt.
- Als u het toetsenbord wilt verplaatsen, blijft u op de titelbalk drukken en sleept u deze naar de gewenste locatie.

#### Symbolenpalet gebruiken

Symbolenpalet biedt een uitgebreide lijst met veelvoorkomende symbolen, zoals haakjes, accolades, valutatekens enzovoort, evenals leestekens en speciale tekens.

#### Het symbolenpalet gebruiken

1 U kunt het palet met symbolen als volgt openen:

• Tik in een programma op het invoerpictogram onder in het scherm, tik op \_\_\_\_\_ en tik vervolgens op

Symbolenpalet.

- Druk op Sym op het hardwaretoetsenbord.
- 2 Als u door de pagina's met symbolen wilt bladeren, tikt u op  $\land$  of  $\checkmark$  op het symbolenpalet.
- 3 Tik op een symbool om het te selecteren en sluit het symbolenpalet.

# Notities gebruiken om andere typen informatie in te voeren

Met Notities kunt u rechtstreeks in het scherm tekenen of schrijven en notities in uw eigen handschrift opslaan. U kunt ook een zelfstandige opname (gesproken notitie) maken of een opname aan een notitie toevoegen.

# Informatie zoeken

U kunt zoeken naar bestanden en andere items die in de telefoon zijn opgeslagen. U kunt zoeken op bestandsnaam of op woorden die in het item voorkomen. U kunt bijvoorbeeld zoeken in emailberichten, notities, afspraken, contacten en taken, maar ook in online Help.

### Een bestand of item zoeken

- <sup>1</sup> Tik op ಶ > Programma's > Zoeken.
- 2 In het veld Zoeken naar kunt u het volgende:
- Voer de bestandsnaam, het woord of andere informatie in die u zoekt.
- Selecteer in de vervolgkeuzelijst een item waarnaar u eerder hebt gezocht.
- 3 Selecteer in het veld Type een gegevenstype.
- 4 Tik op Zoeken.
- 5 Tik in de lijst Resultaten op het item dat u wilt openen.

# Berichten

Berichten is de plaats waar uw SMS-berichten, MMS-berichten en e-mailberichten zijn opgeslagen. Wanneer u nieuwe berichten ontvangt, kunt u ze openen vanuit het scherm Vandaag. U tikt gewoon op het type bericht dat u wilt openen.

Een berichtaccount selecteren

- <sup>1</sup> Tik op ಶ > Berichten.
- 2 Selecteer een account in de accountkiezer.
- Een berichtaccount selecteren in een lijst met berichten
- Tik op Menu > Ga naar om te schakelen naar andere typen berichtaccounts.

Een SMS of MMS openen

- <sup>1</sup> Tik op *p* > Berichten > SMS/MMS.
- 2 Tik op de gewenste SMS of MMS.
- Navigeren tussen mappen
- <sup>1</sup> Tik op 🎥 > Berichten > SMS/MMS.
- 2 Tik op Postvak IN.
- 3 Tik op de map die u wilt openen.
- Berichtaccountinstellingen configureren
- Tik op Menu > Opties in het scherm van de accountkiezer.
- Berichtaccountinstellingen uit een lijst met berichten configureren
- Tik op Menu > Extra > Opties.

# SMS

U kunt SMS-berichten van maximaal 160 tekens naar andere mobiele telefoons versturen. Als u sneller en gemakkelijker wilt typen, kunt u het schuiftoetsenbord gebruiken om uw bericht in te voeren.

Voordat u SMS gebruikt, moet u over een nummer van een servicecentrum beschikken. Het nummer wordt verstrekt door uw serviceprovider en wordt meestal op de SIM-kaart opgeslagen tijdens het opstarten. Neem contact op met uw operator als dit niet het geval is.

#### Een SMS-bericht maken en verzenden

- <sup>1</sup> Tik op **//** > Berichten > SMS/MMS.
- 2 Tik op Menu > Nieuw > SMS.
- 3 Voer handmatig een telefoonnummer in of tik op Naar: om een telefoonnummer toe te voegen vanuit Contacten.
- 4 Voer tekst in.
- 5 Tik op Verzenden.

#### Een ontvangstbevestiging vragen terwijl u een nieuw bericht opstelt

- 1 Tik op Menu > Berichtopties....
- 2 Schakel het selectievakje Ontvangstbevestiging van bericht vragen in.

#### Altijd om een ontvangstbevestiging vragen

- 1 Tik in de lijst met SMS-berichten op Menu > Extra > Opties.
- 2 Tik op SMS/MMS.
- 3 Schakel het selectievakje Ontvangstbevestiging van bericht vragen in.

#### SMS-berichten ontvangen

SMS-berichten worden automatisch ontvangen wanneer de telefoonfunctie is ingeschakeld. Als de telefoon is uitgeschakeld, worden SMS-berichten door de draadloze serviceprovider vastgehouden tot de telefoon wordt ingeschakeld.

#### SMS-berichten naar de SIM-kaart kopiëren

- <sup>1</sup> Tik op P > Berichten > SMS/MMS.
- 2 Selecteer in de lijst met berichten het SMS-bericht dat u wilt kopiëren.
- 3 Selecteer in de gesprekslijst het SMS-bericht dat u wilt kopiëren.
- 4 Tik op Menu > Naar SIM-kaart kopiëren.

#### SMS-berichten van de SIM-kaart kopiëren

- <sup>1</sup> Tik op P > Berichten > SMS/MMS.
- 2 Selecteer in de lijst met berichten het SMS-bericht dat u wilt kopiëren.
- 3 Tik op Naar telefoon kopiëren.
- SMS-berichten die op de SIM-kaart zijn opgeslagen, worden automatisch weergegeven in het postvak IN. Als u deze naar uw telefoonresultaten kopieert, is het mogelijk dat berichten tweemaal in de map Postvak IN voorkomen wanneer de SIM-kaart wordt gebruikt.

#### **MMS**

In een MMS-bericht kunt u foto's, video en een audioclip opnemen.

- Let wel: MMS is geen gratis service en wordt betaald via uw mobiele account. Neem contact op met de draadloze serviceprovider als u MMS wilt laten opnemen in uw belplan.
  - Zorg ervoor dat de grootte van de MMS-berichten die u verzendt, binnen de limiet blijft die door de draadloze serviceprovider is ingesteld.

#### Maken en verzenden

#### Een MMS-bericht maken en verzenden

- <sup>1</sup> Tik op *P* > Berichten > SMS/MMS.
- 2 Tik op Menu > Nieuw > MMS.
- 3 Tik op een sjabloon of tik op Aangepast om een leeg MMSbericht te openen.
- 4 Voer handmatig een telefoonnummer in of tik op Menu > Geadresseerde toevoegen als u een nummer wilt toevoegen vanuit Contacten of Oproepgeschiedenis.
- 5 Voer een onderwerp in.
- <sup>6</sup> Tik op an een foto of videoclip in te voegen.
- 7 Tik op Hier tekst invoegen om tekst in te voeren.
- 8 Tik op Audio invoegen om geluid in te voegen.
- 9 Tik op Verzenden.

#### Meer dia's toevoegen

- Tik op
- Terwijl een dia wordt weergegeven, hebt u de volgende mogelijkheden:
  - 🌯 Tik op р om een voorbeeld van de dia te bekijken.
  - Tik op 
     om naar de vorige dia te gaan.
  - 🌯 Tik op 💊 om naar de volgende dia te gaan.

#### Tekst toevoegen

Wanneer u in uw MMS-bericht op Hier tekst invoegen tikt, wordt een leeg scherm weergegeven waarin u uw tekst kunt invoeren. U kunt het volgende doen:

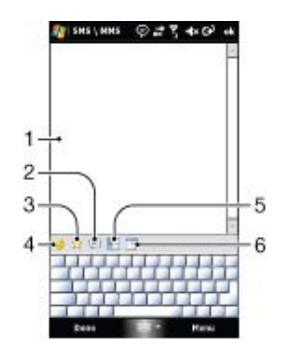

- 1 Uw eigen tekst invoeren
- 2 Kiezen uit veelvoorkomende woorden of fragmenten uit de lijst Mijn tekst
- 3 Een koppeling naar een favoriet opnemen
- 4 Een emoticon toevoegen

#### 5 Contactgegevens invoegen

- 6 Een afspraak invoegen
- Als u een fragment in de lijst Mijn tekst wilt bewerken of verwijderen, blijft u op een tekenreeks drukken en tikt u vervolgens op Bewerken of Verwijderen in het snelmenu. Als u een nieuw fragment wilt maken en aan de lijst wilt toevoegen, tikt u op Nieuw.

#### Foto's en videoclips toevoegen

Wanneer u op Afbeelding/video invoegen tikt, kunt u een foto of videoclip maken en deze rechtstreeks in uw MMS-bericht invoegen.

| Opdracht    | Functie                                                               |
|-------------|-----------------------------------------------------------------------|
| Tik op [ 🐻. | Hiermee start u de camera zodat u een foto kun<br>maken.              |
| Tik op 뻵.   | Hiermee start u de videocamera zodat u een videoclip kunt maken.      |
| Tik op 🗙 .  | Hiermee beëindigt u de selectie en gaat u terug naar het MMS-bericht. |

#### Een audioclip toevoegen

In een MMS-bericht kunt u één audioclip per dia toevoegen.

- Een audioclip toevoegen
- Tik op Geluid invoegen.
- 2 Selecteer een geluidsbestand.
- Wanneer u een geluidsbestand hebt geselecteerd, kunt u het volgende:
  - Tik op om de geluidsclip af te spelen.
  - Tik op (III) om het afspelen te onderbreken.
  - Tik op not om het afspelen te stoppen.
  - Tik op Selecteren om het in uw bericht in te voegen.
  - Tik op om de selectie op te heffen en naar het bericht terug te gaan.
  - Als u een nieuwe geluidsclip wilt opnemen en aan uw bericht wilt toevoegen, tikt u op Het pop-upvenster Opnemen wordt geopend. Tik op Opnemen als u de opname wilt starten en op Stoppen als u deze wilt beëindigen. Tik op Afspelen om de geluidsclip te beluisteren. Tik vervolgens op Toevoegen. De nieuwe geluidsclip wordt vervolgens in het bericht ingevoegd.

#### Opties bij opstellen

Wanneer u een MMS-bericht opstelt, hebt u bovendien de volgende mogelijkheden:

| Opdracht                              | Functie                                                                                                    |
|---------------------------------------|----------------------------------------------------------------------------------------------------|
| Tik op Menu > Opties > Achtergrond.   | Hiermee kunt u een<br>achtergrondkleur<br>kiezen                                                                                                    |
| Tik op Menu > Opties > Tekstindeling. | Hiermee kunt u kiezen<br>of u de tekst boven,<br>onder, links of rechts<br>van de foto of videoclip<br>wilt plaatsen.                                               |
| Tik op Menu > Opties > Verzendopties. | Hiermee kunt u de<br>verzendtijd,<br>vervaldatum, prioriteit<br>en categorie opgeven,<br>en opgeven of u een<br>ontvangst- of<br>leesbevestiging wilt<br>ontvangen. |

Tik op Menu > Bijlage.

#### Weergeven en beantwoorden

- Een bericht weergeven
- 1 SMS/MMS > Berichten > SMS/MMS
- 2 Tik op het bericht.
- 3 Tik in de lijst met gesprekken op het bericht.

Terwijl het bericht wordt weergegeven:

- Als het bericht meerdere dia's bevat, gebruikt u de afspeelbesturingen , n en .
- Als het bericht een bijlage bevat, tikt u op Inhoud om een lijst te bekijken met bestanden die in het bericht zijn opgenomen.
- In het scherm Berichtinhoud kunt u het volgende doen:
- Als u een bestand wilt opslaan, selecteert u het en tikt u op Menu > Opslaan.
- Als u de inhoud van een tekstbestand wilt opslaan in de lijst Mijn tekst, tikt u op Menu > Opslaan > Opslaan in Mijn tekst.
- Als u een foto aan een van uw contacten wilt koppelen, tikt u op Menu > Toewijzen aan contact.

# Een ontvangen foto instellen als achtergrond in Vandaag Een ontvangen foto instellen als achtergrond in Vandaag

- 1 Open het MMS-bericht.
- 2 Tik op Inhoud.
- 3 Tik op de foto en open deze.
- 4 Tik op Menu > Instellen als achtergrond.
- 5 Stel het transparantieniveau in.
- 6 Tik op Gereed.

#### Een bericht beantwoorden

- Tik op Menu > Beantwoorden > Beantwoorden of Allen beantwoorden.
- Kies Allen beantwoorden als u alle personen in de velden Aan, Cc en Bcc van het bericht wilt beantwoorden.

#### Een telefoonnummer blokkeren

Als u geen MMS-berichten van een bepaalde afzender meer wilt ontvangen, kunt u het telefoonnummer van de afzender aan de Zwarte lijst voor MMS toevoegen.

#### Een telefoonnummer blokkeren

- Wanneer u een nieuw MMS-bericht ontvangt, opent en bekijkt u het bericht.
- 2 Als u van deze afzender in de toekomst geen MMS-berichten meer wilt ontvangen, tikt u op Menu > Weergeven > Berichtdetail.
- 3 Tik in het scherm Berichtdetail op Menu > Contactdetails weergeven.
- 4 Tik op Menu > Opslaan in Zwarte lijst.

5 Tik op Gereed.

- Als u de nummers in uw zwarte lijst wilt bekijken, tikt u in het scherm SMS\MMS op Menu > MMS-opties > tabblad Zwarte lijst.
  - Åls u de blokkering van een telefoonnummer wilt opheffen zodat deze afzender u weer MMS-berichten kan sturen, verwijdert u het nummer uit de zwarte lijst. Blijf op het telefoonnummer in de zwarte lijst drukken en tik op Verwijderen.

## MMS-instellingen wijzigen

Wanneer u de telefoon de eerste keer start, worden automatisch de MMS-instellingen van de draadloze serviceprovider opgehaald. Als u de vooraf ingestelde instellingen per ongeluk kwijtraakt of als u een andere draadloze serviceprovider wilt toevoegen, kunt u de instellingen configureren terwijl u een MMS-bericht opstelt.

#### MMS-instellingen configureren

<sup>1</sup> Tik op *y* > Berichten > SMS/MMS.

- 2 Tik op Menu > MMS-opties.
- 3 Schakel op het tabblad Voorkeuren de selectievakjes in of uit, al naargelang uw wensen.
- 4 Controleer op het tabblad Servers of de MMSserverinstellingen al op uw apparaat zijn ingesteld.
- 5 Als er geen instellingen zijn, tikt u op Nieuw en voert u de volgende gegevens in, die u kunt verkrijgen via de andere draadloze serviceprovider:
- Servernaam. Een beschrijvende naam, bijvoorbeeld de naam van uw draadloze serviceprovider.
- Gateway. De locatie van de MMS-server, gewoonlijk in de vorm van een IP-adres.
- Poortnummer. Het nummer van de HTTP-poort die wordt gebruikt om verbinding te maken met de MMS-server en voor bestandsoverdracht.
- Serveradres. Het URL-adres van de server waarop MMSberichten worden opgeslagen.
- Verbinden via. Selecteer de verbinding die uw telefoon voor MMS-berichten gebruikt.
- Verzendlimiet. Selecteer de maximumgrootte van MMSberichten die door de draadloze serviceprovider is toegestaan.
- WAP-versie. Selecteer WAP 1.2 of WAP 2.0, afhankelijk van welke versie wordt gebruikt door de andere draadloze serviceprovider.
- U kunt ervoor kiezen om MMS-berichten zowel in uw thuisnetwerk als in een roaming netwerk te ontvangen. Verder kunt u onder meer uw MMS-berichten bijhouden, een ontvangst- of leesbevestiging aanvragen en de resolutie instellen voor afbeeldingen die u verzendt.
  - Als er al MMS-instellingen op de telefoon zijn opgegeven, adviseren we u deze niet te wijzigen. Als u de vooraf opgegeven instellingen wijzigt, is het mogelijk dat u geen MMS-berichten meer kunt verzenden en ontvangen.
  - Als u meer serviceproviders van MMS-berichten aan het scherm Instellingen hebt toegevoegd, kunt u één standaardprovider kiezen.

#### Een MMS-serviceprovider als standaardprovider instellen

- Tik op Serichten > SMS/MMS > Menu > MMS-opties > het tabblad Servers.
- 2 Selecteer de serviceprovider in de lijst.
- 3 Selecteer Als standaard instellen.

# E-mail

U kunt uw e-mail op de telefoon ontvangen. Mogelijk hebt u de volgende gegevens van de netwerkbeheerder nodig:

- Serveradres
- Domeinnaam
- Gebruikersnaam en wachtwoord

#### Voordat u e-mail gebruikt

Voordat u e-mailberichten kunt verzenden en ontvangen, moet u minimaal één e-mailaccount in uw telefoon hebben ingesteld. U kunt de volgende typen e-mailaccounts instellen:

- Outlook-e-mail die u kunt synchroniseren met een pc of de Microsoft® Exchange Server van het bedrijf
- E-mailaccount die is verstrekt door een ISP (Internet Service provider)
- Op het web gebaseerde e-mailaccounts
- Werkaccount waartoe u toegang hebt via een VPNverbinding (Virtual Private Network)

#### Microsoft® Outlook®-e-mail instellen via een Microsoft® Exchange Server

- <sup>1</sup> Tik op 🎥 > Berichten > E-mail instellen.
- 2 Voer uw e-mailadres en wachtwoord in, selecteer de optie Wachtwoord opslaan en tik vervolgens op Volgende.
- Selecteer E-mailinstellingen automatisch vanaf internet ophalen en tik op Volgende.
- 4 Als er geen automatische instellingen worden gevonden, selecteert u Exchange-server in de lijst Uw e-mailprovider en tikt u op Volgende.
- 5 Tik nogmaals op Volgende.
- 6 Schakel het selectievakje Instellingen van Exchange Server automatisch opsporen in en tik vervolgens op Volgende.

- 7 Als geen serverinstellingen worden gedetecteerd, voert u deze handmatig in en tikt u op Volgende.
- 8 Voer uw gebruikersnaam, wachtwoord en domein in en tik op Volgende.
- 9 Voer het serveradres in als u hiernaar wordt gevraagd en tik op Volgende.
- 10 Selecteer de gegevens die u wilt synchroniseren en tik op Voltooien.
- Sommige e-mailfuncties zijn afhankelijk van de versie van Microsoft® Exchange Server die in uw bedrijf wordt gebruikt. Neem contact op met de netwerkbeheerder als u wilt weten of deze functies beschikbaar zijn.

#### Handmatig een e-mailaccount van een algemeen type instellen

- <sup>1</sup> Tik op 🍠 > Berichten > E-mail instellen.
- 2 Voer uw e-mailadres en wachtwoord in. Selecteer de optie Wachtwoord opslaan en tik op Volgende.
- 3 Selecteer E-mailinstellingen automatisch vanaf internet ophalen en tik op Volgende.
- 4 Als er geen automatische instellingen worden gevonden, selecteert u een optie in de lijst Uw e-mailprovider en tikt u op Volgende.
- 5 Voer uw naam en de schermnaam voor uw account in en tik op Volgende.
- 6 Voer het adres van de server voor inkomende e-mail en het accounttype in, indien van toepassing, en tik op Volgende.
- 7 Voer uw gebruikersnaam en wachtwoord voor de emailaccount in, selecteer de optie Wachtwoord opslaan en tik op Volgende.
- 8 Tik op Geavanceerde serverinstellingen.
- 9 Selecteer Netwerkverbinding en tik op Gereed.
- 10 Voer het adres van de server voor uitgaande e-mail in en tik op Volgende.
- 11 Selecteer een optie uit Automatisch verzenden/ontvangen en tik op Voltooien.

### E-mailberichten verwerken

- Controleren op nieuwe e-mail
- <sup>1</sup> Tik op ಶ > Berichten.
- 2 Tik op uw e-mailaccount.
- 3 Tik op Menu > Verzenden/ontvangen.

#### Een bijlage weergeven

- <sup>1</sup> Tik op ಶ > Berichten.
- 2 Tik op de e-mailaccount en de map die u wilt openen.
- 3 Tik op het e-mailbericht met de bijlage die u wilt bekijken.
- 4 Tik op de bijlage en wacht tot deze is gedownload en op het scherm wordt weergegeven.

#### Een nieuwe e-mailbericht schrijven

- <sup>1</sup> Tik op 🍠 > Berichten.
- 2 Tik op de gewenste e-mailaccount.
- 3 Tik op Menu > Nieuw.
- 4 Voer het e-mailadres handmatig in of tik op Naar: om een adres toe te voegen vanuit Contacten.
- 5 Voer het onderwerp in.
- 6 Voer de berichttekst in.
- 7 Als u een bijlage wilt toevoegen, tikt u op Menu > Invoegen en selecteert u een optie.
- 8 Tik op Verzenden.

#### Een e-mailbericht verwijderen

- <sup>1</sup> Tik op ಶ > Berichten.
- 2 Tik op de e-mailaccount en de map die u wilt openen.
- 3 Blader naar het e-mailbericht dat u wilt verwijderen.
- 4 Tik op Verwijderen.

#### Een e-mail beantwoorden

- <sup>1</sup> Tik op ಶ > Berichten.
- 2 Tik op de e-mailaccount en de map die u wilt openen.
- 3 Tik op het e-mailbericht dat u wilt beantwoorden.
- 4 Tik op Menu > Beantwoorden > Beantwoorden.
- 5 Voer uw tekst in en tik op Verzenden.

#### Een e-mailbericht doorsturen

- <sup>1</sup> Tik op ಶ > Berichten.
- 2 Tik op de e-mailaccount en de map die u wilt openen.
- 3 Blader naar het e-mailbericht dat u wilt doorsturen.
- 4 Tik op Menu > Beantwoorden > Doorsturen.
- 5 Voer het adres in achter Aan: of tik op Aan: als u het adres van een contact in Contacten wilt selecteren.
- 6 Tik op Verzenden.

#### Een e-mailbericht zoeken

- <sup>1</sup> Tik op 🎥 > Berichten.
- 2 Tik op de e-mailaccount en de map die u wilt openen.
- <sup>3</sup> Tik op als u het schermtoetsenbord wilt gebruiken, of schuif het toetsenbord uit.
- 4 Voer de eerste tekens in van de afzender of het onderwerp van het bericht dat u zoekt.
- 5 Als het bericht dat u zoekt zich in de geselecteerde map bevindt, wordt het weergegeven in de gefilterde lijst die op het scherm wordt weergegeven.

#### Direct Push

Met de Direct Push-technologie kunt u nieuwe e-mailberichten op de telefoon ontvangen zodra u deze ontvangt in uw postvak IN op de Microsoft® Exchange-server. Deze functie werkt ook voor bijvoorbeeld contacten, agenda-afspraken en taken.

#### Direct Push in- en uitschakelen

- 1 Tik op **?** > Instellingen > het tabblad Verbindingen > Comm Manager.
- 2 Selecteer een optie voor Microsoft Direct Push.
- Regelmatige updates kunnen duur zijn en zijn afhankelijk van de operator.

# Zakelijke e-mails en afspraken

## Uw telefoon synchroniseren met een Exchange Server

U kunt op de hoogte blijven van uw zakelijke e-mailberichten en geplande vergaderingen wanneer u niet op kantoor bent. Daartoe sluit u de telefoon draadloos aan op internet en synchroniseert u deze informatie met de Exchange Server van het bedrijf. U hebt ook te allen tijde toegang tot het adresboek van het bedrijf. Het bedrijf moet beschikken over een mailserver waarop Microsoft® Exchange Server met Exchange ActiveSync wordt uitgevoerd.

#### Een Exchange Server-verbinding instellen

Voordat u kunt starten met het synchroniseren met of het bekijken van informatie op een Exchange Server, moet u een verbinding met Exchange Server in uw telefoon instellen. Mogelijk hebt u de volgende gegevens van de netwerkbeheerder nodig:

- Exchange Server-naam (moet de naam zijn van de Outlook Web Access-server)
- Domeinnaam
- Gebruikersnaam en wachtwoord die u op het werk gebruikt Een Exchange Server-verbinding instellen
- Tik op 2 > Berichten > E-mail instellen.
- 2 Voer uw e-mailadres in en tik op Volgende.
- 3 Schakel het selectievakje E-mailinstellingen automatisch ophalen van internet uit en tik op Volgende.
- 4 Selecteer Exchange-server in de lijst Uw e-mailprovider en tik op Volgende.
- 5 Tik nogmaals op Volgende.
- 6 Controleer of het e-mailadres correct is en tik op Volgende.
- 7 Typ de naam van de Exchange server in het vak Serveradres en tik top Volgende.
- 8 Voer uw gebruikersnaam, wachtwoord en domein in en tik op Volgende.
- 9 Schakel de selectievakjes in voor de typen informatie-items die u met de Exchange Server wilt synchroniseren.
- 10 Als u de synchronisatie-instellingen van een informatietype wilt wijzigen, bijvoorbeeld van E-mail, selecteert u het type informatie en tikt u op Instellingen.
- 11 Tik op Voltooien. De telefoon start de synchronisatie automatisch.
- Als u e-mailberichten eerder met uw pc hebt gesynchroniseerd, opent u ActiveSync op de telefoon en tikt u op Menu > Serverbron toevoegen om een verbinding met Exchange Server in te stellen. Wanneer u wordt gevraagd informatietypen voor synchronisatie te selecteren, moet u het selectievakje E-mail onder het item Windows-pc eerst uitschakelen voordat u het selectievakje Email onder Exchange Server kunt inschakelen.

#### Exchange Server-instellingen wijzigen

- <sup>1</sup> Tik op *Programma's > ActiveSync.*
- 2 Tik op Menu > Server configureren.

#### Synchronisatie starten

Voordat u de synchronisatie met de Exchange Server kunt starten, moet u controleren of op de telefoon een gegevensverbinding met internet is ingesteld zodat u draadloos kunt synchroniseren. De telefoon start de synchronisatie automatisch wanneer een Exchange Server-verbinding tot stand gebracht is.

 Als u de telefoon via een USB- of Bluetooth-verbinding op een kantoorcomputer aansluit, kunt u deze verbinding met de pc ook gebruiken om toegang te krijgen tot het netwerk en kunt u Outlook-e-mailberichten en andere gegevens naar de telefoon downloaden.

#### Synchronisatie handmatig starten

- Tik op *Programma's > ActiveSync.*
- 2 Tik op Sync.

# Werken met zakelijke e-mailberichten

U kunt uw telefoon gebruiken om onmiddellijk toegang te krijgen tot zakelijke e-mailberichten en om uw berichten gemakkelijk te beheren. Met vele hulpmiddelen, zoals Direct Push, Fetch Mail, extern e-mail zoeken en e-mailmarkeringen kunt u uw emailberichten op de telefoon beheren.

Sommige berichtfuncties zijn afhankelijk van de versie van
 Microsoft Exchange Server die in uw bedrijf wordt gebruikt. Neem contact op met de netwerkbeheerder als u wilt weten of deze functies beschikbaar zijn.

#### Automatische synchronisatie middels Direct Push

Met de Direct Push-technologie (push-e-maifunctie) kunt u nieuwe e-mailberichten op de telefoon ontvangen zodra u deze ontvangt in uw postvak IN op de Exchange-server. Deze functie werkt ook voor bijvoorbeeld contacten, agenda-items en taken.

U hebt een GPRS-verbinding op de telefoon nodig om met Direct Push te kunnen werken. U dient ook eerst een volledige synchronisatie tussen uw telefoon en de Exchange Server uit te voeren voordat Direct Push kan worden ingeschakeld.

- Wanneer de GPRS- en de Wi-Fi-verbinding tegelijkertijd zijn ingeschakeld, kiest de functie Direct Push altijd voor Wi-Fi.
- De functie Direct Push werkt alleen voor uw telefoon als het bedrijf
   werkt met Microsoft Exchange Server 2003 Service Pack 2 (SP2) met Exchange ActiveSync of een latere versie.

#### Direct Push inschakelen met ActiveSync

- 1 Tik op Programma's > ActiveSync.
- 2 Tik op Menu > Schema.
- 3 Selecteer Bij binnenkomst van items in zowel Piektijden als Buiten piektijden.
- Frequente updates kunnen hoge kosten met zich meebrengen.

#### Direct Push inschakelen met Comm Manager

- <sup>1</sup> Tik op *s* > Programma's > Comm Manager.
- 2 Selecteer AAN voor Microsoft Direct Push.
- Frequente updates kunnen hoge kosten met zich meebrengen.

#### Geplande synchronisatie

Als u niet met Direct Push wilt werken, kunt u een regelmatig schema voor de synchronisatie van Outlook-e-mail en gegevens instellen. Stel in hoe dikwijls u wilt synchroniseren tijdens **Piektijden** (dit zijn doorgaans uw werktijden) wanneer er veel email is, en **Buiten piektijden** wanneer er weinig e-mail is.

#### Een synchronisatieschema instellen

- <sup>1</sup> Tik op *Programma's > ActiveSync.*
- 2 Tik op Menu > Schema.
- 3 Selecteer de gewenste tijdintervallen in de vakken Piektijden en Buiten piektijden.
- 4 Tik op OK.
- Als u de dagen en uren wilt instellen waaruit piektijden en buitenpiektijden bestaan, tikt u op Piektijden in de zin, onder in het scherm.

## Onmiddellijk downloaden via Fetch Mail

Met de functie Fetch Mail kunt u onmiddellijk een volledig emailbericht downloaden zonder een volledige actie Verzenden/ Ontvangen uit te voeren. Hiermee beperkt u de download tot alleen het gewenste e-mailbericht en kunt u de kosten voor gegevensoverdracht beperken.

Fetch Mail werkt alleen voor uw telefoon als uw bedrijf
 gebruikmaakt van Microsoft Exchange Server 2007 of later.

Onmiddellijk downloaden via Fetch Mail

- <sup>1</sup> Tik op P > Berichten > Outlook E-mail.
- 2 Tik op een willekeurig e-mailbericht om het te openen.
- 3 Als het e-mailbericht slechts gedeeltelijk is gedownload, bladert u naar het einde van het bericht en tikt u op De rest van dit bericht ophalen.
- 4 Wacht tot de rest van de berichttekst is gedownload.

De aanvankelijke maximale downloadgrootte voor emailsynchronisatie kan worden gewijzigd.

#### De aanvankelijke maximale downloadgrootte voor e-mail wijzigen

- 1 Tik in ActiveSync op de telefoon op Menu > Opties.
- 2 Tik op E-mail en vervolgens op Instellingen.
- 3 Selecteer een optie in het vak Maximale downloadgrootte.
- 4 Tik op OK.

#### Zoeken naar e-mailberichten op de Exchange Server

U kunt berichten die niet op de telefoon beschikbaar zijn, bekijken door uw Microsoft Exchange Server-postvak te doorzoeken. De zoekresultaten worden gedownload en in de map Zoekresultaten weergegeven.

Uw bedrijf moet gebruikmaken van Microsoft Exchange Server
 2007 of later.

#### Zoeken naar Exchange Server-e-mailberichten

- <sup>1</sup> Tik op 🎥 > Berichten > Outlook E-mail.
- 2 Tik op Menu > Extra > Server doorzoeken.
- 3 Typ het trefwoord in het tekstvak Zoeken naar.
- 4 Kies het datumbereik voor de berichten waarin u wilt zoeken.
- 5 Kies in de lijst Zoek in of u wilt zoeken in het Postvak IN, Postvak UIT of in alle mappen.
- 6 Tik op Zoeken.

#### Berichtmarkering

Markeringen dienen als een herinnering voor uzelf om belangrijke kwesties of verzoeken die in de berichten zijn genoemd, op te volgen. Het markeren van berichten, een nuttige functie in Outlook E-mail op de computer, kan ook gebeuren in Outlook Mobile op uw telefoon. U kunt ontvangen berichten in uw telefoon markeren.

 Markeringen worden alleen ingeschakeld als e-mailberichten zijn gesynchroniseerd met Microsoft Exchange Server 2007 of later. Markeringen worden uitgeschakeld of verborgen als emailberichten zijn gesynchroniseerd met oudere versies van Microsoft Exchange Server 2007.

#### Een bericht markeren of de markering ervan opheffen

- <sup>1</sup> Tik op ಶ > Berichten > Outlook E-mail.
- 2 Tik op een willekeurig bericht om het te openen.
- 3 Tik op Menu > Opvolgen en selecteer een van de volgende opties:
  - Markering instellen Hiermee markeert u het bericht met een rode vlag om aan te geven dat het moet worden opgevolgd.
  - Markering voltooien Hiermee markeert u het bericht met een vinkje om aan te geven dat de kwestie of het verzoek in het bericht al is afgehandeld.
  - Markering wissen Hiermee verwijdert u de vlak om de markering van het bericht op te heffen.
- E-mailherinneringen worden op de telefoon weergegeven als de berichten met herinneringen zijn gemarkeerd en zijn gesynchroniseerd vanaf de Exchange Server.

#### Afwezigheidsantwoord

Met Microsoft® Office Outlook® Mobile kunt u uw afwezigheidsstatus ophalen en wijzigen. Net als Outlook E-mail voor de computer verzendt Outlook Mobile automatisch een afwezigheidsbericht wanneer u niet beschikbaar bent.

#### Automatische afwezigheidsberichten verzenden

- <sup>1</sup> Tik op ಶ > Berichten > Outlook E-mail.
- 2 Tik op Menu > Extra > Niet aanwezig.
- 3 Selecteer Niet-aanwezig in de lijst lk ben momenteel.
- 4 Voer uw bericht voor automatisch beantwoord in en tik op Gereed.

# Een document bekijken dat aan een e-mailbericht is gekoppeld

Wanneer u een e-mailbericht ontvangt dat een koppeling bevat naar een document, bijvoorbeeld een PDF- of Microsoft® Office-

document dat zich bevindt op SharePoint of een interne bestandsserver, kunt u het document op uw telefoon bekijken.

 U kunt het document alleen bekijken als u een Microsoft Outlookaccount hebt die is gesynchroniseerd met Microsoft Exchange Server 2007 of later. Exchange Server moet eveneens zo zijn ingesteld dat toegang is toegestaan tot SharePointdocumentbibliotheken of interne bestandsservers.

Een document bekijken dat aan een e-mailbericht is gekoppeld

- <sup>1</sup> Tik op ಶ > Berichten.
- 2 Selecteer een e-mailaccount en open een bericht met een koppeling naar een SharePoint-document.
- 3 Tik op de koppeling om het document te openen en te bekijken.

#### Mappen beheren

In de telefoon kunt u de mappen selecteren die u met de Exchange Server wilt synchroniseren. U kunt de mappen ook heel eenvoudig maken, van naam veranderen of verwijderen.

#### Mappen synchroniseren

- <sup>1</sup> Tik op 🎥 > Berichten > Outlook E-mail.
- 2 Tik op Menu > Extra > Mappen beheren.
- 3 Schakel de selectievakjes in voor de mappen die u wilt synchroniseren.
- 4 Tik op OK.
- Als u snel tweemaal op een map tikt, worden de submappen ervan weergegeven.

## Vergaderverzoeken beheren

Wanneer u vergaderverzoeken plant en vanaf uw telefoon verzendt, kunt u genodigden voor een bijeenkomst uitnodigen en hun status controleren om hun beschikbaarheid te weten te komen. Wanneer u een vergaderverzoek ontvangt, kunt u antwoorden door het verzoek te accepteren of te weigeren. In het vergaderverzoek wordt bovendien duidelijk aangegeven of er conflicten zijn met aansluitende vergaderingen.

# Een vergaderverzoek beantwoorden

- <sup>1</sup> Tik op 🎥 > Berichten > Outlook E-mail.
- 2 Tik op een vergaderverzoekbericht om het te openen.
   3 U kunt uw beschikbaarheid voor het tijdstip van de
- betreffende vergadering controleren door op Uw agenda weergeven te tikken.
- 4 Tik op Accepteren als u het vergaderverzoek positief wilt beantwoorden, of tik op Menu > Weigeren als u de vergadering niet kunt bijwonen.
- 5 Kies of u uw antwoordbericht wilt bewerken alvorens het te versturen, en tik op OK.
- 6 Een geaccepteerde vergadering wordt automatisch als een afspraak aan uw Agenda in de telefoon toegevoegd.
- Als het tijdstip van de vergadering conflicteert met uw andere afspraken, wordt de status Planningsconflict boven aan het emailbericht weergegeven.

#### De lijst met deelnemers aan een vergadering weergeven

- <sup>1</sup> Tik op *My* > Agenda.
- 2 Tik op een afspraak om deze te openen en tik op Genodigden.
- Wanneer u een vergadering bekijkt die u zelf hebt georganiseerd, wordt in de lijst weergegeven wie de vergadering heeft geaccepteerd of geweigerd als uw bedrijf met Microsoft Exchange Server 2007 of later werkt.

#### Contactgegevens van de genodigden weergeven

- 1 Tik in de lijst met deelnemers aan de vergadering op de naam van een van de genodigden.
- 2 Als de genodigde niet voorkomt in uw lijst met contacten, tikt u op Bedrijfsmap om de contactgegevens te bekijken.

## Contacten zoeken in de Bedrijfsmap

U kunt niet alleen contacten in de telefoon opslaan, maar u kunt ook toegang krijgen tot contactgegevens in de Bedrijfsmap van

uw organisatie. U kunt op de volgende gegevens zoeken indien deze gegevens in de Bedrijfsmap zijn opgenomen: Voornaam, Achternaam, E-mailnaam, Weergavenaam, E-mailadres of Kantoorlocatie.

 U hebt alleen toegang tot de Bedrijfsmap als uw organisatie werkt met Microsoft Exchange Server 2003 SP2 of later, en als u uw eerste synchronisatie met de Exchange Server hebt voltooid.

#### Contacten zoeken in de Bedrijfsmap

- 1 Direct synchroniseren met de Exchange Server als u dit nog niet eerder hebt gedaan
- 2 Ga als volgt te werk:
  - Tik op 1 > Contacten > Menu > Bedrijfsmap.
  - Tik in een nieuw bericht op Aan: of tik op Menu > Geadresseerde toevoegen en tik op Bedrijfsmap.
  - Tik in een nieuw vergaderverzoek op Genodigden, selecteer Vereiste genodigde toevoegen of Optionele genodigde toevoegen en tik op Bedrijfsmap.
- 3 Voer de naam van het contact geheel of gedeeltelijk in en tik op Zoeken.
- 4 Tik in de lijst met zoekresultaten op een contact om het te selecteren.
- U kunt een contact uit de bedrijfsmap op uw telefoon opslaan. Daartoe bladert u naar het contact en tikt u op Menu > Opslaan in Contacten.

# E-mailbeveiliging

#### Uw berichten digitaal ondertekenen en versleutelen

Met Windows Mobile® op uw telefoon kunt u uw Outlook-emailberichten beveiligen met behulp van S/MIME (Secure/ Multipurpose Internet Mail Extension). Hiermee kunt u uw berichten digitaal ondertekenen en versleutelen.

Door een bericht digitaal te ondertekenen, wordt uw certificaat met de autorisatiesleutel op het bericht toegepast. Dit is voor de ontvanger het bewijs dat het bericht van u afkomstig is en niet van een oplichter of hacker, en dat het bericht niet is gewijzigd.

Versleuteling beschermt de privacy van uw bericht door het te converteren van leesbare tekst naar vercijferde (versleutelde) tekst. Alleen de ontvanger die over de autorisatiesleutel beschikt, kan het bericht ontcijferen.

- S/MIME-versleuteling en digitale handtekeningen voor apparaten die voor Windows Mobile® zijn geschikt, zijn alleen beschikbaar met Exchange Server 2003 SP2 of een latere versie die S/MIME ondersteunt. Als u niet met een dergelijk product werkt, of nog geen synchronisatie hebt uitgevoerd, zijn deze opties niet beschikbaar.
- U kunt een bericht met of zonder certificaat versleutelen. Voor de decodering van een versleuteld bericht hebt u echter wel een geldig certificaat nodig.

# Een nieuw bericht afzonderlijk ondertekenen en versleutelen

- <sup>1</sup> Tik op *P* > Berichten > Outlook E-mail.
- 2 Tik op Menu > Nieuw om een nieuw bericht te maken.
- 3 Tik op Menu > Berichtopties.
- 4 Selecteer in de lijst Beveiliging of u het bericht alleen wilt versleutelen, alleen wilt ondertekenen, of beide.
- 5 Tik op OK.

# De digitale handtekening verifiëren in een ondertekend bericht dat u ontvangt

- <sup>1</sup> Tik op ಶ > Berichten > Outlook E-mail.
- 2 Open een Outlook-e-mailbericht dat digitaal is ondertekend.
- 3 Tik boven in het bericht op Handtekeningstatus weergegeven.
- 4 Tik op Menu > Certificaat controleren.
- 5 Als u de details van het certificaat in het bericht wilt bekijken, tikt u op Menu > Certificaat weergeven.
- Er kunnen verschillende redenen zijn waarom een digitale handtekening niet geldig is. Misschien is het certificaat van de afzender verlopen, is het geweigerd door de certificeringsinstantie, of is de server die het certificaat controleert niet beschikbaar is. Neem contact op met de afzender om het probleem te melden.

#### Alle berichten digitaal ondertekenen en versleutelen

- Tik op ಶ > Programma's > ActiveSync.
- 2 Tik op Menu > Opties.
- 3 Selecteer het type E-mail en tik op Instellingen. Tik in het scherm Syncopties voor e-mail op Geavanceerd.
- 4 Selecteer een of beide opties:
  - Alle uitgaande e-mail ondertekenen Hiermee ondertekent u alle uitgaande e-mailberichten zodat ontvangers zeker weten dat de berichten door u zijn verzonden en in geen enkel opzicht zijn gewijzigd.
  - Alle uitgaande e-mail versleutelen Hiermee versleutelt u al uw uitgaande berichten zodat de inhoud van de berichten is beveiligd en alleen kan worden bekeken door de bedoelde ontvangers.
- 5 Tik op Certificaat kiezen om een certificaat te selecteren voor het ondertekenen of versleutelen van uitgaande emailberichten.
- U moet een geldig certificaat hebben om e-mailberichten te kunnen ondertekenen en versleutelen.

#### Machtigingen voor een e-mailbericht instellen

Een andere manier om uw e-mailberichten te beschermen, is door berichten met beperkte machtigingen te verzenden. Daartoe gebruikt u IRM (Information Rights Management).

Dit werkt alleen met een Microsoft Outlook-e-mailaccount en als uw computer gebruikmaakt van RMS Server SP1.

Machtigingen voor een e-mailbericht instellen

- 1 Tik op 1 > Berichten > Outlook E-mail.
- 2 Tik op Menu > Nieuw om een nieuw bericht te maken.
- 3 Tik op Menu > Berichtopties.
- 4 Selecteer in de lijst Machtigingen een van de volgende opties:
   Onbeperkte toegang Toestaan dat iedereen het bericht
- kan lezen.
   Niet doorsturen Voorkomen dat het bericht wordt doorgestuurd, afgedrukt of gekopieerd.
- 5 Tik op OK.
- Een met IRM beveiligd bericht dat op uw telefoon wordt
   ontvangen, kan alleen worden beantwoord of doorgestuurd als dit in het bericht is toegestaan.

# Surfen op het web

## Verbinding maken met internet

U kunt verbinding met internet maken via GPRS/HSPA of Wi-Fi. Voordat u verbinding met internet maakt via GPRS/HSPA, hebt u instellingen van uw serviceprovider nodig. De instellingen worden normaal gesproken tijdens het opstarten opgeslagen op de SIM-kaart. Neem contact op met uw operator als dit niet het geval is.

#### Beginnen met surfen

- <sup>1</sup> Tik op ಶ > Internet Explorer.
- <sup>2</sup> Voer het webadres in het adresveld in en tik op  $\rightarrow$ .

## **Menuopties**

Blijf op het scherm drukken om een menu met handige opties te openen.

Menu onder in het scherm bevat een groot aantal opties voor Internet Explorer.

- Uitzoomen Hiermee geeft u een groter gedeelte van de website weer.
- Start Hiermee opent u uw startpagina.
- Adresbalk Hiermee kunt u een nieuwe website openen. Typ een webadres in de gemarkeerde adresbalk.
- Favorieten... Hiermee opent u een lijst met uw favoriete websites.
- Toevoegen aan favorieten Hiermee voegt u een bladwijzer toe om een website te openen vanuit Favorieten. U kunt ook submappen maken om uw favoriete websites te ordenen.
- Vooruit Hiermee gaat u terug naar een eerder bezochte webpagina die u hebt verlaten door op Terug te klikken.
- Vernieuwen Hiermee laadt u de huidige website opnieuw.
  Weergave Hiermee opent u een submenu waarin u kunt
- kiezen hoe u webpagina's wilt weergeven. Bewerken- Hiermee knipt, kopieert of plakt u de
- geselecteerde tekst.
- Extra Hiermee opent u een submenu waarin u instellingen voor Internet Explorer kunt opgeven.

#### Weergaveopties

U kunt wijzigen op welke manier webpagina's in Internet Explorer worden weergegeven zodat u minder hoeft te scrollen en pagina's sneller worden gedownload.

- Zoomniveau Selecteer een zoomniveau dat geschikt is voor de huidige website.
- Eén kolom Rangschik de pagina in één kolom ter breedte van het scherm. Dit betekent dat u zelden horizontaal hoeft te scrollen. Deze weergave wordt meestal sneller gedownload dan andere weergaven.
- Aanpassen aan scherm Hiermee behoudt u een indeling die lijkt op hetgeen u ziet op een desktopcomputer. Zodoende worden items kleiner en wordt de pagina zodanig gerangschikt dat u deze grotendeels kunt zien zonder dat u horizontaal hoeft te scrollen.
- Bureaublad Hiermee behoudt u dezelfde indeling en grootte als een desktopcomputer. Hierbij moet u zowel horizontaal als verticaal scrollen.
- Volledig scherm Hiermee verbergt u de menu- en statusbalk en gebruikt u het volledige scherm om de webpagina weer te geven.
- Afbeeldingen weergeven Schakel deze optie uit als u de webpagina sneller wilt downloaden.

#### Opties in het menu Extra

Het menu Extra bevat handige instellingen en opties voor Internet Explorer.

- Geschiedenis Hiermee geeft u een lijst weer van onlangs geopende websites. Selecteer een site in de lijst als u deze wilt openen.
- Koppeling verzenden Gebruik een van de genoemde methoden om een koppeling naar de huidige website te verzenden naar een ander apparaat.

- Eigenschappen Hiermee geeft u informatie over de huidige website weer.
- Opties Geef instellingen voor Internet Explorer op.
- Tabblad Algemeen Stel de startpagina en de standaardtekenset in die door Internet Explorer moet worden gebruikt.
- Tabblad Geheugen Maak geheugenruimte vrij door in te stellen hoe lang webkoppelingen bewaard moeten blijven en door opgeslagen webbestanden te verwijderen.
- Tabblad Beveiliging De beveiligingsinstellingen helpen u onveilige webpagina's te vermijden. Cookies zijn bestanden die webpagina's op uw telefoon opslaan en die u toegang bieden tot diverse services op een webpagina.

# Internet Explorer beheren

### Zoomen

- In- en uitzoomen op een webpagina
- Tik op een webpagina op Menu > Weergeven > Zoomniveau.
- 2 Selecteer een optie.
- Pan een pagina door uw vinger of de stylus te verplaatsen terwijl u op het scherm blijft drukken.

#### De weergave van de webpagina wijzigen

- 1 Tik op een webpagina op Menu > Weergeven.
- 2 Selecteer een optie.

### Favorieten

U kunt favorieten maken en bewerken als snelle koppelingen naar uw favoriete webpagina's.

#### Een favoriete webpagina toevoegen

- 1 Tik in Internet Explorer op Menu > Toevoegen aan favorieten.
- 2 Voer een naam en adres in, selecteer de map waarin de pagina moet worden opgeslagen en tik op Add.

#### Naar een favoriete webpagina gaan

- Tik in Internet Explorer op Menu > Favorieten....
- 2 Tik op een favoriet in de lijst.

#### Naar eerder bezochte webpagina's gaan

U kunt webpagina's weergeven die u eerder hebt bezocht.

#### Naar eerder bezochte webpagina's gaan

- Tik in Internet Explorer op Menu > Extra > Geschiedenis.
- 2 Tik op een paginatitel in de lijst.

#### Personaliseren

#### De startpagina wijzigen

- Ga naar een webpagina.
- 2 Tik op Menu > Extra > Opties > het tabblad Algemeen.
- 3 Tik op Huidige gebruiken.
- 4 Tik op OK.

#### Geschiedenis wissen

- 1 Tik in Internet Explorer op Menu > Extra > Opties > het tabblad Geheugen.
- 2 Tik op Geschiedenis wissen.
- 3 Tik op OK.

#### Cookies wissen

- 1 Tik in Internet Explorer op Menu > Extra > Opties > het tabblad Beveiliging.
- 2 Tik op Cookies wissen.
- 3 Tik op OK.

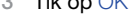

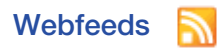

U kunt zich abonneren op regelmatig bijgewerkte content, zoals nieuws, en deze downloaden met behulp van webfeeds. Webfeeds worden geopend via het Sony Ericsson-scherm.

#### Een webfeed toevoegen

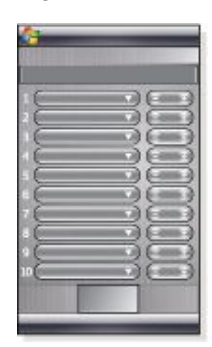

- 1 Ga in Internet Explorer naar een webpagina met webfeeds.
- 2 Kopieer het webadres door op het webadres te blijven
- drukken, en tik vervolgens op Kopiëren.
- 3 Ga naar het Sony Ericsson-scherm.
- 4 Tik op Opties > het tabblad Webfeeds.
- 5 Tik op de volgende beschikbare positie.
- 6 Plak het webadres in het adresveld boven in het scherm door te blijven drukken en op Plakken te tikken.
- 7 Selecteer het aantal blokken in het Sony Ericsson-scherm voor de webfeed. Elk blok bevat twee rijen.
- 8 Tik op OK.

#### Webfeeds weergeven

- 1 Tik in het Sony Ericsson-scherm op de gewenste webfeed.
- 2 Kies de informatie die u wilt weergeven en tik op Ga naar site.

#### Webfeeds bijwerken

Tik in het Sony Ericsson-scherm op Update.

Update van webfeeds plannen

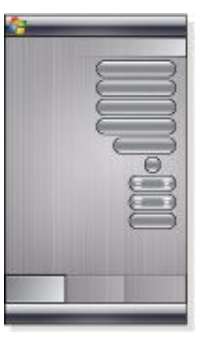

- 1 Tik in het Sony Ericsson-scherm op Opties > het tabblad Algemeen.
- 2 Selecteer een optie Tijdstip update webfeeds.
- 3 Tik op OK.
- Frequente updates kunnen hoge kosten met zich meebrengen.

# Bellen tijdens het surfen

- Bellen tijdens het surfen
- Druk op

# **Opera-browser**

De Opera-browser is een alternatief voor Internet Explorer.

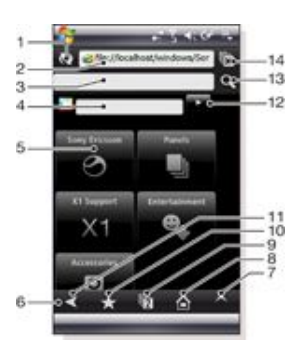

- 1 Knop Vernieuwen of Stoppen
- 2 Adresveld
- 3 Zoekveld
- 4 Veld Google zoeken
- 5 Snelkoppeling
- 6 Werkbalk
- 7 Menu
- 8 Introductiepagina
- 9 Nieuw tabblad
- 10 Bladwijzers
- 11 Vorige pagina
- 12 Knop Google zoeken
- 13 Knop Zoeken
- 14 Een tabblad sluiten of naar een webpagina gaan

#### Een browsersessie met Opera starten

- <sup>1</sup> Tik op 🎥 > Programma's > Opera Browser.
- <sup>2</sup> Voer het webadres in het adresveld in en tik op

#### Menuopties

Blijf op het scherm drukken om een menu met veelvoorkomende browseropties te openen:

- Terug Ga naar de vorige pagina.
- Opnieuw Laad de huidige pagina opnieuw.
- Bladwijzer toevoegen Sla het webadres op als een bladwijzer.
- Modus Liggend Schakel naar de modus Liggend.
- Pagina opslaan Sla de huidige pagina op.
  Tekstselectie aan Hiermee schakelt u tekstselectie in om tekst van een webpagina te kopiëren.
- Tekstselectie uit Hiermee schakelt u tekstselectie uit en keert u terug naar de normale bladermodus.
- Zoeken op pagina Zoek naar een specifiek woord of fragment op de huidige pagina.
- U kunt op afbeeldingen, koppelingen en selecties blijven drukken om menu's met extra opties te openen.
  - Met de volumeknop kunt u in- en uitzoomen.

### Tik op woor meer opties.

- Vooruit Hiermee gaat u vooruit (alleen beschikbaar als u naar een vorige pagina bent teruggekeerd).
- Instellingen Hiermee geeft u de gewenste instellingen voor de browser op.
- Downloads Hiermee kunt u de bestanden bekijken die u hebt gedownload.
- Pagina-info Hiermee geeft u informatie over de huidige webpagina weer.
- Geschiedenis Hiermee geeft u de bladergeschiedenis weer.
- Opgeslagen pagina's Hiermee geeft u uw opgeslagen webpagina's weer.
- Help Hiermee opent u Help.
- Afsluiten Hiermee sluit u Opera Browser af.

## Werkbalkpictogrammen

De volgende pictogrammen kunnen op de werkbalk worden weergegeven. U kunt op deze pictogrammen tikken als u het volgende wilt doen:

| Pictogram | Functie                                                          |
|-----------|------------------------------------------------------------------|
| ≺         | Naar de vorige pagina gaan                                       |
| *         | Naar bladwijzers gaan                                            |
| D         | Nieuw tabblad maken                                              |
|           | Naar uw homepage gaan                                            |
| ^         | Een menu openen                                                  |
| *         | Toepassen                                                        |
| ×         | Sluiten                                                          |
| +         | Een bladwijzer voor de huidige pagina toevoegen                  |
| <b>L</b>  | Een map voor opgeslagen pagina's maken                           |
| ×         | Hulpmiddelen voor het werken met mappen voor opgeslagen pagina's |
|           | Een bladwijzer voor de huidige pagina verzenden                  |
| Û         | Verwijderen                                                      |

#### De Opera-browser gebruiken

Een bladwijzer toevoegen voor de huidige pagina

- Tik op ★ .
- <sup>2</sup> Tik op 🕂 .

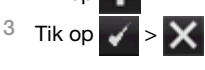

Een webpagina opslaan

- 1 Blijf drukken op de huidige webpagina.
- 2 Tik op Pagina opslaan.

#### Een map maken voor opgeslagen webpagina's

- 1 Tik op > Opgeslagen pagina's.
- <sup>2</sup> Tik op 🗔
- 3 Geef de map een naam.
- 4 Tik op 🖌 > 🗙 .

Een webpagina verplaatsen naar een map

- <sup>1</sup> Tik op > Opgeslagen pagina's.
- 2 Blijf drukken op een opgeslagen pagina > Opgeslagen pagina
- wijzigen.3 Selecteer de map in het vak Map.

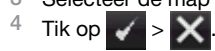

# Verbinding maken

# Bluetooth<sup>™</sup>-technologie

De Bluetooth<sup>™</sup>-technologie maakt draadloze communicatie over korte afstanden mogelijk. Apparaten met Bluetoothmogelijkheden kunnen informatie uitwisselen over een afstand van circa acht meter zonder dat een fysieke verbinding nodig is.

## Bluetooth<sup>™</sup>-modi

Bluetooth™-functionaliteit in uw telefoon werkt in drie verschillende modi:

- Aan Bluetooth is ingeschakeld. Uw telefoon kan andere apparaten met Bluetooth-functionaliteit detecteren, maar zij kunnen uw telefoon niet detecteren.
- Uit Bluetooth is uitgeschakeld. U kunt geen informatie via een Bluetooth-koppeling verzenden of ontvangen. Schakel Bluetooth uit als u deze functionaliteit niet gebruikt, om uw accu te sparen, of op plaatsen waar het gebruik van een draadloos apparaat niet is toegestaan, bijvoorbeeld in een vliegtuig of in ziekenhuizen.
- Zichtbaar Bluetooth is ingeschakeld en andere apparaten met Bluetooth-functionaliteit kunnen uw telefoon detecteren.
- Standaard is Bluetooth-functionaliteit uitgeschakeld. Als u Bluetooth-functionaliteit standaard wilt inschakelen, zet u deze aan en schakelt u de telefoon onmiddellijk uit. Wanneer u de telefoon de volgende keer aanzet, is Bluetooth-functionaliteit ingeschakeld.

# Bluetooth™-functionaliteit inschakelen en de telefoon zichtbaar maken

- Tik op 1 Sinstellingen > het tabblad Verbindingen > Bluetooth™ > het tabblad Modus.
- Schakel de selectievakjes Bluetooth inschakelen en Dit
   Schakel de selectievakjes Bluetooth inschakelen en Dit
- apparaat zichtbaar maken voor andere apparatuur in. 3 Tik op OK.
- 3 TIK OP OK.

# Bluetooth<sup>™</sup>-relatie

Een Bluetooth<sup>™</sup>-relatie is een relatie die u tot stand brengt tussen uw telefoon en een ander apparaat met Bluetoothfunctionaliteit, om informatie op een veilige manier uit te wisselen.

Een Bluetooth™-relatie maken

- 2 Tik op het tabblad Apparaten op Nieuw apparaat toevoegen. De telefoon zoekt naar andere Bluetooth-apparaten en de gevonden apparaten worden in het vak weergegeven.
- 3 Tik op de naam van het gewenste apparaat.
- 4 Tik op Volgende.
- 5 Geef een toegangscode op om een veilige verbinding tot stand te brengen. De toegangscode moet uit 1 tot 16 tekens bestaan.
- 6 Tik op Volgende.
- 7 Wacht tot het gekoppelde apparaat de relatie heeft geaccepteerd. De ontvangende partij moet dezelfde toegangscode invoeren die u hebt opgegeven.
- 8 De naam van het gekoppelde apparaat wordt weergegeven. U kunt deze naam bewerken of een nieuwe naam invoeren.
- 9 Schakel de selectievakjes in voor de diensten van het gekoppelde apparaat die wilt gebruiken.
- 10 Tik op Voltooien.
- Het tot stand brengen van een Bluetooth-relatie tussen twee apparaten hoeft slechts eenmaal te gebeuren. Wanneer een relatie is gemaakt, herkennen de apparaten elkaar automatisch wanneer ze dicht genoeg bij elkaar in de buurt zijn en als de Bluetooth-functionaliteit is ingeschakeld. De toegangscode hoeft dus niet opnieuw te worden ingevoerd.

#### Een Bluetooth™-relatie accepteren

- 1 Zorg ervoor dat Bluetooth™-functionaliteit is ingeschakeld en dat de telefoon in de zichtbare modus staat.
- 2 Tik op Ja wanneer u wordt gevraagd of u een relatie met het andere apparaat tot stand wilt brengen.

- 3 Voer een toegangscode in (dezelfde toegangscode die ook wordt ingevoerd op het apparaat dat de relatie aanvraagt) om een veilige verbinding tot stand te brengen. De toegangscode kan uit 1 tot 16 tekens bestaan.
- 4 Tik op Volgende.
- 5 Tik op Voltooien. Nu kunt u informatie uitwisselen met het gekoppelde apparaat.
- Als u de naam van een Bluetooth-relatie wilt wijzigen, houdt u de naam van de relatie op het tabblad Apparaten van het scherm met Bluetooth-instellingen ingedrukt en tikt u op Bewerken.
- Als u een Bluetooth-relatie wilt verwijderen, houdt u de naam van de relatie op het tabblad Apparaten van het scherm met Bluetooth-instellingen ingedrukt en tikt u op Verwijderen.

# Een Bluetooth<sup>™</sup>-headset of stereoheadset aansluiten

Als u handsfree wilt bellen, kunt u een Bluetooth<sup>™</sup>- headset, zoals een carkit, met uw telefoon gebruiken. De telefoon biedt ook ondersteuning voor A2DP (Advanced Audio Distribution Profile). Dat betekent dat u een Bluetooth-stereoheadset kunt gebruiken als u handsfree wilt bellen of naar stereomuziek wilt luisteren.

#### Een Bluetooth™-headset of stereoheadset aansluiten

- I Zorg ervoor dat zowel uw telefoon als de Bluetooth<sup>™</sup>headset zijn ingeschakeld en zich in elkaars nabijheid bevinden, en dat de headset zichtbaar is. Raadpleeg de documentatie van de fabrikant om uit te zoeken hoe u de headset in de zichtbare modus plaatst.
- <sup>2</sup> Tik op *y* > Instellingen > het tabblad Verbindingen > Bluetooth.
- 3 Tik op het tabblad Apparaten op Nieuw apparaat toevoegen. De telefoon zoekt naar andere Bluetooth-apparaten en de gevonden apparaten worden in het vak weergegeven.
- 4 Tik op de naam van de Bluetooth-headset en tik vervolgens op Volgende. Uw telefoon wordt nu automatisch met de Bluetooth-headset gekoppeld.
- 5 Controleer of het selectievakje Handsfree is ingeschakeld. Als uw headset een stereoheadset is, moet ook het selectievakje Draadloos stereo zijn ingeschakeld.
- 6 Tik op Voltooien. Wanneer de Bluetooth-stereoheadset is aangesloten, wordt het headsetpictogram op de titelbalk weergegeven.
- Als er geen Bluetooth-stereoheadset is aangesloten, schakelt u de headset in en herhaalt u stap 1 tot en met 3. Houd de naam van de Bluetooth-stereoheadset ingedrukt en tik op Als draadloos stereo instellen.
- Windows® Mobile probeert automatisch een van de vooraf geconfigureerde toegangscodes (0000, 1111, 8888, 1234) om de Bluetooth-headset aan het apparaat te koppelen. Als dit niet lukt, moet u de toegangscode die bij de headset is geleverd, handmatig invoeren.

# Informatie overzenden via een Bluetooth™verbinding

U kunt informatie, zoals contacten, agenda-items en taken, maar ook bestanden, van uw telefoon overzenden naar uw computer of naar een ander apparaat met Bluetooth™-functionaliteit.

Als uw computer niet over ingebouwde Bluetooth-mogelijkheden
 beschikt, dient u een Bluetooth-adapter of -dongle op uw computer aan te sluiten

#### Alle inkomende signalen op uw telefoon ontvangen

- 1 Tik op 1 > Instellingen > het tabblad Verbindingen > Overzenden.
- 2 Controleer of het selectievakje Alle inkomende signalen ontvangen is ingeschakeld.

#### Informatie overzenden naar een computer

Schakel Bluetooth<sup>™</sup>-functionaliteit op uw telefoon in en maak de telefoon zichtbaar. Zie Bluetooth<sup>™</sup>-functionaliteit inschakelen en de telefoon zichtbaar maken voor meer informatie.

- Maak een Bluetooth-relatie en schakel uw computer vervolgens in om Bluetooth-signalen te ontvangen. Als uw computer met Windows Vista of Windows XP SP2 werkt en de Bluetooth-adapter van uw computer door uw Windowsversie wordt ondersteund, gaat u als volgt te werk:
  - Open op uw computer het onderdeel Bluetooth-apparaten vanuit het Configuratiescherm en klik op het tabblad Opties.
  - Voor Windows Vista selecteert u Bluetooth-apparaten 2 kunnen deze computer vinden. Voor Windows XP SP2 selecteert u Detectie inschakelen en Bluetooth-apparaten mogen verbinding met deze computer maken.
  - Breng een Bluetooth-relatie tussen uw telefoon en 3 computer tot stand. Zie Bluetooth™-relatie voor meer informatie.
  - 4 Selecteer Het Bluetooth-pictogram in het systeemvak weergeven op het tabblad Opties van Bluetooth-apparaten.
- 5 Als u uw computer wilt inschakelen om Bluetooth-signalen te ontvangen, klikt u met de rechtermuisknop op het Bluetooth-pictogram in de rechterbenedenhoek van uw computerscherm en selecteert u Een bestand ontvangen.
- Nu kunt u informatie overzenden. Selecteer in uw telefoon een 3 item dat u wilt overzenden. Het item kan een afspraak in uw agenda, een taak, een contactkaart of een bestand zijn.
- Als u een contact wilt overzenden, tikt u op Menu > Contact verzenden > Overzenden. Als u andere typen informatie wilt overzenden, tikt u op Menu > [type item] overzenden.
- 5 Tik op de naam van het apparaat waarnaar u wilt overzenden. Als u een agenda-item, taak of contact overzendt naar uw computer en het item niet automatisch wordt toegevoegd aan
- Outlook, selecteert u in Outlook de optie Bestand > Importeren en exporteren om het item, de taak of het contact te importeren.
- De standaardmap op uw computer waar overgezonden items worden opgeslagen, kan C:\Documents and Settings \uw\_gebruikersnaam\My Documents in Windows XP of C:\Users \uw\_gebruikersnaam\My Documents in Windows Vista zijn.

# Wi-Fi (draadloos LAN-netwerk)

U kunt de telefoon verbinden met een draadloos netwerk om toegang tot internet te krijgen. U kunt thuis (persoonlijk netwerk) of in openbare toegangszones (hotspots) verbinding maken.

- Persoonlijke netwerken: meestal beveiligd. Een wachtwoordzin of een sleutel van de eigenaar is vereist.
- Hotspots: meestal onbeveiligd, maar vaak moet u zich aanmelden bij de service van de operator voordat u internettoegang krijgt.

#### Verbinding maken met een draadloos netwerk

- 1 Tik in het Sony Ericsson-scherm op 꽦.
- 2 Selecteer een netwerk en tik op OK.

#### Wi-Fi in- en uitschakelen

- Tik in het Sony Ericsson-scherm op 💘 of ሞ.
- Als u Wi-Fi gebruikt, kost dit batterijvermogen. Schakel Wi-Fi uit wanneer u deze functie niet gebruikt.
- → Wi-Fi kan ook worden in- en uitgeschakeld in Comm Manager.

#### Instellingen

Sommige instellingen zijn afhankelijk van de netwerkconfiguratie. Neem contact op met de netwerkbeheerder voor informatie over instellingen.

#### Instellingen wijzigen

1 Tik op 🍠 > Instellingen > het tabblad Verbindingen > Draadloos LAN.

Voer nieuwe instellingen in en tik op OK.

#### Statuspictogrammen

Wi-Fi ingeschakeld

Scannen op beschikbare Wi-Fi-verbinding

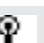

## Windows Live Messenger

Via uw bestaande Windows Live ID kunt u online communiceren met Windows Live Messenger.

# Messenger instellen

- 1 Tik op ಶ > Programma's > Messenger.
- Tik op Aanmelden en volg de instructies. Aanmelden bij Messenger
- 1 Tik op ಶ > Programma's > Messenger.
- 2 Tik op Aanmelden.
- Een expresbericht verzenden
- 1 Tik op 🍠 > Programma's > Messenger.
- Selecteer een contact in de lijst en tik vervolgens op 2 Gesprek.
- 3 Voer uw bericht in en tik op Verzenden.

# Gedeeld internet

Met Gedeeld internet wordt een computer op internet aangesloten met behulp van de gegevensverbinding van uw telefoon, bijvoorbeeld GPRS en EDGE. De telefoon werkt dan als een modem. U kunt de telefoon op een computer aansluiten met een USB-kabel of met Bluetooth™.

Voordat u Gedeeld internet gaat gebruiken, verbreekt u de verbinding met Windows Mobile Apparaatcentrum of ActiveSync op de computer. Zorg er ook voor dat in de telefoon een SIM-kaart is geïnstalleerd en dat er een GPRS- of inbelverbinding is.

#### De telefoon als een USB-modem gebruiken

U hebt de USB-kabel nodig om de telefoon als een USB-modem te kunnen gebruiken.

Voordat u de telefoon als een USB-modem kunt gebruiken, moet u Windows Mobile Apparaatcentrum of Microsoft ActiveSync versie 4.5 of later op de computer installeren.

#### De telefoon instellen als een USB-modem

- Kies Start > Programma's > Gedeeld internet.
- Selecteer USB in de lijst Pc-verbinding. 2
- 3 Selecteer in de lijst Netwerverbinding de naam van de verbinding die uw telefoon gebruikt om verbinding met internet te maken.
- 4 Bevestig de USB-kabel tussen de telefoon en de computer.
- Tik op Verbinden.

#### De telefoon als een Bluetooth™-modem gebruiken

U kunt uw telefoon op een computer aansluiten met Bluetooth™ en de telefoon als modem voor de computer gebruiken. De computer gebruikt de internetverbinding van uw telefoon alleen als u Gedeeld internet in uw telefoon hebt ingesteld en vervolgens een Bluetooth PAN (Personal Area Network) tussen de computer en de telefoon hebt ingesteld.

Als de computer niet over ingebouwde Bluetooth-mogelijkheden beschikt, dient u een Bluetooth-adapter of -dongle op uw computer aan te sluiten.

#### Gedeeld internet activeren en een PAN instellen

- Schakel Bluetooth<sup>™</sup>-functionaliteit op uw telefoon in, en stel 1 deze in op de zichtbare modus.
- Start een Bluetooth-relatie vanuit uw telefoon. Zie Een Bluetooth<sup>™</sup>-relatie maken voor meer informatie.
- 3 Tik op 🍠 > Programma's > Gedeeld internet.
- 4 Selecteer Bluetooth PAN als Pc-verbinding.
- Selecteer in de lijst Netwerkverbinding de naam van de 5 verbinding die door uw telefoon wordt gebruikt om verbinding met internet te maken. 6
- Tik op Verbinden. Stel op de computer een Bluetooth PAN (Personal Area Network) met uw telefoon in. Voor Windows Vista:

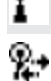

- 1 Klik op Start > Configuratiescherm > Netwerk en internet > Netwerkcentrum.
- 2 Klik op Netwerkverbindingen beheren en dubbelklik vervolgens onder PAN (Personal Area Network) op Bluetooth-netwerkverbinding.
- 3 Selecteer uw telefoon in het dialoogvenster Bluetooth PAN-apparaten en klik op Verbinden. Voor Windows XP SP2:
- Klik op Start > Instellingen >Configuratiescherm > Netwerkverbindingen.
- 2 Zoek en klik op Bluetooth-netwerkverbinding in de lijst.
- 3 Klik onder Netwerktaken op Bluetooth-netwerkapparaten weergeven.
- 4 Selecteer uw telefoon in het dialoogvenster Bluetooth PAN-apparaten en klik op Verbinden.
- 8 Schakel in het scherm Gedeeld internet op uw telefoon de optie Status in om te controleren of de computer met internet is verbonden en uw telefoon als een Bluetooth-modem functioneert.

#### De internetverbinding verbreken

• Tik op Verbinding verbreken in het scherm Gedeeld internet.

# Camera

U kunt met de camera in de telefoon foto's en videoclips met geluid maken. U vindt opgeslagen foto's en videoclips in het Media Xperience-scherm onder Foto's en Video's.

# De camera gebruiken

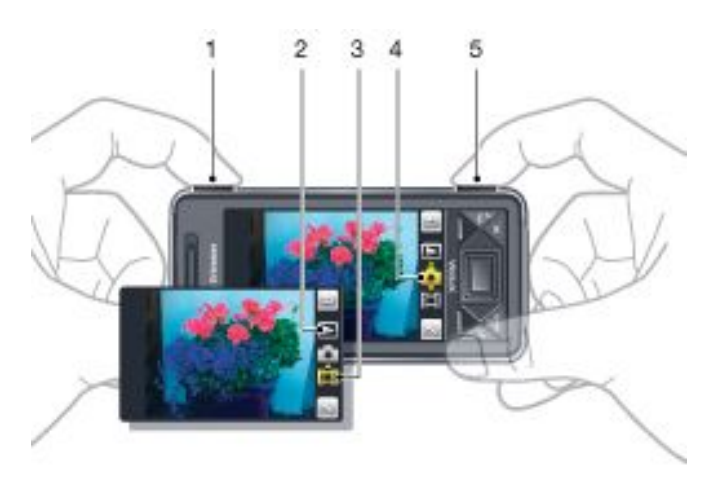

- 1 In- of uitzoomen
- 2 Foto's en video's weergeven
- 3 Videomodus
- 4 Fotomodus
- 5 De camera activeren/foto's maken/videoclips opnemen

#### De camera activeren

- Druk op de cameraknop 61/61.
- Maak geen opname met een sterke lichtbron op de achtergrond.
   Gebruik een statief of de zelfontspanner om een bewogen beeld te voorkomen.

Een foto maken

- Activeer de camera en tik op 1
- <sup>2</sup> Druk half in als u automatisch scherpstellen wilt gebruiken.
- 3 Wanneer de stip en het scherpstelkader groen zijn, drukt u de knop volledig in om de foto te nemen.

In- of uitzoomen

- Druk de volumetoets omhoog of omlaag.
- Zoomen is alleen beschikbaar wanneer u foto's neemt die kleiner zijn dan 3 MP.

#### Een videoclip opnemen

- <sup>1</sup> Activeer de camera en tik op
- 2 Als u automatisch scherpstellen wilt gebruiken, drukt u als u half in tot de stip en het scherpstelkader groen zijn.
- <sup>3</sup> Druk olledig in als u de opname wilt starten.
- <sup>4</sup> Houd ingedrukt als u de opname wilt stoppen.

#### Een foto of videoclip verzenden

- <sup>1</sup> Activeer de camera en tik op
- <sup>2</sup> Tik op 📃
- 3 Selecteer of u het item wilt verzenden via e-mail of MMSbericht.

#### Helderheid aanpassen

 Wanneer u de camera of videorecorder gebruikt, drukt u de navigatietoets naar links of rechts om de helderheid bij te stellen.

#### Foto's en video's weergeven

- 1 Activeer de camera en tik op
- 2 Ga naar het item met < of 🔊
- Tik op log als u een videoclip wilt weergeven. 3

#### Een foto of videoclip verwijderen

- 1 Tik op 📄 nadat u een foto hebt gemaakt of een videoclip hebt opgenomen.
- 2 Tik op 💼

#### Instellingen wijzigen

- 1 Activeer de camera en tik op
- Tik op 🔜 en tik op een knop op de werkbalk.
- Informatie over instellingen weergeven
- 1 Activeer de camera en tik op
- 2 Tik op 🔍 en vervolgens op 🖉
- Tik op een instelling en tik op
- 4 Tik op 😑 om terug te keren.

#### De camera afsluiten

- Tik op 🔄 totdat de camera is afgesloten.
- De camera wordt automatisch gesloten als u deze gedurende twee minuten niet hebt gebruikt.

#### Foto's en videoclips opslaan

U kunt uw foto's en videoclips in de telefoon of op de geheugenkaart opslaan.

#### Een opslaglocatie instellen

- 1 Activeer de camera en tik op of 🗾
- 2 Tik op 🔜 en vervolgens op
- 3 Tik op 🔍.
- Tik op Opslaan naar en selecteer een optie. 4

Bestanden weergeven in Verkenner

- 1 Tik op ಶ > Programma's > Verkenner.
- Selecteer het telefoongeheugen of de geheugenkaart en tik 2 op de map Mijn afbeeldingen of Mijn video's.

#### Meer camerafuncties

Met de aanraakfocus kunt u de gewenste focuslocatie in de zoeker instellen door op het scherm te tikken voordat u de foto maakt.

De aanraakfocus instellen

- 1 Activeer de camera en tik op
- 2 Tik op 🔣 en tik op de focusknop op de werkbalk.
- 3 Tik op 🎎
- 4 Tik op 📄 om naar de zoeker terug te keren.
- 5 Tik op het scherm als u de focus wilt instellen. Dubbeltik op het scherm als u de focus opnieuw wilt instellen.
- 6 Maak de foto.

Het licht inschakelen

- Activeer de camera en tik op 1
- Tik op 📉 en tik op de lichtknop op de werkbalk.
- 3 Tik op 🚌.
- 4 Tik op 📄 om naar de zoeker terug te keren.

#### Pictogrammen van camerazoeker

In de camerazoeker geven pictogrammen de huidige instelling aan.

#### Zoeker van fotocamera

De bovenste balk bevat:

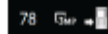

- Resterend aantal foto's dat u kunt maken
- Fotogrootte (resolutie)
- Waar foto's worden opgeslagen (telefoongeheugen of geheugenkaart)

De onderste balk bevat:

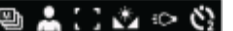

- Opnamemodus
- Scènes
- Focus
- Witbalans Belichting
- Zelfontspanner(2 of 10 seconden)

#### Zoeker van de videocamera

De bovenste balk bevat:

#### 💂 🔽 🖬 0:48:10

- Geluid voor video-opnamen aan/uit
- Waar clips worden opgeslagen (telefoongeheugen of geheugenkaart)
- Opnamemodus
- Opnamestatus
- Resterende tijd (wanneer u geen opname maakt) of opgenomen tijd (wanneer u een opname maakt)

De onderste balk bevat:

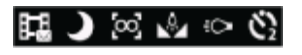

- Opnamemodus
- Scènes
- Focus
- Witbalans
- Belichting
- Zelfontspanner(2 of 10 seconden)

#### Overzicht van camera-instellingen

# Naar instellingen gaan

Activeer de camera en tik op participation of

Tik op 🔣 om een menu met de meest voorkomende instellingen weer te geven.

## 🗖 Fotocamera

Pictoa

|      | <b>–</b>     |
|------|--------------|
| ram  | Reschriiving |
| uuuu | DCCCCIIII    |

- Scènes. Vooraf gedefinieerde instellingen voor 00 veelvoorkomende fotosituaties, waaronder Automatisch, Portret, Landschap, Schemering, Sport en Document Focus. Vooraf gedefinieerde focusinstellingen,
- waaronder Handmatig, Automatisch, Macro en Oneindia
- Belichting van camera uit of aan 100 100

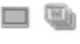

Opnamemodus. Maak één foto tegelijk met Normaal, of maak een reeks foto's met Meerdere foto's

## 🔲 Videocamera

| Pictogram | Beschrijving                                                                                                    |
|-----------|----------------------------------------------------------------------------------------------------|
| 6 11      | Scènes. Automatisch of Nachtmodus                                                                                                    |
|           | Focus. Vooraf gedefinieerde focusinstellingen, waaronder Automatisch, Macro en Oneindig                                                                 |
| 45% 4C2   | Belichting voor foto's uit of aan                                                                                                    |
| H H       | Opnamemodus. Normaal of MMS-bericht,<br>waarbij de lengte, grootte en kwaliteit van clips<br>worden aangepast zodat deze in een MMS-<br>bericht passen. |

Meer camera-instellingen invoeren

- <sup>1</sup> Activeer de camera en tik op not 1
- <sup>2</sup> Tik op sen vervolgens op .
- 3 Selecteer Algemeen, Foto of Video en voer de instellingen in.

# Multimedia

U kunt het venster Media Xperience openen om mediabestanden, zoals foto's, muziek en video te zoeken en te gebruiken. Mediabestanden in de map Mijn documenten op de telefoon en in de geheugenkaart worden weergegeven in het Media Xperience-scherm.

# Afbeeldingen

Met Afbeeldingen in het venster Media Xperience kunt u uw foto's en afbeeldingen bekijken. De afbeeldingen kunnen zijn gemaakt met de telefooncamera, zijn ontvangen van andere apparaten of naar de telefoon zijn verplaatst met Bestandsbeheer en vervolgens met Verkenner in Mijn afbeeldingen zijn opgeslagen.

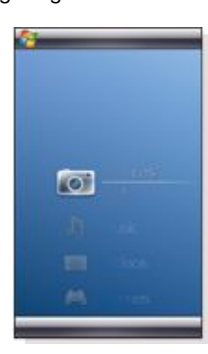

De afbeeldingen worden in drie categorieën gesorteerd:

- Meest recente foto's Onlangs gemaakte of ontvangen afbeeldingen.
- Camera-album Foto's die zijn opgeslagen in Mijn afbeeldingen\Camera of een submap daarvan. De foto's worden in albums in chronologische volgorde weergegeven.
- Afbeeldingen Afbeeldingen die zijn opgeslagen in de map Mijn afbeeldingen.

Sommige menuopties zijn pas beschikbaar als een afbeelding is gemarkeerd.

#### Een foto weergeven

- 1 Tik in het Media Xperience-scherm op Foto's.
- 2 Tik op een categorie om de inhoud ervan weer te geven.
- 3 Tik op een foto om deze te openen.

#### Een foto verwijderen

- 1 Tik in het Media Xperience-scherm op Foto's.
- 2 Tik op een categorie en markeer een foto.
- 3 Tik op Menu > Foto verwijderen.
- De foto wordt permanent uit het geheugen verwijderd, niet alleen uit de viewer.

#### Informatie over een afbeelding weergeven

- 1 Tik in het Media Xperience-scherm op Foto's.
- 2 Tik op een categorie en markeer een foto.
- 3 Tik op Menu > Informatie.
  - De titel, aanmaakdatum en grootte worden weergegeven.

#### Werkbalk Afbeeldingsviewer

De werkbalk is beschikbaar wanneer een afbeelding is geopend. U kunt op de afbeelding tikken om de werkbalk weer te geven. Tik nogmaals op de afbeelding om deze te verbergen.

#### Pictogram Functie

| 1   | Afbeeldingstitel, aanmaakdatum en grootte weergeven                                                                                                    |
|-----|----------------------------------------------------------------------------------------------------|
| Ek. | Inzoomen. Gebruik de stylus om de afbeelding te pannen.                                                                                                    |
|     | Roteren. Selecteer , blijf op de afbeelding<br>drukken en draai de afbeelding. Wanneer u de foto<br>loslaat, springt deze naar de dichtstbijzijnde hoek<br>van 90 graden. |

| -        | Terug naar het vorige menu                                          |
|----------|---------------------------------------------------------------------|
|          | Naar vorige afbeelding gaan                                         |
|          | Een diapresentatie starten met de afbeeldingen in<br>de huidige map |
| 221      | Naar de volgende afbeelding gaan                                    |
| <b>T</b> | De huidige afbeelding verwijderen                                   |

#### Een foto verwijderen vanaf de fotoviewerbalk

- 1 Tik in het Media Xperience-scherm op Foto's > Cameraalbum.
- 2 Tik op een album.
- 3 Tik op een foto om deze te openen.
- <sup>4</sup> Tik op 💼 om de foto te verwijderen.

#### Een diavoorstelling weergeven

- 1 Tik in het Media Xperience-scherm op Foto's > Cameraalbum.
- 2 Tik op een maand en vervolgens op een foto.
- <sup>3</sup> Tik op 🗾 om de diapresentatie te starten.

# **Muziek**

#### Muziek afspelen

- 1 Tik in het Media Xperience-scherm op Muziek.
- Blader naar een nummer op artiest, album, nummer of afspeellijst.
- 3 Tik op een nummer als u dit wilt afspelen.
- Wanneer u WMA-bestanden afspeelt, wordt Windows Media
   Player automatisch gebruikt.

#### Muziek niet langer afspelen

Tik in de mediaplayer op

#### Vooruit- of terugspoelen

Tik in de mediaplayer op word of solar of solar of so

#### Verplaatsen tussen nummers

Tik in de mediaplayer op and of and.

#### Het volume wijzigen

- Druk de volumetoets omhoog of omlaag.
- De mediaplayer op de achtergrond gebruiken
- <sup>1</sup> Tik op 🎥 wanneer u muziek beluistert.
- 2 Selecteer een toepassing.
- <sup>3</sup> Druk op an terug te keren naar de mediaplayer.

#### Afspeellijsten

U kunt afspeellijsten maken om uw muziek te ordenen. Nummers kunnen worden toegevoegd aan meer dan één afspeellijst. Als u een afspeellijst of een nummer in een afspeellijst verwijdert, wordt het nummer niet uit het geheugen verwijderd, alleen de verwijzing naar het nummer.

#### Een afspeellijst maken

- 1 Tik in het Media Xperience-scherm op Muziek > Afspeellijsten > Nieuwe afspeellijst maken.
- 2 Voer een naam in en tik op Ok.

#### Een nummer toevoegen aan een afspeellijst

- 1 Ga in het Media Xperience-scherm naar een nummer.
- 2 Tik op Menu > Nr toevoegen aan afspeellijst.
- 3 Tik op een afspeellijst.

#### Een album toevoegen aan een afspeellijst

- 1 Ga in het Media Xperience-scherm naar een album.
- 2 Tik op Menu > Album toevgn aan afspeellijst.
- 3 Tik op een afspeellijst.

#### Een artiest toevoegen aan een afspeellijst

- 1 Ga in het Media Xperience-scherm naar een artiest.
- 2 Tik op Menu > Artiest toevgn aan afspeellijst.
- 3 Tik op een afspeellijst.

#### Nummers verwijderen uit een afspeellijst

- 1 Tik in het Media Xperience-scherm op Muziek >
- Afspeellijsten.
- 2 Tik op een afspeellijst.
- 3 Blader naar een nummer.
- 4 Tik op Menu > Verwijderen uit lijst.

## Draagbare stereoheadset

#### De headset gebruiken

 Sluit de draagbare headset aan. De muziek stopt wanneer u een oproep ontvangt en wordt hervat wanneer de oproep is beëindigd.

#### Video

#### Een video afspelen

- 1 Tik in het Media Xperience-scherm op Video's.
- 2 Tik op Video's en blader naar een video.
- 3 Tik op de clip die u wilt afspelen.
- Wanneer u een WMV- of ASF-bestand afspeelt, wordt Windows
   Media Player automatisch gebruikt.

#### Besturingen voor de videospeler

Tik op het scherm om de video te onderbreken en de volgende besturingen te kunnen gebruiken:

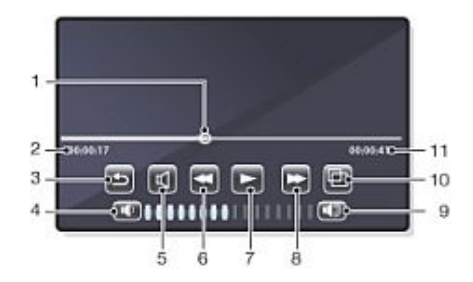

- 1 Tijdlijnmarkering. Op de tijdlijn klikken om naar een willekeurig gedeelte van de videoclip te gaan
- 2 Verstreken tijd
- 3 De videospeler sluiten
- 4 Volume lager
- 5 Geluid dempen
- 6 Terugspoelen
- 7 Afspelen hervatten
- 8 Vooruitspoelen
- 9 Volume hoger
- 10 Videogrootte schakelen tussen oorspronkelijk formaat en volledig scherm
- 11 Totale tijd

## Streaming media

Met Streaming Media kunt u live uitzendingen of media-inhoud op aanvraag van het web streamen. De informatie wordt in een continue stroom naar uw telefoon verzonden en samen met het geluid afgespeeld terwijl de informatie binnenkomt.

Wanneer u koppelingen naar streaming mediacontent (zoals YouTube™) in Opera of Internet Explorer opent, wordt de toepassing voor streaming media automatisch geopend en wordt de content afgespeeld. Met het programma Streaming Media kunt u 3GP- en MPEG-4bestanden afspelen. Het ondersteunt bovendien het afspelen van SDP-bestanden (Session Description Protocol).

#### Toegang tot streaming content via een browser

- 1 Tik op Start > Internet Explorer of Start > Opera Browser
- 2 Typ in de adresbalk het URL-adres van de webpagina met de RTSP-koppeling naar het gewenste 3GP-, MP4- of SDPbestand.
- 3 Tik op de webpagina op de RTSP-koppeling.
- 4 Streaming Media wordt automatisch geopend en het bestand wordt afgespeeld. Tijdens het afspelen kunt u de knoppen gebruiken om af te spelen, te pauzeren, in- of uit te zoomen, het volume van het geluid aan te passen enzovoort.

#### Mediabestanden rechtstreeks streamen in de Streaming Media-speler

Streaming Media ondersteunt RTSP-koppelingen alleen wanneer u 3GP- en MP4-bestanden rechtstreeks in het programma streamt.

Voordat u het Streaming Media-programma start, moet u ervoor zorgen dat er een internetverbinding is.

- 1 Tik op Start > Programma's > Streaming Media.
- 2 Tik vanuit het programma op Verbinden.
- 3 Typ in de adresbalk het adres van de rtsp://-site.
- 4 Tik op Verbinden.
- 5 Het bestand wordt afgespeeld in Streaming Media. Tijdens het afspelen kunt u de knoppen gebruiken om af te spelen, te pauzeren, in- of uit te zoomen, het volume van het geluid aan te passen enzovoort.

# Windows Media® Player Mobile

Met Windows Media® Player Mobile kunt u digitale geluids- en videobestanden afspelen die in uw telefoon of op een netwerk, zoals een website, zijn opgeslagen.

Windows Media Player Mobile openen

- Tik op *1* > Programma's > Windows Media.
- Wanneer u op tikt, wordt Windows Media® Player gesloten. Als u de instellingen wilt wijzigen terwijl de muziek verder wordt afgespeeld, tikt u op is Instellingen > het tabblad Systeem >

Taakbeheer > het tabblad Knop, en schakelt u het selectievakje Programma's beëindigen door "X" ingedrukt te houden in.

#### Knoppen in Windows Media®

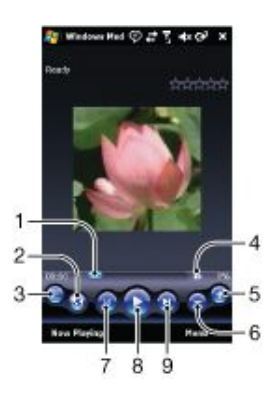

- 1 Tikken en slepen om naar een willekeurig deel van de video of het geluidsfragment te gaan
- 2 Naar WindowsMedia.com
- 3 Volledig scherm
- 4 Dempen/Demping uitschakelen
- 5 Volume hoger
- 6 Volume lager
- 7 Naar het begin van het huidige bestand of naar het vorige bestand gaan

- 8 Afspelen/Pauze
- 9 Naar het volgende bestand gaan

#### Muziek en video synchroniseren

Wanneer u de telefoon op de computer aansluit via de USBkabel, wordt mediacontent, zoals MP3-bestanden, automatisch gesynchroniseerd overeenkomstig de manier waarop u de synchronisatie hebt ingesteld. Het Media Xperience-scherm bevat mediabestanden die op de volgende locaties in de telefoon zijn opgeslagen:

- /Mijn documenten/Mijn muziek/
- /Mijn documenten/Mijn video's/
- De geheugenkaart
- /Mijn documenten/Mijn afbeeldingen
- /Mijn documenten

U kunt mediacontent op deze locaties synchroniseren met een computer en openen in het Media Xperience-scherm. U moet de synchronisatie via Windows Media Player op een computer instellen, hoewel u muziek en video's afspeelt met het Media Xperience-scherm in de telefoon.

#### Synchronisatie instellen

- 1 **Computer:** installeer Windows Media Player versie 11 (werkt in Windows XP of hoger).
- 2 Computer: stel synchronisatie in zoals is beschreven in de snelgids Aan de slag van XPERIA™ X1. Zorg ervoor dat u selecteert welke media-items of gegevenstypen u wilt synchroniseren.
- <sup>3</sup> Telefoon: als u ActiveSync gebruikt, tikt u op ಶ >
- Programma's > ActiveSync > Menu > Opties en selecteert u het vak Media.
- 4 Telefoon: tik op OK.

#### Muziek en video synchroniseren

- 1 **Computer:** open Windows Media Player en sluit de telefoon op de computer aan via de USB-kabel.
- 2 Schakel in de wizard Apparaat instellen het selectievakje Ja, mijn computer nu doorzoeken in (alleen als u nog niet eerder naar media hebt gezocht op de computer).
- Klik op Voltooien wanneer u de telefoon of geheugenkaart ziet.
  Klik in het linkerscherm van Windows Media Player met de
- rechtermuisknop op de telefoonnaam/geheugenkaart en klik op Synchronisatie instellen.
- 5 Selecteer in het dialoogvenster Apparaat instellen de optie Dit apparaat automatisch synchroniseren.
- 6 Selecteer de afspeellijsten die u wilt synchroniseren tussen de computer en de telefoon en klik op Toevoegen.
- 7 Klik op Voltooien. De synchronisatie wordt gestart.
- De volgende keer dat u de computer en de telefoon verbindt wanneer Windows Media Player wordt uitgevoerd, wordt de synchronisatie automatisch gestart.

#### Content verzenden

U kunt bestanden tussen de telefoon en een computer kopiëren.

- Als op de computer Windows XP® of een ander compatibel Windows-besturingssysteem is geïnstalleerd, dient u Microsoft® ActiveSync® 4.5 of hoger te gebruiken. U kunt Microsoft® ActiveSync® vinden op de cd die bij de telefoon is meegeleverd.
- Als op de computer Windows Vista® is geïnstalleerd, dient u gebruik te maken van Windows® Mobile Apparaatcentrum (een onderdeel van Windows Vista).

Bestanden tussen de telefoon en een computer kopiëren

- Sluit de telefoon aan op de computer.
   Computer met ActiveSync: Klik in ActiveSync op Verkennen. Computer met Windows Mobile Apparaatcentrum: Klik op Bestandsbeheer > Door de inhoud van uw apparaat bladeren.
- 3 **Computer:** Kopieer bestanden of mappen tussen de apparaten met de standaardprocedures van Windows.

# Games

Een game spelen

Tik in het Media Xperience-scherm op Games en tik op een spel.

# GPS - Op locatie gebaseerde services

De telefoon bevat een A-GPS-ontvanger waarmee op basis van satellietsignalen uw locatie wordt berekend.

# A-GPS gebruiken

Zorg ervoor dat u zich buiten in een open ruimte bevindt wanneer u functies gebruikt waarvoor de A-GPS-ontvanger uw locatie moet bepalen. Ga naar een andere locatie als de A-GPSontvanger uw locatie niet binnen enkele minuten heeft gevonden.

# QuickGPS

Met QuickGPS kunt u huidige satellietposities en tijdgegevens downloaden vanaf een server in plaats van vanaf de satellieten. Hiermee versnelt u de tijd die nodig is om een GPS-positie te bepalen.

#### QuickGPS gebruiken

- <sup>1</sup> Tik op 🎥 > Programma's > QuickGPS.
- 2 Tik op Downloaden.

# Google Maps<sup>™</sup> voor mobiel

Met Google Maps™ kunt u uw huidige locatie weergeven, zoeken naar andere locaties en routes berekenen.

Wanneer u Google Maps start, wordt uw geschatte locatie weergegeven op basis van gegevens van zendmasten in de buurt. Wanneer de GPS-ontvanger uw locatie vindt, wordt de geschatte locatie vervangen door de GPS-locatie.

#### Google Maps gebruiken

Tik op Programma's > Google Maps.

#### Help bij Google Maps weergeven

• Tik in Google Maps op Menu > Help.

# Uw telefoon beheren

# Toepassingen installeren

U kunt extra programma's voor uw telefoon installeren. De programma's moeten compatibel zijn met uw telefoon. Dat betekent dat ze compatibel moeten zijn met Windows Mobile versie 6.1.

#### Een toepassing installeren

- 1 Download eerst het programma naar de computer.
- 2 Als het programmabestand is gecomprimeerd, bijvoorbeeld als ZIP-bestand, pakt u het bestand uit.
- 3 Lees eventuele installatie-instructies of documentatie die bij het programma is geleverd. Veel programma's hebben speciale installatie-instructies.
- 4 Sluit de telefoon op de computer aan, bij voorkeur met de USB-kabel.
- 5 Dubbelklik op het programmabestand (gewoonlijk heeft dit de EXE-indeling). Als het een CAB-bestand is, kopieert u het bestand naar het apparaat en klikt u op het apparaat op het bestand om de installatie te starten.

# Toepassingen verwijderen

U kunt programma's verwijderen die u zelf hebt geïnstalleerd. U kunt echter geen programma's verwijderen die bij de telefoon zijn geleverd.

#### Een toepassing verwijderen

- 1 Tik op Start > Instellingen > het tabblad Systeem > Programma's verwijderen.
- 2 Selecteer in de lijst Programma's in opslaggeheugen het
- programma dat u wilt verwijderen, en tik op Verwijderen.
  Tik op Ja. Als nog een bevestigingsbericht wordt weergegeven, tikt u weer op Ja.

# Stroombesparing

Sommige functies en toepassingen gebruiken vrij veel stroom. U kunt batterijtijd sparen door toepassingen te sluiten die op de achtergrond worden uitgevoerd, en door overbodige functies uit te schakelen. Ook voor verlichting, het overbrengen van gegevens en voor bewegende beelden is veel stroom nodig, evenals voor enkele oudere typen SIM-kaarten.

#### Verlichting uitschakelen

- 1 Selecteer in het hoofdmenu de optie Start > Instellingen > het tabblad Systeem > Verlichting.
- 2 Schakel Verlichting inschakelen uit.

#### Helderheid verminderen

- 1 Tik in het hoofdscherm op Start > Instellingen > het tabblad Systeem > Energie > het tabblad Verlichting.
- 2 Verminder de helderheid met de schuifregelaar.

## Automatisch uitschakelen gebruiken

- 1 Tik in het hoofdscherm op Start > Instellingen > het tabblad Systeem > Energie > het tabblad Geavanceerd.
- 2 Schakel de selectievakjes in en verkort de tijd voordat de verschillende functies worden uitgeschakeld.

#### Verbindingen verbreken

- 1 Tik in het hoofdmenu op Start > Instellingen > het tabblad Verbindingen > Comm Manager.
- 2 Schakel de verbindingen uit die u niet meer nodig hebt. Bluetooth-, Wi-Fi-, Microsoft Direct Push- en gegevensverbindingen gebruiken vrij veel accuvermogen.

# Belangrijke informatie

# Richtlijnen voor veilig en efficiënt gebruik - toegevoegd

Voor optimale prestaties gebruikt u het Sony Ericsson-product alleen bij temperaturen tussen -10°C (+14°F) en +45°C (+113°F).

De batterij mag alleen worden vervangen door een door Sony Ericsson goedgekeurde batterij en deze moet voldoen aan de IEEE 1725-norm.

# **Declaration of Conformity for X1**

We, Sony Ericsson Mobile Communications AB of

Nya Vattentornet

SE-221 88 Lund, Sweden

declare under our sole responsibility that our product

#### Sony Ericsson type AAD-3880001-BV

and in combination with our accessories, to which this declaration relates is in conformity with the appropriate standards EN 301 511:V9.0.2, EN 301 908-1:V2.2.1, EN 301 908-2:V2.2.1, EN 300 328:V1.7.1, EN 300 440-1:V1.7.1, EN 300 440-2:V1.1.2, EN 301 489-7:V1.3.1, EN 301 489-17:V1.2.1, EN 301 489-24:V1.3.1, EN 301 489-3:V1.4.1, EN 60 950-1:2006 following the provisions of, Radio Equipment and Telecommunication Terminal Equipment directive 1999/5/EC.

Lund, June 2008

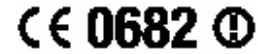

( E 0682 ()

Shoji Nemoto, Head of Product Business Group GSM/UMTS

We voldoen aan de vereisten die in de R&TTE-richtlijn (1999/5/ EG) worden gesteld.

# **Declaration of Conformity for X1a**

We, Sony Ericsson Mobile Communications AB of

Nva Vattentornet

SE-221 88 Lund, Sweden

declare under our sole responsibility that our product

#### Sony Ericsson type AAD-3880002-BV

and in combination with our accessories, to which this declaration relates is in conformity with the appropriate standards EN 301 511:V9.0.2, EN 301 908-1:V2.2.1, EN 301 908-2:V2.2.1, EN 300 328:V1.7.1, EN 300 440-1:V1.7.1, EN 300 440-2:V1.1.2, EN 301 489-7:V1.3.1, EN 301 489-17:V1.2.1, EN 301 489-24:V1.3.1, EN 301 489-3:V1.4.1, EN 60 950-1:2006 following the provisions of, Radio Equipment and Telecommunication Terminal Equipment directive 1999/5/EC

Lund, June 2008

Eli Nento.

Shoji Nemoto, Head of Product Business Group GSM/UMTS

We voldoen aan de vereisten die in de R&TTE-richtlijn (1999/5/ EG) worden gesteld.

# **FCC Statement**

This device complies with Part 15 of the FCC rules. Operation is subject to the following two conditions: (1) This device may not cause harmful interference, and (2) This device must accept any interference received, including interference that may cause undesired operation.

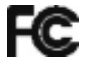

Any change or modification not expressly approved by Sony Ericsson may void the user's authority to operate the equipment.

This equipment has been tested and found to comply with the limits for a Class B digital device, pursuant to Part 15 of the FCC Rules. These limits are designed to provide reasonable protection against harmful interference in a residential installation. This equipment generates, uses and can radiate radio frequency energy and, if not installed and used in

accordance with the instructions, may cause harmful interference to radio communications. However, there is no guarantee that interference will not occur in a particular installation

If this equipment does cause harmful interference to radio or television reception, which can be determined by turning the equipment off and on, the user is encouraged to try to correct the interference by one or more of the following measures:

- Reorient or relocate the receiving antenna.
- Increase the separation between the equipment and receiver.
- Connect the equipment into an outlet on a circuit different from that to which the receiver is connected.
- Consult the dealer or an experienced radio/TV technician for help.

# **Industry Canada Statement**

This device complies with RSS-210 of Industry Canada.

Operation is subject to the following two conditions: (1) this device may not cause interference, and (2) this device must accept any interference, including interference that may cause undesired operation of the device.

This Class B digital apparatus complies with Canadian ICES-003.

Cet appareil numérique de la classe B est conforme à la norme NMB-003 du Canada.

# Index

# Δ

| A                                 |    |
|-----------------------------------|----|
| Aan/uit                           | 4  |
| Aanraakscherm                     | 4  |
| ActiveSync®                       | 19 |
| Afspeellijsten                    | 37 |
| Alarm                             | 18 |
|                                   |    |
| В                                 |    |
| Batterij                          | 3  |
| Bellen                            | 14 |
| internationale oproep             | 14 |
| oproep beëindigen                 | 14 |
| spraakoproep, met het toetsenblok | 14 |
| Berichten                         |    |
| e-mail                            | 25 |
| SMS en MMS                        | 23 |
| Besturingen voor de videospeler   |    |
| Bluetooth                         |    |
| een headset aansluiten            |    |
| informatie overzenden             |    |
| modem                             |    |
| modi                              |    |
| relatie                           | 32 |
|                                   |    |

# С

| Camera              | 34 |
|---------------------|----|
| de camera gebruiken | 34 |
| instellingen        | 35 |
| meer functies       | 35 |
| opslag              | 35 |
| weergeven           | 36 |
| 5                   |    |

# D

| Direct Push26 |
|---------------|
|               |

# Е

| E-mail                                    | 25 |
|-------------------------------------------|----|
| direct push                               | 26 |
| een bericht beantwoorden                  | 25 |
| een bericht doorsturen                    | 26 |
| een bericht zoeken                        | 26 |
| een Microsoft® Outlook®-account instellen | 25 |
| een nieuw bericht schrijven               | 25 |
| handmatig instellen                       | 25 |
| vóór gebruik                              | 25 |
| een bijlage weergeven                     | 25 |
| Een oproep weigeren                       |    |
| met bezettoon                             | 15 |
| met een SMS-bericht                       | 15 |
| E                                         |    |
| F                                         |    |

| Г          |  |
|------------|--|
| Fetch Mail |  |

# G

| Games                            |    |
|----------------------------------|----|
| Geheugenkaart                    | 4  |
| gepland                          |    |
| synchronisatie                   | 20 |
| Google Maps™                     |    |
| GPS                              |    |
| A-GPS                            |    |
| QuickGPS                         |    |
| 1                                |    |
| IMEI-nummer                      |    |
| Instellingen voor video-oproepen | 15 |
| J                                |    |
| Joystick                         | 5  |

# **М** Ми

| M<br>Multimedia                       |
|---------------------------------------|
| camera                                |
| content verzenden                     |
| games                                 |
| muziek en video synchroniseren        |
| streaming media37                     |
| Windows Media® Player Mobile          |
| Ν                                     |
| Navigatietoets                        |
| Netwerk                               |
| dekking14                             |
| instellingen14                        |
| 0                                     |
| U<br>Opmiddellijk deweleeden          |
| Oniniudeilijk downloaden              |
|                                       |
| R                                     |
| Roaming14                             |
|                                       |
| S Cabarran                            |
| Schermen                              |
| kiezen 9                              |
| nieuwe downloaden 13                  |
| SIM-kaart                             |
| Slaapmodus4                           |
| Slim kiezen16                         |
| SMS23                                 |
| Snelkiezen15                          |
| snelkiesnummer maken15                |
| Statuspictogrammen                    |
| Streaming media                       |
| instellen 19                          |
| met een Bluetooth-verbinding          |
| starten                               |
|                                       |
| Т                                     |
| Telefonische vergadering16            |
| Instellen                             |
| TelefoonScherm                        |
|                                       |
| V                                     |
| Verlichtingen5                        |
| Video-oproep                          |
| bellen vanuit Contacten15             |
| bellen vanuit Oproepen15              |
| besturingsknoppen                     |
| instellingen 15                       |
|                                       |
| W                                     |
| Web                                   |
| favorieten                            |
| naar eerder bezochte webpagina's gaan |
| verbinding maken29                    |
| webteeds                              |
| veel gaveopiles29<br>zoomen 20        |
| Wi-Fi                                 |
|                                       |